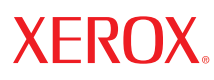

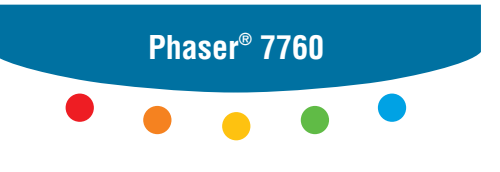

color laser printer

# User Guide d'utilisation Guida dell'utente Benutzerhandbuch Guía del usuario Guia do Usuário Gebruikershandleiding Användarhandbok Руководство пользователя

Copyright © 2006 Xerox Corporation. Tutti i diritti riservati. I diritti non pubblicati sono protetti ai sensi delle leggi sul copyright in vigore negli Stati Uniti. Il contenuto di questa pubblicazione non può essere riprodotto in alcuna forma senza l'autorizzazione di Xerox Corporation.

La protezione del copyright reclamata comprende tutti i materiali e le informazioni tutelati dalle leggi sul copyright ora permessi per legge scritta o giudiziale o concessi più avanti, incluso, senza limitazione, il materiale generato dai programmi software visualizzati sullo schermo quali stili, modelli, icone, schede video, aspetti e così via.

XEROX<sup>®</sup>, CentreWare<sup>®</sup>, Made For Each Other<sup>®</sup>, Phaser<sup>®</sup>, PhaserCal<sup>®</sup>, PhaserMatch<sup>®</sup>, PhaserSMART<sup>®</sup>, PrintingScout<sup>™</sup>, TekColor<sup>™</sup> e Walk-Up<sup>®</sup> sono marchi di Xerox Corporation negli Stati Uniti e/o in altri paesi.

Acrobat<sup>®</sup>, Adobe<sup>®</sup> Reader<sup>®</sup>, Adobe Type Manager<sup>®</sup>, ATM<sup>™</sup>, Illustrator<sup>®</sup>, PageMaker<sup>®</sup>, Photoshop<sup>®</sup>, PostScript<sup>®</sup>, Adobe Brilliant<sup>®</sup> Screens, Adobe Garamond<sup>®</sup>, Adobe Jenson<sup>™</sup>, Birch<sup>®</sup>, Carta<sup>®</sup>, IntelliSelect<sup>®</sup>, Mythos<sup>®</sup>, Quake<sup>®</sup> e Tekton<sup>®</sup> sono marchi di Adobe Systems Incorporated negli Stati Uniti e/o in altri paesi.

Apple<sup>®</sup>, AppleTalk<sup>®</sup>, Bonjour<sup>™</sup>, EtherTalk<sup>®</sup>, LaserWriter<sup>®</sup>, LocalTalk<sup>®</sup>, Macintosh<sup>®</sup>, Mac OS<sup>®</sup>, TrueType<sup>®</sup>, Apple Chancery<sup>®</sup>, Chicago<sup>®</sup>, Geneva<sup>®</sup>, Monaco<sup>®</sup>, New York<sup>®</sup> e QuickDraw<sup>®</sup> sono marchi di Apple Computer Inc. negli Stati Uniti e/o in altri paesi.

Marigold<sup>TM</sup> e Oxford<sup>TM</sup> sono marchi di Alpha Omega Typography.

Avery  $^{\text{TM}}$  è un marchio di Avery Dennison Corporation.

HP-GL®, HP-UX® e PCL® sono marchi di Hewlett-Packard Corporation negli Stati Uniti e/o in altri paesi.

Hoefler Text è stato progettato da Hoefler Type Foundry.

IBM® e AIX® sono marchi di International Business Machines Corporation negli Stati Uniti e/o in altri paesi.

ITC Avant Guard Gothic<sup>®</sup>, ITC Bookman<sup>®</sup>, ITC Lubalin Graph<sup>®</sup>, ITC Mona Lisa<sup>®</sup>, ITC Symbol<sup>®</sup>, ITC Zapf Chancery<sup>®</sup> e ITC Zapf Dingbats<sup>®</sup> sono marchi di International Typeface Corporation.

Bernhard Modern<sup>TM</sup>, Clarendon<sup>TM</sup>, Coronet<sup>TM</sup>, Helvetica<sup>TM</sup>, New Century Schoolbook<sup>TM</sup>, Optima<sup>TM</sup>, Palatino<sup>TM</sup>, Stempel Garamond<sup>TM</sup>, Times<sup>TM</sup> e Univers<sup>TM</sup> sono marchi di Linotype-Hell AG e/o delle sue consociate.

Macromedia<sup>®</sup> e Flash<sup>®</sup> sono marchi di Macromedia Inc.

Windows<sup>®</sup>, Windows NT<sup>®</sup>, Windows Server<sup>™</sup> e Wingdings<sup>®</sup> sono marchi di Microsoft Corporation negli Stati Uniti e/o in altri paesi.

Albertus<sup>TM</sup>, Arial<sup>TM</sup>, Gill Sans<sup>TM</sup>, Joanna<sup>TM</sup> e Times New Roman<sup>TM</sup> sono marchi di Monotype Imaging Inc.

Antique Olive<sup>®</sup> è un marchio di M. Olive.

Eurostile<sup>™</sup> è un marchio di Nebiolo.

Novell<sup>®</sup>, NetWare<sup>®</sup>, NDPS<sup>®</sup>, NDS<sup>®</sup>, Novell Directory Services<sup>®</sup>, IPX<sup>™</sup> e Novell Distributed Print Services<sup>™</sup> sono marchi di Novell Incorporated negli Stati Uniti e/o in altri paesi.

Sun<sup>SM</sup>, Sun Microsystems<sup>™</sup> e Solaris<sup>®</sup> sono marchi di Sun Microsystems Incorporated negli Stati Uniti e/o in altri paesi.

SWOP<sup>®</sup> è un marchio di SWOP Inc.

UNIX<sup>®</sup> è un marchio negli Stati Uniti e in altri paesi, concesso su licenza esclusiva di X/Open Company Limited.

In qualità di partner ENERGY STAR<sup>®</sup>, Xerox Corporation garantisce che questo prodotto soddisfa le direttive ENERGY STAR per il risparmio energetico. Il nome e il logo ENERGY STAR sono marchi registrati negli Stati Uniti.

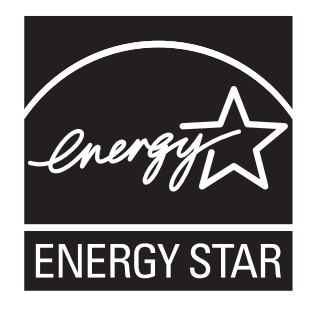

I colori PANTONE<sup>®</sup> generati potrebbero non corrispondere agli standard identificati da PANTONE. Consultare le pubblicazioni PANTONE aggiornate per verificare l'accuratezza dei colori. PANTONE<sup>®</sup> e gli altri marchi commerciali di Pantone Inc. sono proprietà di Pantone Inc. © Pantone Inc. 2000.

# Sommario

# 1 Funzioni della stampante

| Parti della stampante 1-2              |
|----------------------------------------|
| Vista anteriore destra 1-2             |
| Vista posteriore sinistra              |
| Vista anteriore sinistra 1-3           |
| Componenti interni                     |
| Opzioni 1-5                            |
| Configurazione della stampante 1-6     |
| Funzioni standard 1-6                  |
| Configurazioni disponibili 1-7         |
| Opzioni 1-7                            |
| Pannello di controllo                  |
| Funzioni del pannello di controllo 1-9 |
| Layout del pannello di controllo       |
| Pagine di informazioni 1-11            |
| Diagramma dei menu 1-11                |
| Pagine di esempio 1-11                 |
| Ulteriori informazioni                 |
| Risorse                                |
| Centro assistenza Xerox 1-14           |

# 2 Nozioni di base sulla rete

| Panoramica dell'installazione e della configurazione della connessione di rete 2-2 |
|------------------------------------------------------------------------------------|
| Impostazione della connessione di rete                                             |
| Scelta di un metodo di connessione 2-3                                             |
| Connessione tramite USB 2-3                                                        |
| Connessione tramite Ethernet (consigliata) 2-4                                     |
| Configurazione dell'indirizzo di rete 2-5                                          |
| Indirizzi TCP/IP e IP 2-5                                                          |
| Impostazione automatica dell'indirizzo IP della stampante (Windows) 2-5            |
| Metodi dinamici per impostare l'indirizzo IP della stampante                       |
| Impostazione manuale dell'indirizzo IP della stampante                             |
| Installazione dei driver della stampante                                           |
| Driver disponibili                                                                 |
| Windows 98 SE/Windows 2000 o versioni successive                                   |
| Macintosh OS 9.x                                                                   |
| Macintosh OS X 10.2 e versioni successive                                          |

# 3 Nozioni di base sulla stampa

| 3-2                             |
|---------------------------------|
| 3-3<br>3-3<br>3-5               |
| 3-5<br>3-6                      |
| -10                             |
| -10                             |
| -17<br>-18                      |
| -25                             |
| -25                             |
| -26<br>-28                      |
| -31<br>-31<br>-32<br>-32        |
| -34<br>-34<br>-37               |
| -39<br>-41<br>-46               |
| -49<br>-49<br>-50<br>-51<br>-52 |
|                                 |

# 4 Qualità di stampa

| Contr  | ollo della qualità delle stampe                                                | 4-2 |
|--------|--------------------------------------------------------------------------------|-----|
|        | Selezione della Modalità qualità di stampa                                     | 4-2 |
|        | Regolazione del colore                                                         | 4-3 |
| Risolı | uzione dei problemi di qualità di stampa                                       | 4-5 |
|        | Linee o striature chiare in un colore                                          | 4-6 |
|        | Linee scure, sbavature o righe in tutti i colori                               | 4-7 |
|        | Difetti ripetuti                                                               | 4-8 |
|        | Colori allineati in modo non corretto                                          | 4-9 |
|        | Fusione incompleta                                                             | -10 |
|        | Spostamento dell'immagine 4                                                    | -11 |
|        | I riempimenti di colore appaiono screziati o irregolari, i neri appaiono blu 4 | -12 |
|        | Bassa qualità di stampa sui lucidi 4                                           | -13 |
|        | Tutti i colori sono troppo chiari o troppo scuri 4                             | -14 |
|        | Grigi non neutrali 4                                                           | -14 |
|        | Colori variabili da un computer all'altro 4                                    | -15 |
|        | Colori non corrispondenti                                                      | -15 |
|        | Colori stampati non corrispondenti ai colori del monitor 4                     | -16 |
|        | Colori PANTONE non corrispondenti 4                                            | -16 |
|        | Impostazioni dei colori non applicate 4                                        | -16 |
|        | Area di stampa non centrata sulla carta 4                                      | -18 |

# 5 Manutenzione

| Pulizia della stampante                                  | 2 |
|----------------------------------------------------------|---|
| Pulizia della parte esterna della stampante              | 2 |
| Pulizia della finestra del laser                         | 3 |
| Aggiunta di graffette                                    | 6 |
| Aggiunta di graffette nella pinzatrice normale           | 6 |
| Aggiunta di graffette nella pinzatrice opuscoli          | 9 |
| Svuotamento della scatola degli scarti della perforatura | 2 |
| Ordinazione dei materiali di consumo 5-1                 | 4 |
| Materiali di consumo                                     | 4 |
| Elementi della procedura di manutenzione                 | 4 |
| Quando ordinare i materiali di consumo                   | 4 |
| Riciclaggio dei materiali di consumo 5-1                 | 5 |
| Spostamento e reimballaggio della stampante              | 6 |
| Precauzioni per lo spostamento della stampante           | 6 |
| Spostamento della stampante all'interno dell'ufficio     | 6 |
| Preparazione della stampante per il trasporto            | 6 |

# 6 Risoluzione dei problemi

| Rimozione degli inceppamenti della carta | 5-2 |
|------------------------------------------|-----|
| Prevenzione degli inceppamenti           | 5-2 |
| Inceppamenti nella stampante             | 5-2 |
| Inceppamenti nella stazione di finitura  | -16 |
| nformazioni utili                        | -21 |
| Messaggi sul pannello di controllo 6-    | -21 |
| Avvisi PrintingScout                     | -21 |
| Assistenza tecnica PhaserSMART 6-        | -22 |
| Collegamenti Web                         | -22 |

## A Sicurezza dell'utente

Indice

# Funzioni della stampante

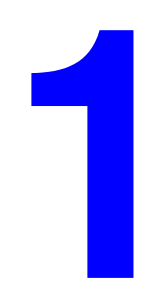

Questo capitolo comprende:

- Parti della stampante a pagina 1-2
- Configurazione della stampante a pagina 1-6
- Pannello di controllo a pagina 1-9
- Ulteriori informazioni a pagina 1-13

# Parti della stampante

Questa sezione comprende:

- Vista anteriore destra a pagina 1-2
- Vista posteriore sinistra a pagina 1-3
- Componenti interni a pagina 1-4
- Opzioni a pagina 1-5

# Vista anteriore destra

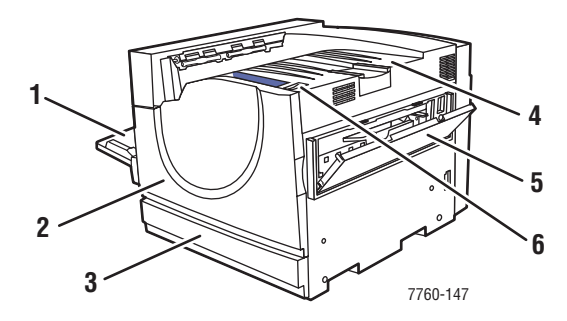

- 1. Cassetto 1 MPT (multiuso)
- 2. Sportello anteriore
- 3. Cassetto 2
- 4. Cassetto di uscita superiore
- 5. Sportello destro
- 6. Interruttore di alimentazione

# Vista posteriore sinistra

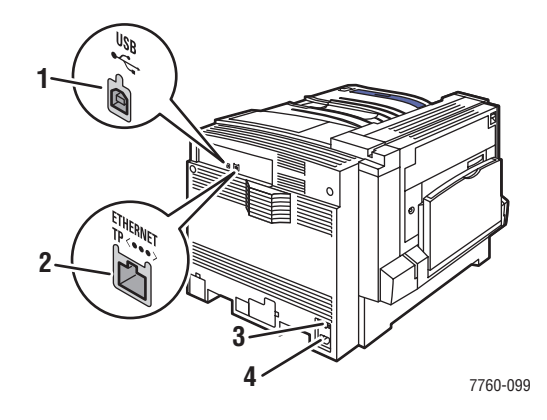

- 1. Connessione USB
- 2. Connessione Ethernet 10/100/1000 Base-Tx
- 3. Interruttore automatico
- 4. Connessione del cavo di alimentazione

# Vista anteriore sinistra

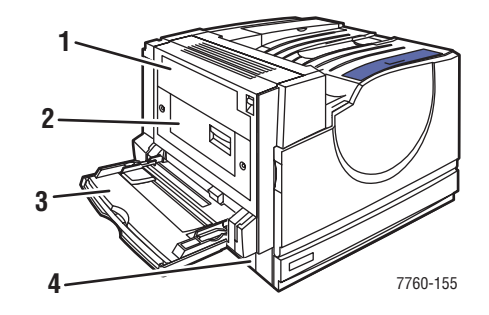

- 1. Sportello A
- 2. Sportello D
- 3. Cassetto 1 (MPT)
- 4. Sportello B

# Componenti interni

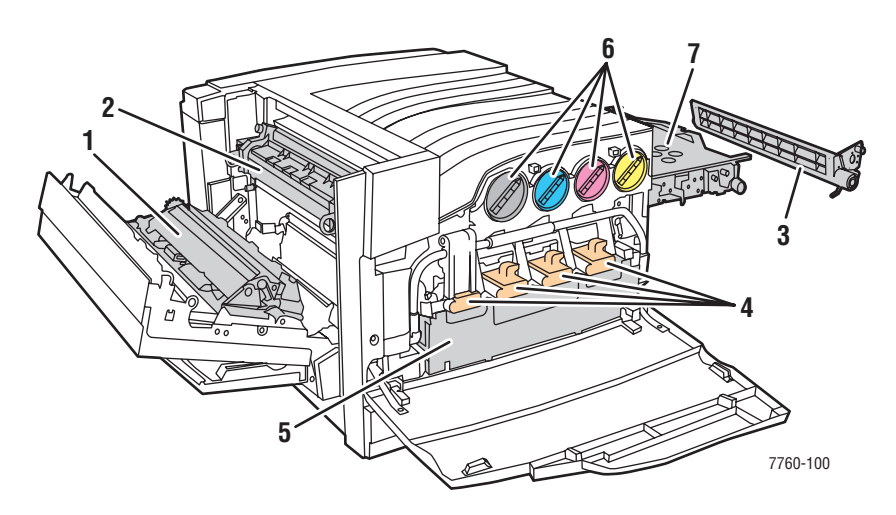

- 1. Rullo di trasferimento
- 2. Fusore
- 3. Strumento di pulizia cinghia di trasferimento
- 4. Unità Imaging
- 5. Cartuccia di recupero scorie
- 6. Cartucce toner
- 7. Cinghia di trasferimento

# Opzioni

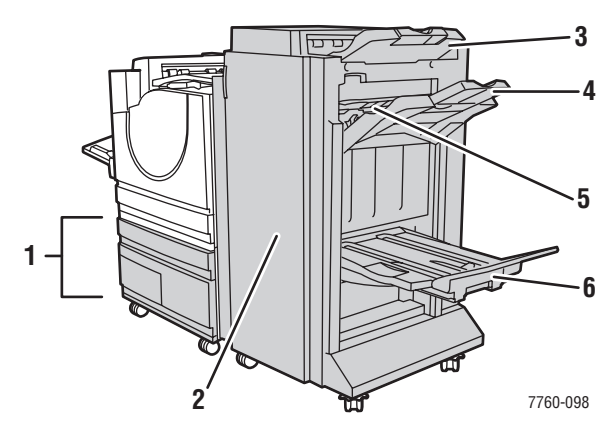

- 1. Cassetti 3-5 (alimentatore ad alta capacità da 2.500 fogli)
- 2. Sportello della stazione di finitura (con unità di finitura opuscoli)
- 3. Cassetto di uscita superiore della stazione di finitura
- 4. Cassetto di uscita dell'impilatore della stazione di finitura
- 5. Coperchio 5 (sportello 5 della stazione di finitura)
- 6. Cassetto di uscita opuscoli della stazione di finitura

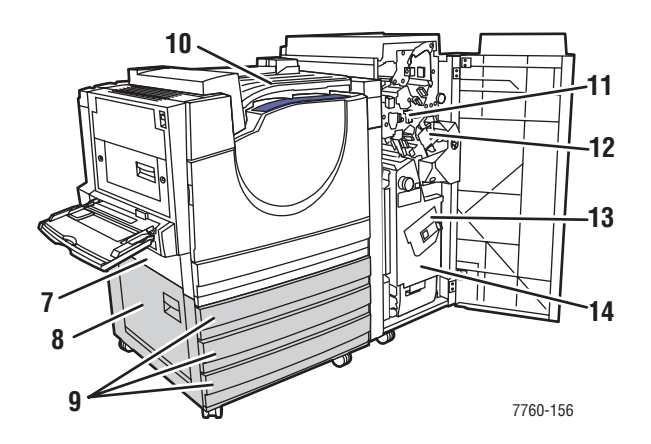

- 7. Sportello B
- 8. Sportello C
- 9. Cassetti 3-5 (alimentatore ad alta capacità da 1.500 fogli)
- 10. Trascinamento orizzontale (cassetto di uscita superiore con stazione di finitura installata)
- 11. Scatola degli scarti della perforatura
- 12. Unità di pinzatura
- 13. Unità di pinzatura a sella
- 14. Cassetto opuscoli

# **Configurazione della stampante**

Questa sezione comprende:

- Funzioni standard a pagina 1-6
- Configurazioni disponibili a pagina 1-7
- Opzioni a pagina 1-7

# **Funzioni standard**

- Velocità massima di stampa:
  - 35 ppm (pagine al minuto) a colori
  - 45 ppm in bianco e nero
- Connessioni:
  - USB
  - Ethernet 10/100/1000 Base-Tx
- Unità disco rigido interna che consente di eseguire i tipi di lavoro sottoelencati.
  - Stampe personali
  - Lavori di stampa personali salvati
  - Stampe di prova
  - Lavori di stampa salvati
  - Stampe protette
  - Stampa con lavori salvati
- Memoria: 512 MB
- Font:
  - PostScript
  - PCL
- Cassetti:
  - Cassetto 1 MPT (multiuso)
  - Cassetto 2
- Supporti di formato personalizzato (inclusi supporti per striscioni)
- Stampa fronte retro automatica
- Risoluzione massima (dpi): 1200 dpi x 1200 dpi
- Modalità qualità di stampa: standard, avanzata e foto
- Software PhaserCal

# Configurazioni disponibili

La stampante laser a colori Phaser 7760 è disponibile in tre configurazioni.

|                                                                  | Confi     | gurazioni stam | pante     |
|------------------------------------------------------------------|-----------|----------------|-----------|
| Funzioni                                                         | 7760DN    | 7760GX         | 7760DX    |
| Alimentatore ad alta capacità da 1.500 fogli (cassetti 3, 4 e 5) | Opzionale | Standard       | No        |
| Alimentatore ad alta capacità da 2.500 fogli (cassetti 3, 4 e 5) | Opzionale | No             | Standard  |
| Stazione di finitura                                             | Opzionale | Opzionale      | Opzionale |
| Software PhaserMatch                                             | Opzionale | Standard       | Standard  |

## Opzioni

È possibile acquistare separatamente le seguenti opzioni per la stampante laser a colori Phaser 7760. Stampare la pagina di configurazione per individuare le opzioni installate nella stampante. Per stampare la pagina di configurazione, vedere Pagine di informazioni a pagina 1-11.

#### Cassetti aggiuntivi

Il cassetto 1 (MPT) e il cassetto 2 sono standard in tutte le configurazioni. Sono inoltre disponibili i seguenti alimentatori aggiuntivi:

- Alimentatore ad alta capacità da 1.500 fogli, dotato di 3 cassetti da 500 fogli a larghezza massima (cassetti 3, 4 e 5)
- Alimentatore ad alta capacità da 2.500 fogli, dotato di un cassetto (cassetto 3) a larghezza massima e due cassetti (cassetti 4 e 5) per formati A4/Letter.

#### Stazioni di finitura

Sono disponibili due tipi di stazione di finitura; entrambe le stazioni offrono funzionalità di pinzatura e perforatura per una vasta gamma di carta e supporti.

- Stazione di finitura avanzata
- Stazione di finitura professionale: capace di piegare le stampe e di pinzarle al centro per creare opuscoli.

Queste stazioni di finitura sono dotate di una perforatrice a 3 fori o a 2/4 fori.

**Nota:** Se si aggiunge una stazione di finitura alla configurazione Phaser 7760DN, è necessaro aggiungere anche un alimentatore ad alta capacità da 1.500 o da 2.500 fogli.

#### Memoria

Tutte le configurazioni sono dotate di due slot per schede di memoria in grado di supportare moduli DDR RAM da 512 MB.La memoria massima è di 1 GB.

#### Software PhaserMatch e PhaserCal

Il software di gestione dei colori PhaserMatch e il software di calibrazione dei colori PhaserCal offrono funzionalità di calibrazione dei colori basate su strumenti. Queste applicazioni utilizzano misurazioni di spettrofotometro per ottenere la calibrazione ottimale e possono essere utilizzate per creare correzioni TekColor personalizzate per la stampante Phaser 7760.

Il software PhaserCal è un sottoinsieme di PhaserMatch ed è fornito come standard con tutte le configurazioni di stampante laser a colori Phaser 7760. Il software PhaserMatch è fornito come standard con tutte le configurazioni Phaser 7760GX e Phaser 7760DX.

Per ordinare il software PhaserMatch per Phaser 7760DN, visitare il sito www.xerox.com/office/7760supplies.

Vedere anche:

*Guida per l'utente di PhaserMatch e PhaserCal 4.0* sul sito www.xerox.com/office/7760support

# Pannello di controllo

Questa sezione comprende:

- Funzioni del pannello di controllo a pagina 1-9
- Layout del pannello di controllo a pagina 1-10
- Diagramma dei menu a pagina 1-11
- Pagine di informazioni a pagina 1-11
- Pagine di esempio a pagina 1-11

# Funzioni del pannello di controllo

Il pannello di controllo:

- Visualizza lo stato di funzionamento della stampante (ad esempio: Stampa in corso, Pronta per stampare), gli errori e i messaggi di avvertenza.
- Visualizza messaggi per il caricamento della carta, l'ordinazione e la sostituzione dei materiali di consumo e la rimozione degli inceppamenti.
- Consente di accedere a strumenti e pagine di informazioni per la risoluzione dei problemi.
- Consente di modificare le impostazioni della stampante e della rete.
- Consente di accedere allo stato dei materiali di consumo.

# Layout del pannello di controllo

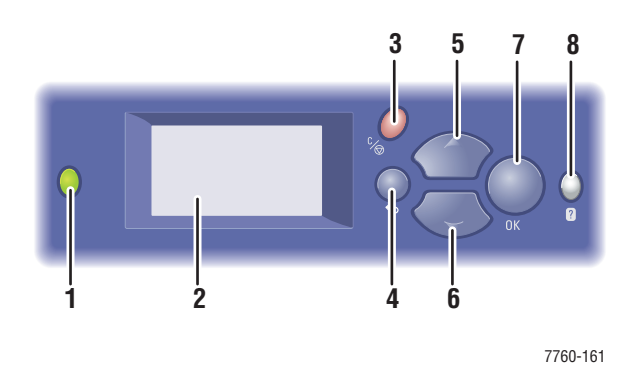

1. LED indicatore di stato:

Verde: stampante pronta per la stampa

Arancione: condizione di avvertenza, la stampante continua a stampare

Rosso: sequenza di avvio o errore

Lampeggiante: stampante occupata o in fase 6. Pulsante Freccia giù di riscaldamento Consente di scorrere

- 2. Il display grafico indica messaggi di stato e menu
- 3. Pulsante Annulla

Consente di annullare il lavoro di stampa corrente.

- Pulsante Indietro
   Consente di ritornare alla voce di menu precedente.
- Pulsante Freccia su Consente di scorrere i menu verso l'alto.
- Pulsante Freccia giù Consente di scorrere i menu verso il basso.
- Pulsante OK Consente di accettare l'impostazione selezionata.
- 8. Pulsante Guida (?)

Consente di visualizzare un messaggio della guida con informazioni sulla stampante, come stato della stampante, messaggi di errore e informazioni di manutenzione.

# Pagine di informazioni

La stampante è dotata di una serie di pagine di informazioni che assistono l'utente a ottenere i migliori risultati dal sistema. Accedere a queste pagine dal pannello di controllo. Per individuare la posizione di queste pagine nella struttura dei menu del pannello di controllo, stampare il Diagramma dei menu.

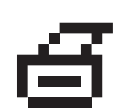

**Nota:** Questa icona di stampa appare prima dei titoli delle pagine stampabili. Quando la pagina viene evidenziata sul pannello di controllo, premere il pulsante **OK** per stampare tale pagina.

Ad esempio, per stampare la Pagina di configurazione o la Pagina Uso dei materiali di consumo, che visualizzano informazioni attuali sulla stampante, seguire questi passaggi.

- 1. Nel pannello di controllo, selezionare Informazioni, quindi premere il pulsante OK.
- 2. Selezionare Pagine di informazioni e premere il pulsante OK.
- **3.** Selezionare **Pagina di configurazione** o **Pagina Uso dei materiali di consumo** e premere il pulsante **OK** per avviare la stampa.

**Nota:** È possibile stampare queste pagine anche dai Servizi Internet CentreWare (IS) e dal driver della stampante.

### Diagramma dei menu

Il Diagramma dei menu assiste negli spostamenti da un menu all'altro del pannello di controllo. Per stampare il Diagramma dei menu:

- 1. Nel pannello di controllo, selezionare Informazioni, quindi premere il pulsante OK.
- 2. Selezionare Diagramma dei menu, quindi premere il pulsante OK per stampare la pagina.

**Nota:** Stampare il Diagramma dei menu per individuare le altre pagine di informazioni disponibili.

# Pagine di esempio

Insieme alla stampante vengono fornite delle pagine di esempio che dimostrano le varie funzioni della stampante.

Per stampare le pagine di esempio

- 1. Nel pannello di controllo, selezionare Informazioni, quindi premere il pulsante OK.
- 2. Selezionare Pagine di esempio e premere il pulsante OK.
- 3. Selezionare la pagina di esempio prescelta e premere il pulsante OK per avviare la stampa.

#### Pagine dei campioni di colori

Le pagine dei campioni di colori assistono nella scelta dei colori da utilizzare per le stampe. Ogni pagina campione elenca le percentuali di ciano, magenta, giallo e nero o le quantità (da 0 a 255) di rosso, verde e blu utilizzate.

**Nota:** Prima di stampare le pagine dei campioni, selezionare le impostazioni PostScript appropriate per la modalità di qualità di stampa e la correzione del colore predefinite nel menu Impostazioni stampante del pannello di controllo.

Per stampare le pagine dei campioni di colori:

- 1. Nel pannello di controllo, selezionare Informazioni, quindi premere il pulsante OK.
- 2. Selezionare Pagine di esempio e premere il pulsante OK.
- **3.** Selezionare **Pagine campioni CMYK** o **Pagine campioni RGB** e premere il pulsante **OK** per avviare la stampa.

Vedere anche:

Guida alle funzioni avanzate sul sito www.xerox.com/office/7760support

# Ulteriori informazioni

Questa sezione comprende:

- Risorse a pagina 1-13
- Centro assistenza Xerox a pagina 1-14

## **Risorse**

È possibile ottenere informazioni su stampante e relative funzionalità dalle seguenti fonti.

| Informazioni                                                                                          | Origine                                                              |
|----------------------------------------------------------------------------------------------------|----------------------------------------------------------------------|
| Guida all'installazione*                                                                              | In dotazione con la stampante                                        |
| Guida rapida*                                                                                         | In dotazione con la stampante                                        |
| Guida per l'utente (PDF)*                                                                             | Software and Documentation CD-ROM (CD-ROM software e documentazione) |
| Guida alle funzioni avanzate (PDF)                                                                    | www.xerox.com/office/7760support                                     |
| Guide introduttive                                                                                    | www.xerox.com/office/7760support                                     |
| Esercitazioni su video                                                                                | www.xerox.com/office/7760support                                     |
| Recommended Media List<br>(Elenco dei supporti consigliati)                                           | www.xerox.com/paper                                                  |
| Strumenti di gestione della stampante                                                                 | www.xerox.com/office/pmtools                                         |
| Knowledge Base                                                                                        | www.xerox.com/office/7760support                                     |
| PhaserSMART                                                                                           | www.phaserSMART.com                                                  |
| Assistenza tecnica                                                                                    | www.xerox.com/office/7760support                                     |
| Informazioni relative alla selezione dei<br>menu o ai messaggi di errore sul pannello<br>di controllo | Pulsante Guida (?) sul pannello di controllo                         |
| Pagine di informazioni                                                                                | Menu del pannello di controllo                                       |

\* Disponibile anche sul sito Web dell'assistenza tecnica.

# Centro assistenza Xerox

L'utilità **Centro assistenza Xerox** viene caricata durante l'installazione del driver della stampante. È disponibile per le stampanti con sistemi Windows 2000 (e versioni successive) o Mac OS X 10.2 (e versioni successive).

L'utilità **Centro assistenza Xerox** appare sul desktop per le stampanti Windows o viene collocata nel Dock di Mac OS X. L'utilità rappresenta il punto di partenza per accedere alle informazioni elencate di seguito.

- Manuali dell'utente ed esercitazioni su video
- Problemi e soluzioni
- Stato della stampante e dei materiali di consumo
- Ordinazione e riciclaggio dei materiali di consumo
- Risposte a domande frequenti
- Impostazioni predefinite del driver della stampante (solo Windows)

Per avviare l'utilità Centro assistenza Xerox:

- **1.** Selezionare una delle seguenti opzioni.
  - Windows: fare doppio clic sull'icona Centro assistenza Xerox sul desktop.
  - Macintosh: fare doppio clic sull'icona Centro assistenza Xerox nel Dock.
- 2. Selezionare la stampante nell'elenco a discesa Seleziona stampante.

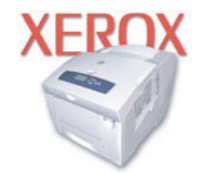

**Xerox Support Centre** 

Vedere anche:

Esercitazione *Utilizzo del Centro assistenza Xerox* sul sito www.xerox.com/office/7760support

**Nota:** Se la stampante è connessa via USB, le funzioni dell'utilità Centro assistenza Xerox che richiedono una connessione di rete non sono disponibili.

# Nozioni di base sulla rete

2

Questo capitolo comprende:

- Panoramica dell'installazione e della configurazione della connessione di rete a pagina 2-2
- Impostazione della connessione di rete a pagina 2-3
- Configurazione dell'indirizzo di rete a pagina 2-5
- Installazione dei driver della stampante a pagina 2-9

Questo capitolo contiene informazioni di base sull'impostazione e sulla connessione della stampante.

Vedere anche:

Guida alle funzioni avanzate sul sito www.xerox.com/office/7760support

# Panoramica dell'installazione e della configurazione della connessione di rete

Per impostare e configurare la connessione di rete

- **1.** Accendere la stampante e il computer.
- 2. Collegare la stampante alla rete usando l'hardware e i cavi consigliati.
- **3.** Stampare la pagina di configurazione e conservarla come riferimento per le impostazioni di rete.
- **4.** Configurare l'indirizzo di rete della stampante (che consente di identificare la stampante all'interno della rete).
  - Sistemi operativi Windows: se la stampante viene collegata a una rete TCP/IP già esistente, lanciare il programma di installazione dal *Software and Documentation CD-ROM* (CD-ROM software e documentazione) per configurare automaticamente l'indirizzo IP della stampante. È possibile anche impostare manualmente l'indirizzo IP della stampante sul pannello di controllo.
  - Sistemi operativi Macintosh: impostare manualmente l'indirizzo di rete della stampante (per TCP/IP) sul pannello di controllo.
- **5.** Installare il driver sul computer dal *Software and Documentation CD-ROM* (CD-ROM software e documentazione). Per informazioni sull'installazione dei driver, consultare la sezione relativa al sistema operativo in questo capitolo.

**Nota:** Se il *Software and Documentation CD-ROM* (CD-ROM software e documentazione) non è disponibile, è possibile scaricare la versione più aggiornata del driver da <u>www.xerox.com/office/drivers</u>.

Per ulteriori informazioni sul collegamento in rete, vedere *Guida alle funzioni avanzate* sul sito <u>www.xerox.com/office/7760support</u>.

# Impostazione della connessione di rete

Questa sezione comprende:

- Scelta di un metodo di connessione a pagina 2-3
- Configurazione dell'indirizzo di rete a pagina 2-5
- Connessione tramite Ethernet (consigliata) a pagina 2-4

# Scelta di un metodo di connessione

Connettere la stampante tramite Ethernet o USB. La connessione USB è una connessione diretta e non viene utilizzata per il collegamento alla rete. Per il collegamento alla rete è necessario utilizzare la connessione Ethernet. L'hardware e i cavi richiesti variano in base al tipo di connessione scelto. I cavi e l'hardware non sono generalmente forniti con la stampante e devono, pertanto, essere acquistati separatamente.

## **Connessione tramite USB**

Nel caso di collegamento della stampante a un unico computer, la connessione USB offre una velocità maggiore per la trasmissione dei dati, anche se inferiore alla velocità di una connessione Ethernet. Per utilizzare USB, è necessario disporre di Microsoft Windows 98 SE, Windows 2000 o Windows XP sul PC. Glu utenti Macintosh devono utilizzare Mac OS 9.x e versioni superiori.

#### **Connessione USB**

Per la connessione tramite porta USB si utilizza un cavo standard USB A/B. Il cavo non è incluso con la stampante e deve essere acquistato separatamente. Accertarsi di utilizzare il cavo USB corretto per la connessione.

- 1. Collegare il cavo USB alla stampante quindi accendere la stampante.
- 2. Collegare l'altra estremità del cavo USB al computer.

#### Vedere anche:

Installazione dei driver della stampante a pagina 2-9

# **Connessione tramite Ethernet (consigliata)**

La connessione Ethernet può essere utilizzata per più computer. Supporta più stampanti e sistemi sulla rete Ethernet. È consigliata una connessione Ethernet poiché è più veloce rispetto a una connessione USB. Inoltre, consente all'utente l'accesso diretto a CentreWare IS. CentreWare IS è costituito da una semplice interfaccia che permette di gestire, configurare e monitorare le stampanti della rete direttamente dal desktop usando un server Web incorporato. Per informazioni più dettagliate su CentreWare IS, fare clic sul pulsante **Guida** all'interno dell'applicazione per accedere alla *Guida in linea di CentreWare IS*.

#### **Connessione di rete**

A seconda della configurazione del sistema in uso, per la connessione Ethernet è necessario disporre dell'hardware e dei cavi seguenti.

- Per la connessione a un solo computer, è necessario un cavo crossover Ethernet RJ-45.
- Per la connessione a uno o più computer tramite hub, sono necessari un hub Ethernet e due cavi a doppino intrecciato (categoria 5/RJ-45).
- Per la connessione a uno o più computer tramite cavo o router DSL, sono necessari un cavo o un router DSL e due o più cavi a doppino intrecciato (categoria 5/RJ-45). Un cavo per dispositivo.
- Per la connessione a uno o più computer tramite hub, collegare il computer all'hub con un cavo, quindi collegare la stampante all'hub con il secondo cavo. Utilizzare una qualsiasi porta dell'hub, eccetto la porta uplink.

I protocolli più comunemente utilizzati con Ethernet sono TCP/IP ed EtherTalk. Per stampare con un protocollo TCP/IP, il computer e la stampante devono disporre di un indirizzo IP univoco.

Vedere anche:

Configurazione dell'indirizzo di rete a pagina 2-5 Installazione dei driver della stampante a pagina 2-9

# Configurazione dell'indirizzo di rete

Questa sezione comprende:

- Indirizzi TCP/IP e IP a pagina 2-5
- Impostazione automatica dell'indirizzo IP della stampante (Windows) a pagina 2-6
- Metodi dinamici per impostare l'indirizzo IP della stampante a pagina 2-6
- Impostazione manuale dell'indirizzo IP della stampante a pagina 2-8

# Indirizzi TCP/IP e IP

In una rete di grandi dimensioni, rivolgersi all'amministratore di rete per gli indirizzi TCP/IP adatti e le informazioni di configurazione aggiuntive.

Se si sta creando una rete LAN di dimensioni ridotte o si sta collegando la stampante direttamente al computer tramite una connessione Ethernet, seguire la procedura per l'impostazione automatica dell'indirizzo IP della stampante.

In genere, nelle reti Ethernet, i PC e le stampanti comunicano tra loro mediante i protocolli TCP/IP. Per poter attivare una connessione TCP/IP, è necessario che ogni stampante e ogni computer siano contraddistinti da un indirizzo IP univoco. Anche se non possono essere uguali, è importante che gli indirizzi siano simili: è sufficiente che l'ultima cifra sia diversa. Ad esempio, una stampante può disporre dell'indirizzo 192.168.1.2, mentre il computer dispone dell'indirizzo 192.168.1.3. Un altro dispositivo potrà disporre dell'indirizzo 192.168.1.4.

Generalmente, i computer Macintosh comunicano con le stampanti della rete mediante il protocollo TCP/IP o EtherTalk. Per i sistemi Mac OS X, è preferibile utilizzare TCP/IP. A differenza di quanto avviene con il protocollo TCP/IP, tuttavia, EtherTalk non richiede l'assegnazione di indirizzi IP a stampanti e computer.

Molte reti sono dotate di un server DHCP (Dynamic Host Configuration Protocol). Il server DHCP programma automaticamente un indirizzo IP in ogni PC e stampante della rete configurato per l'utilizzo di DHCP. Il server DHCP è integrato nella maggior parte dei ruoter via cavo e DSL in circolazione. Se si usa un router via cavo o DSL, consultare la documentazione del dispositivo per informazioni sull'assegnazione degli indirizzi IP.

Vedere anche:

Knowledge Base sul sito www.xerox.com/office/7760support

# Impostazione automatica dell'indirizzo IP della stampante (Windows)

Se la stampante è collegata a una piccola rete TCP/IP esistente e sprovvista di server DHCP, usare il programma di installazione del *Software and Documentation CD-ROM* (CD-ROM software e documentazione) per rilevare l'indirizzo IP della stampante o assegnarne uno. Per ulteriori informazioni, inserire il *Software and Documentation CD-ROM* (CD-ROM software e documentazione) nell'unità CD-ROM del computer e attenersi alle istruzioni visualizzate dopo l'avvio del programma di installazione.

**Nota:** Per un corretto funzionamento del programma di installazione automatica, la stampante deve essere collegata a una rete TCP/IP funzionante.

# Metodi dinamici per impostare l'indirizzo IP della stampante

Impostare l'indirizzo IP della stampante utilizzando uno dei seguenti metodi. DHCP è abilitato su tutte le stampanti Phaser come impostazione predefinita.

- DHCP
- CentreWare IS
- IP automatico

#### Informazioni necessarie per l'indirizzamento IP manuale

| Informazioni                         | Commenti                                                                                                    |
|--------------------------------------|----------------------------------------------------------------------------------------------------|
| Indirizzo IP della stampante         | Il formato è <i>xxx.xxx.xxx</i> , dove <i>xxx</i><br>rappresenta un numero decimale compreso tra<br>0 e 255.                                |
| Maschera di rete                     | Se non si è sicuri, lasciare vuota questa casella.<br>La stampante sceglierà una maschera<br>appropriata.                                   |
| Indirizzo router/gateway predefinito | L'indirizzo del router è necessario per<br>comunicare con la periferica host da qualsiasi<br>punto al di fuori del segmento di rete locale. |

#### Abilitazione di DHCP sulla stampante

Assicurarsi che il protocollo DHCP della stampante sia attivato impostando il pannello di controllo o usando CentreWare IS. DHCP è abilitato su tutte le stampanti Phaser come impostazione predefinita.

**Nota:** Per determinare l'indirizzo IP della stampante, selezionare **Identificazione stampante** sul pannello di controllo.

Vedere anche:

Funzioni del pannello di controllo a pagina 1-9

#### Variazione o modifica dell'indirizzo IP tramite CentreWare IS (Servizi Internet CentreWare)

CentreWare IS è costituito da una semplice interfaccia che permette di gestire, configurare e monitorare le stampanti della rete direttamente dal desktop usando un server Web incorporato. Per informazioni più dettagliate su CentreWare IS, fare clic sul pulsante **Guida** all'interno dell'applicazione CentreWare IS per accedere alla *Guida in linea di CentreWare IS*.

Dopo aver impostato l'indirizzo IP della stampante, è possibile modificare il protocollo TCP/IP usando CentreWare IS.

- **1.** Avviare il browser Web.
- **2.** Immettere l'indirizzo IP della stampante nel campo **Indirizzo** del browser Web (http://xxx.xxx.xxx).
- **3.** Fare clic su **Proprietà**.
- 4. Selezionare la cartella Protocolli nella barra laterale sinistra.
- 5. Selezionare TCP/IP.
- **6.** Immettere o modificare le impostazioni e fare clic su **Salva modifiche** in fondo alla pagina.

#### Uso dei nomi host con DNS (Domain Name Service)

La stampante supporta il nome DNS tramite un resolver DNS incorporato. Il protocollo resolver DNS comunica con uno o più server DNS per risolvere l'indirizzo IP di un determinato nome host o il nome host di un determinato indirizzo IP.

Per usare un nome host IP per la stampante, l'amministratore del sistema deve aver configurato uno o più server DNS e un database locale di spazio di nomi di dominio DNS. Per configurare la stampante per DNS, fornire fino a due indirizzi IP del server dei nomi DNS.

#### DDNS (Dynamic Domain Name Service)

Questa stampante supporta l'assegnazione dinamica dei nomi di dominio tramite DHCP. È necessario che il protocollo DHCP sia attivato per consentire il funzionamento del DDNS. Il server DHCP della rete deve inoltre supportare gli aggiornamenti del DNS dinamico fino al supporto dell'opzione 12 o dell'opzione 81. Per ulteriori informazioni, consultare l'amministratore della rete.

- **1.** Avviare il browser Web.
- **2.** Immettere l'indirizzo IP della stampante nel campo **Indirizzo** del browser Web (http://xxx.xxx.xxx).
- **3.** Selezionare **Proprietà**.
- 4. Selezionare la cartella Protocolli nella barra laterale sinistra.
- 5. Selezionare TCP/IP.
- 6. Nella sezione Impostazioni BOOTP/DHCP, impostare l'opzione **BOOTP/DHCP** su **Attivato**.

- **7.** Per attivare il servizio DDNS, immettere le seguenti informazioni sulle impostazioni DDNS/WINS
  - **DDNS:** impostare su **Attivato**.
  - **Rilascio nome host:** impostare su **Disattivato**.
  - Nome DDNS/WINS: usare il nome predefinito fornito da Xerox o immetterne un altro.
  - **Server WINS primario** (opzionale)
  - Server WINS secondario (opzionale)
- 8. Fare clic su Salva modifiche dopo avere immesso le impostazioni.

# Impostazione manuale dell'indirizzo IP della stampante

**Nota:** Verificare che l'indirizzo IP del computer sia stato configurato correttamente per la rete. Contattare l'amministratore di rete per ottenere maggiori informazioni.

Se la rete in cui si opera è sprovvista di server DNS o l'assegnazione degli indirizzi IP alle stampanti è compito dell'amministratore, è possibile impostare manualmente l'indirizzo IP seguendo la procedura descritta sotto. L'impostazione manuale dell'indirizzo IP ha la precedenza sulle opzioni DHCP e IP automatico. In alternativa, se si lavora in un piccolo ufficio con un unico PC e si utilizza una connessione remota via modem, è possibile impostare manualmente l'indirizzo IP.

- 1. Nel pannello di controllo della stampante, selezionare **Impostazioni della stampante** e premere il pulsante **OK**.
- 2. Selezionare Impostazione connessione e premere il pulsante OK.
- 3. Selezionare Impostazione rete e premere il pulsante OK.
- 4. Selezionare Impostazione TCP/IP e premere il pulsante OK.
- 5. Selezionare DHCP/BOOTP e premere il pulsante OK per selezionare Disattivato.
- 6. Selezionare Indirizzo TCP/IP e premere il pulsante OK.
- 7. Inserire l'indirizzo IP della stampante e premere il pulsante OK.

#### Vedere anche:

Guida alle funzioni avanzate sul sito www.xerox.com/office/7760support

# Installazione dei driver della stampante

Questa sezione comprende:

- Driver disponibili a pagina 2-9
- Windows 98 SE/Windows 2000 o versioni successive a pagina 2-10
- Macintosh OS 9.x a pagina 2-11
- Macintosh OS X 10.2 e versioni successive a pagina 2-12

# Driver disponibili

Per accedere alle opzioni di stampa speciali, utilizzare il driver della stampante Xerox.

Xerox fornisce i driver per numerosi linguaggi di descrizione della pagina e sistemi operativi. Sono disponibili i seguenti driver della stampante:

| Driver stampante                                    | Origine*        | Descrizione                                                                                                    |
|-----------------------------------------------------|-----------------|----------------------------------------------------------------------------------------------------|
| Driver Windows PostScript                           | CD-ROM e<br>Web | Il driver PostScript è consigliato per sfruttare<br>al meglio le funzioni personalizzate del<br>sistema e del linguaggio Adobe® PostScript®<br>originale. Driver della stampante predefinito.                                                           |
| Driver PCL                                          | Solo sul Web    | Il driver PCL può essere utilizzato per applicazioni che richiedono il linguaggio PCL.                                                                                                    |
|                                                     |                 | Nota: Solo per Windows 2000 e Windows XP.                                                                                                    |
| Driver Xerox Walk-Up Printing<br>(Windows)          | Solo sul Web    | Questo driver permette di stampare da PC<br>su qualsiasi stampante Xerox abilitata<br>per PostScript. Questo driver risulta<br>particolarmente utile per i professionisti<br>che si spostano di frequente e che devono<br>utilizzare stampanti diverse. |
| Driver Macintosh OS 9.x                             | CD-ROM e<br>Web | Questo driver abilita la stampa dal sistema operativo Mac OS 9.x.                                                                                                    |
| Driver per Mac OS X<br>(versione 10.2 e successive) | CD-ROM e<br>Web | Questo driver consente di stampare da un<br>sistema operativo Mac OS X (versione 10.2<br>e successive).                                                                                                    |
| Driver UNIX                                         | Solo sul Web    | Questo driver permette di stampare da un sistema operativo UNIX.                                                                                                    |

\* Andare al sito <u>www.xerox.com/office/drivers</u> per scaricare i driver aggiornati della stampante.

## Windows 98 SE/Windows 2000 o versioni successive

Per installare il driver della stampante dal *Software and Documentation CD-ROM* (CD-ROM software e documentazione):

- 1. Inserire il CD nell'unità CD-ROM del computer. Se il programma di installazione non viene avviato, attenersi alla procedura riportata di seguito.
  - a. Fare clic su Start, quindi su Esegui.
  - b. Nella casella di Esegui, digitare: <unità CD>:\INSTALL.EXE.
- 2. Selezionare la lingua desiderata dall'elenco visualizzato.
- **3.** Selezionare **Installa driver della stampante**.
- 4. Selezionare il metodo di installazione e quindi seguire le istruzioni sullo schermo.

Vedere anche:

*Guida alle funzioni avanzate* sul sito <u>www.xerox.com/office/7760support</u> Knowledge Base sul sito <u>www.xerox.com/office/7760support</u>

# Macintosh OS 9.x

#### USB

Una stampante collegata tramite USB non viene visualizzata in Scelta Risorse. Per creare una stampante da scrivania USB:

- **1.** Inserire il *Software and Documentation CD-ROM* (CD-ROM software e documentazione) nell'unità CD-ROM.
- **2.** Utilizzare **Utilità stampanti da scrivania** per creare una stampante da scrivania USB. L'utilità si trova nella cartella **PhaserTools** creata durante l'installazione del software.

#### Vedere anche:

*Guida alle funzioni avanzate* sul sito <u>www.xerox.com/office/7760support</u> Knowledge Base sul sito <u>www.xerox.com/office/7760support</u>

#### EtherTalk

**Nota:** Se si utilizza una rete EtherTalk, non sarà necessario impostare un indirizzo IP su computer Macintosh.

Per installare il driver della stampante, effettuare i seguenti passaggi:

- **1.** Aprire il pannello di controllo di **AppleTalk**.
- 2. Verificare che la porta Ethernet sia la porta di rete selezionata.
- **3.** Fare doppio clic sul programma di installazione presente all'interno del *Software and Documentation CD-ROM* (CD-ROM software e documentazione) per installare il driver della stampante.
- 4. Aprire Scelta Risorse e quindi scegliere il driver LaserWriter.
- 5. Dalla colonna di destra di Scelta Risorse, selezionare la stampante e scegliere Crea per creare la stampante da scrivania.

# Macintosh OS X 10.2 e versioni successive

Impostare la stampante utilizzando Bonjour (Rendezvous), creare una connessione USB sulla scrivania oppure utilizzare una connessione LPD/LPR per Macintosh OS X 10.2 e versioni superiori.

**Nota:** Se si utilizza il software PhaserMatch, scegliere il metodo di connessione LPD/LPR. Altri metodi di connessione rendono inaccessibili le opzioni di correzione colori PhaserMatch.

#### Macintosh OS X, versione 10.2 e 10.3

#### **Connessione Bonjour (Rendezvous)**

Per installare il driver della stampante dal *Software and Documentation CD-ROM* (CD-ROM software e documentazione):

- **1.** Inserire il CD nell'unità CD-ROM e selezionare il programma di installazione VISE per installare il software della stampante.
- 2. Ad installazione completata, selezionare una delle opzioni sottoelencate.
  - Aprire l'utilità **Centro stampa** per Mac OS X versione 10.2.x.
  - Aprire l'**Utility di configurazione stampante** per Mac OS X versione 10.3.x.

**Nota:** Per individuare le utilità nel disco rigido di Macintosh, aprire la cartella **Applicazione** e poi la cartella **Utility**.

- 3. Verificare che il primo menu a discesa sia impostato su Bonjour (Rendezvous).
- **4.** Selezionare la stampante nella finestra.
- 5. Nel menu a discesa inferiore, scegliere Xerox dall'elenco produttori.
- 6. Dall'elenco dei dispositivi disponibili, selezionare il modello di stampante corretto.
- 7. Fare clic sul pulsante Aggiungi.

#### Vedere anche:

*Guida alle funzioni avanzate* sul sito <u>www.xerox.com/office/7760support</u> Knowledge Base sul sito <u>www.xerox.com/office/7760support</u>

#### Connessione USB

Per installare il driver della stampante dal *Software and Documentation CD-ROM* (CD-ROM software e documentazione):

- **1.** Inserire il CD nell'unità CD-ROM.
  - Aprire l'utilità **Centro stampa** per Mac OS X versione 10.2.x.
  - Aprire l'**Utility di configurazione stampante** per Mac OS X versione 10.3.x.

**Nota:** Per individuare le utilità nel disco rigido di Macintosh, aprire la cartella **Applicazione** e poi la cartella **Utility**.

- 2. Fare clic sul pulsante Aggiungi.
- **3.** Nel menu a discesa, scegliere **USB**.
- 4. Selezionare la stampante nella finestra.
- 5. Nel menu a discesa dell'elenco produttori, scegliere Xerox.
- 6. Nell'elenco delle stampanti disponibili, selezionare la configurazione stampante corretta.
- 7. Fare clic sul pulsante Aggiungi.

#### **Connessione LPD/LPR**

Per installare il driver della stampante dal *Software and Documentation CD-ROM* (CD-ROM software e documentazione):

- **1.** Inserire il CD nell'unità CD-ROM e selezionare il programma di installazione VISE per installare il software della stampante.
- 2. Ad installazione completata, selezionare una delle opzioni sottoelencate.
  - Aprire l'utilità **Centro stampa** per Mac OS X versione 10.2.x.
  - Aprire l'**Utility di configurazione stampante** per Mac OS X versione 10.3.x.

**Nota:** Per individuare le utilità nel disco rigido di Macintosh, aprire la cartella **Applicazione** e poi la cartella **Utility**.

- **3.** Fare clic sul pulsante **Aggiungi**.
- 4. Selezionare una delle seguenti opzioni.
  - Mac OS X versione 10.2: selezionare Stampanti IP nel menu a discesa. Immettere l'indirizzo IP della stampante nel campo Indirizzo Stampante. Nel menu a discesa Modello Stampante, selezionare Xerox e poi il corrispondente file PPD. Fare clic sul pulsante Aggiungi. La stampante viene aggiunta all'elenco.
  - Mac OS X versione 10.3: selezionare Stampanti IP dal primo menu a discesa. Selezionare LPD/LPR nel secondo elenco a discesa. Immettere l'indirizzo IP della stampante nel campo Indirizzo Stampante. Verificare che il campo Nome Coda sia vuoto. Nel menu a discesa Modello Stampante, selezionare Xerox e poi il corrispondente file PPD. Fare clic sul pulsante Aggiungi. La stampante viene aggiunta all'elenco.

#### Macintosh OS X versione 10.4

#### **Connessione Bonjour**

Per installare il driver della stampante dal *Software and Documentation CD-ROM* (CD-ROM software e documentazione):

- 1. Inserire il CD nell'unità CD-ROM.
- **2.** Aprire l'Utility di configurazione stampante.

**Nota:** Per individuare le utilità nel disco rigido di Macintosh, aprire la cartella **Applicazione** e poi la cartella **Utility**.

- **3.** Fare clic sul pulsante **Aggiungi**.
- 4. Nel Browser stampante, selezionare Browser di default.
- Nell'elenco delle stampanti disponibili, selezionare la stampante Bonjour. Se nel Browser stampante:
  - Viene selezionata la stampante corretta nell'elenco a discesa Stampa con, andare al punto 8.
  - Non viene selezionata la stampante corretta nell'elenco a discesa **Stampa con**, andare al punto 6.
- 6. Nel menu a discesa inferiore, scegliere Xerox dall'elenco produttori.
- 7. Dall'elenco delle stampanti disponibili, selezionare il modello di stampante corretto.
- 8. Fare clic sul pulsante Aggiungi.

#### **Connessione USB**

Per installare il driver della stampante dal *Software and Documentation CD-ROM* (CD-ROM software e documentazione):

- **1.** Inserire il CD nell'unità CD-ROM.
- 2. Aprire l'Utility di configurazione stampante.

**Nota:** Per individuare le utilità nel disco rigido di Macintosh, aprire la cartella **Applicazione** e poi la cartella **Utility**.

- **3.** Fare clic sul pulsante **Aggiungi**.
- 4. Nell'angolo superiore sinistro del Browser stampante, selezionare Browser di default.
- Nella finestra delle stampanti, selezionare la stampante connessa via USB. Il Browser stampante seleziona la configurazione stampante corretta nell'elenco a discesa Stampa con.
  - Se viene selezionata la configurazione stampante corretta, andare al punto 8.
  - Se non viene selezionata la configurazione stampante corretta, andare al punto 6.
- 6. Nel menu a discesa dell'elenco produttori, scegliere Xerox.
- 7. Nell'elenco delle stampanti disponibili, selezionare la configurazione stampante corretta.
- **8.** Fare clic sul pulsante **Aggiungi**. Nell'Utility di configurazione stampante, la stampante viene visualizzata come stampante disponibile.

#### **Connessione LPD**

Per installare il driver della stampante dal *Software and Documentation CD-ROM* (CD-ROM software e documentazione):

- **1.** Inserire il CD nell'unità CD-ROM e selezionare il programma di installazione VISE per installare il software della stampante.
- 2. Ad installazione completata, aprire l'Utility di configurazione stampante.

**Nota:** Per individuare le utilità nel disco rigido di Macintosh, aprire la cartella **Applicazione** e poi la cartella **Utility**.

- **3.** Fare clic sul pulsante **Aggiungi**.
- 4. Nell'angolo superiore sinistro del Browser stampante, selezionare Stampanti IP.
- 5. Nel menu a discesa, selezionare LPD.
- 6. Nel campo Indirizzo, immettere l'indirizzo IP della stampante.
- 7. Fare clic sul pulsante Aggiungi. La stampante viene aggiunta all'elenco.

# Nozioni di base sulla stampa

# 3

Questo capitolo comprende:

- Panoramica dei passaggi di base a pagina 3-2
- Carta e supporti utilizzabili a pagina 3-3
- Caricamento della carta a pagina 3-10
- Selezione delle opzioni di stampa a pagina 3-25
- **Stampa fronte retro a pagina 3-32**
- Stampa su supporti speciali a pagina 3-35
- Scelta delle opzioni di uscita a pagina 3-50

#### Vedere anche:

Esercitazioni su video per l'utilizzo dei cassetti della carta sul sito <u>www.xerox.com/office/7760support</u>
# Panoramica dei passaggi di base

- **1.** Caricare la carta nel cassetto.
- **2.** Se richiesto dal pannello di controllo, confermare il tipo e il formato della carta o, se necessario, cambiare la carta.
- **3.** Dall'applicazione software, accedere alla finestra di dialogo **Stampa** e quindi selezionare le opzioni di stampa dal driver della stampante.
- 4. Inviare il lavoro alla stampante dalla finestra di dialogo Stampa dell'applicazione.

#### Vedere anche:

Caricamento della carta a pagina 3-10

# Carta e supporti utilizzabili

Questa sezione comprende:

- Istruzioni per l'uso della carta a pagina 3-4
- Carta che può danneggiare la stampante a pagina 3-5
- Istruzioni per la conservazione della carta a pagina 3-6
- Grammature e formati carta supportati a pagina 3-6

La stampante è progettata per utilizzare diversi tipi di carta. Per garantire la migliore qualità di stampa possibile ed evitare inceppamenti della carta, seguire le istruzioni fornite in questa sezione.

Per ottenere risultati ottimali, usare solo i supporti Xerox specificati per la Stampante laser a colori Phaser 7760 in uso. I supporti Xerox garantiscono risultati eccellenti con la stampante.

Per informazioni sui tipi di carta consigliati e i supporti speciali, vedere *Recommended Media List* (Elenco dei supporti consigliati) sul sito <u>www.xerox.com/paper</u>.

Per ordinare carta, lucidi o altri supporti speciali, rivolgersi al rivenditore di zona oppure visitare il sito <u>www.xerox.com/office/supplies</u>.

**Attenzione:** I danni causati dall'utilizzo di carta, lucidi e altri supporti di stampa speciali di tipo non supportato non sono coperti dalla garanzia, dall'accordo di manutenzione o dalla formula Total Satisfaction Guarantee (soddisfatti o rimborsati) Xerox (disponibile negli Stati Uniti e in Canada). La copertura può variare negli altri paesi, pertanto è consigliabile contattare il rappresentante di zona per ottenere ulteriori dettagli.

# Istruzioni per l'uso della carta

I cassetti della stampante sono progettati in modo da contenere la maggior parte dei formati e tipi di carta, lucidi o altri supporti di stampa speciali. Seguire queste istruzioni quando si carica la carta e supporti di stampa nei cassetti.

- Le buste, le etichette e il cartoncino extra spesso possono essere utilizzati per la stampa solo dal cassetto 1 (MPT).
- I lucidi e la carta di formato personalizzato possono essere utilizzati per la stampa dal cassetto 1 (MPT) e dal cassetto 2.
- Prima di caricarli nel cassetto della carta, aprire a ventaglio la carta, i lucidi o gli altri supporti speciali.
- Utilizzare solo buste di carta. Non usare buste con finestre, fermagli metallici o strisce adesive con protezione.
- È possibile stampare solo su un lato delle buste.
- Non caricare il cassetto sopra la linea di riempimento visibile all'interno della guida della carta.
- Adattare le guide al formato della carta.
- Se si verificano troppi inceppamenti, utilizzare carta o altri supporti prelevati da una nuova confezione.

Vedere anche:

Stampa su supporti speciali a pagina 3-35

# Carta che può danneggiare la stampante

La stampante è progettata per utilizzare diversi tipi di supporti per i lavori di stampa. Tuttavia, alcuni tipi di supporti di stampa possono dare una scarsa qualità di stampa, provocare frequenti inceppamenti della carta o danneggiare la stampante.

Supporti di stampa non accettati

- Supporti ruvidi o porosi, come la carta per stampa a getto d'inchiostro
- Supporti in materiale plastico
- Carta piegata o spiegazzata
- Carta fotocopiata
- Carta con graffette
- Carta autocopiante
- Buste con finestre, fermagli metallici o strisce adesive con protezione
- Buste imbottite
- Carta lucida non idonea al laser
- Lucidi diversi da Xerox Digital Color Clear Transparencies (lucidi trasparenti per stampa digitale a colori Xerox)
- Fogli di etichette da cui sono state rimosse una o più etichette
- Supporti di grammatura inferiore a 75 g/m<sup>2</sup> (carta da lettera da 20 lb) o superiore a 255 g/m<sup>2</sup> (cartoncini da 90 lb)
- Carta a rilievo, patinata o prestampata con valori di tolleranza al calore inferiori ai 210° C (322° F)
- Supporti che fondono, slittano o scoloriscono se esposti a temperature inferiori ai 210° C (322° F) per 0,2 secondi.

Vedere anche:

Stampa su buste a pagina 3-38

## Istruzioni per la conservazione della carta

Una qualità di stampa ottimale dipende anche dal rispetto di alcune condizioni ambientali e di conservazione dei supporti di stampa.

- Conservare la carta in un locale buio, fresco e relativamente asciutto. La maggior parte dei supporti di stampa è sensibile agli ultravioletti (UV) e alla luce visibile. I raggi ultravioletti, emessi dal sole e della lampade a fluorescenza, sono particolarmente dannosi per la carta. L'intensità e la durata dell'esposizione della carta alla luce visibile dovrebbero essere limitate il più possibile.
- Mantenere costanti i valori di temperatura e umidità relativa.
- Evitare di conservare la carta in soffitte, cucine, garage e cantine. Le pareti interne sono più asciutte delle pareti esterne, dove può accumularsi l'umidità.
- Conservare la carta in piano. Conservare la carta su pallet, nella scatola originale, su ripiani o in armadi.
- Non mangiare e non bere nel locale in cui viene conservata la carta.
- Non aprire le confezioni sigillate di carta fino al momento di caricare la carta nella stampante. Lasciare la carta nella confezione originale. Per la maggior parte delle carte di qualità commerciale nei formati consueti, la risma è confezionata con un incarto contenente un rivestimento interno a protezione dalla perdita o dall'acquisizione di umidità.
- Lasciare i supporti di stampa nella busta finché non si è pronti per usarli; reinserire quelli non utilizzati nella busta e richiuderla. Alcuni supporti speciali sono confezionati in involucri in plastica risigillabili.

## Grammature e formati carta supportati

Le sezioni seguenti forniscono informazioni sulle grammature e sui formati carta supportati dai cassetti della stampante. Per ulteriori informazioni su carta e altri supporti di stampa utilizzabili, stampare la pagina Suggerimenti sulla carta.

- 1. Nel pannello di controllo, selezionare Informazioni, quindi premere il pulsante OK.
- 2. Selezionare Pagine di informazioni e premere il pulsante OK.
- **3.** Selezionare la pagina **Suggerimenti sulla carta** e premere il pulsante **OK** per avviare la stampa.

#### Vedere anche:

Stampa su supporti speciali a pagina 3-35

Recommended Media List (Elenco dei supporti consigliati) sul sito www.xerox.com/paper

## Grammature e formati carta per il cassetto 1 (MPT)

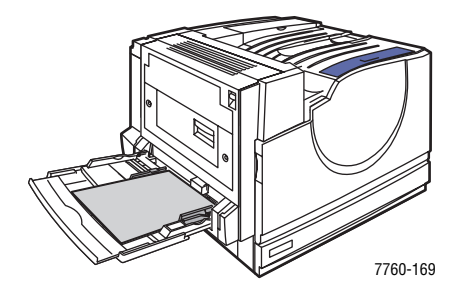

#### Cassetto 1 (MPT)

75–255 g/m<sup>2</sup> (carta da lettera da 20–72 lb, cartoncini da 22–90 lb)

| Statement     | 5,5 x 8,5 poll.   | Formati personalizzati         |
|---------------|-------------------|--------------------------------|
| Executive     | 7,25 x 10,5 poll. | Lato corto:                    |
| Letter        | 8,5 x 11 poll.    | Lato lungo:                    |
| US Folio      | 8,5 x 13 poll.    | 140–1.200 mm (5,5–47,25 poll.) |
| Legal         | 8,5 x 14 poll.    |                                |
| Tabloid       | 11 x 17 poll.     |                                |
| Tabloid Extra | 12 x 18 poll.     |                                |
| A6            | 105 x 148 mm      |                                |
| A5            | 148 x 210 mm      |                                |
| A4            | 210 x 297 mm      |                                |
| A3            | 297 x 420 mm      |                                |
| SRA3          | 320 x 450 mm      |                                |
| ISO B5        | 176 x 250 mm      |                                |
| B5 JIS        | 182 x 257 mm      |                                |
| B4 JIS        | 257 x 364 mm      |                                |

| Cassetto 1 (MPT) |                   |  |
|------------------|-------------------|--|
| Commercial n. 10 | 4,12 x 9,5 poll.  |  |
| Monarch          | 3,87 x 7,5 poll.  |  |
| A7               | 5,25 x 7,25 poll. |  |
| <br>DL           | 110 x 220 mm      |  |
| C6               | 114 x 162 mm      |  |
| C5               | 162 x 229 mm      |  |
| C4               | 229 x 324 mm      |  |
| B5               | 176 x 250 mm      |  |

## Grammature e formati carta supportati per i cassetti 2-5

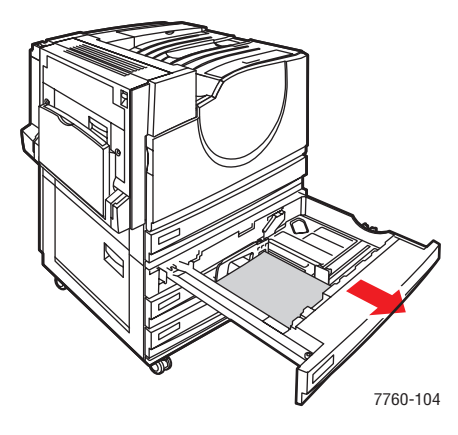

#### Cassetti 2-5

75-216 g/m<sup>2</sup> (carta da lettera da 18-57 lb, cartoncini da 22-80 lb)

|          | Statement | 5,5 x 8,5 poll. | Formati personalizzati (solo cassetto 2)* |
|----------|-----------|-----------------|-------------------------------------------|
| )<br>331 | Letter    | 8,5 x 11 poll.  | Lato corto:                               |
|          | US Folio  | 8,5 x 13 poll.  | Lato lungo:                               |
|          | Legal     | 8,5 x 14 poll.  | 182–432 mm (7,15–17 poll.)                |
|          | Tabloid   | 11 x 17 poll.   |                                           |
|          | A5        | 148 x 210 mm    |                                           |
|          | A4        | 210 x 297 mm    |                                           |
|          | A3        | 297 x 420 mm    |                                           |
|          | B5 JIS    | 182 x 257 mm    |                                           |
|          | B4 JIS    | 257 x 364 mm    |                                           |

\*I lucidi e i supporti di formato personalizzato possono essere caricati solo nel cassetto 2.

**Nota:** È possibile caricare solo supporti di formato Letter, A4 e B5 nei cassetti 4 e 5 dell'alimentatore ad alta capacità da 2.500 fogli.

# Caricamento della carta

Questa sezione comprende:

- Caricamento della carta nel cassetto 1 (MPT) a pagina 3-10
- Uso dell'alimentazione manuale nel cassetto 1 (MPT) a pagina 3-17
- Caricamento della carta nei cassetti 2–5 a pagina 3-18

**Nota:** Nei cassetti, è possibile caricare supporti di vari formati in modo che vengano alimentati dal lato lungo o dal lato corto. Tuttavia, per ottimizzare la velocità di stampa e la durata della stampante e dei materiali di consumo, è consigliato utilizzare l'alimentazione dal lato lungo per la stampa.

## Caricamento della carta nel cassetto 1 (MPT)

Utilizzare il cassetto 1 (MPT) per i tipi di carta sottoelencati.

- Carta normale, carta colorata, carta prestampata e carta preperforata: 75–90 g/m<sup>2</sup> (carta da lettera da 20-24 lb)
- Carta normale pesante, carta intestata: 91–105 g/m<sup>2</sup> (carta da lettera da 25–28 lb)
- Cartoncino sottile:  $106-169 \text{ g/m}^2$  (cartoncini da 50-60 lb)
- Cartoncino spesso: 170–220 g/m<sup>2</sup> (cartoncini da 65–80 lb)
- Cartoncino extra spesso: 221–255 g/m<sup>2</sup> (cartoncini da 81–90 lb)
- Carta lucida sottile: 120–169 g/m<sup>2</sup> (cartoncini da 50-60 lb)
- Carta lucida spessa: 170–220 g/m<sup>2</sup> (cartoncini da 65–80 lb)
- **B**uste
- Etichette
- Lucidi Xerox Digital Color Clear
- Carta di formato personalizzato, inclusa la carta per striscioni

#### Vedere anche:

Grammature e formati carta per il cassetto 1 (MPT) a pagina 3-7

**Nota:** Se si cambia la carta nel cassetto 1 (MPT), selezionare il formato e il tipo di carta corretti sul pannello di controllo.

### Alimentazione lato lungo

Caricare i supporti di formato Letter, A4, B5 JIS, ISO B5, Statement, Executive e quelli meno lunghi di 305 mm (12 poll.) o più larghi di 140 mm (5,5 poll.) per l'alimentazione lato lungo (LEF).

**Nota:** Se la stampante in uso è dotata di una stazione di finitura con unità di finitura opuscoli, per stampare opuscoli è necessario caricare la carta con alimentazione lato corto. Vedere Alimentazione lato corto a pagina 3-14.

Per caricare carta o altri supporti nel cassetto 1 (MPT)

**1.** Aprire il cassetto 1 (MPT).

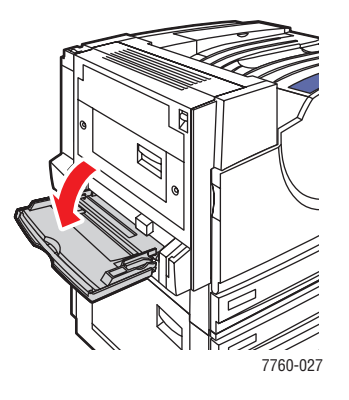

- **2.** Caricare carta e altri supporti in modo che il lato lungo dei fogli entri per primo nella stampante.
  - Per la stampa su un lato, collocare la carta con il lato da stampare rivolto verso il basso e il lato superiore del foglio rivolto verso la parte anteriore della stampante.
     Il lato preperforato della carta deve entrare per ultimo nella stampante.

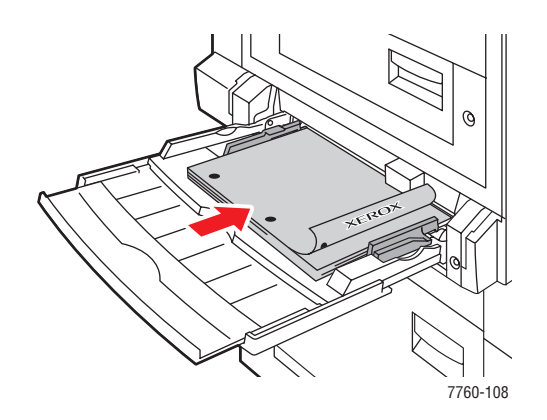

Per la stampa fronte retro automatica, collocare la carta con il lato fronte rivolto verso l'alto e il lato superiore del foglio rivolto verso la parte anteriore della stampante. Il lato preperforato della carta deve entrare per primo nella stampante.

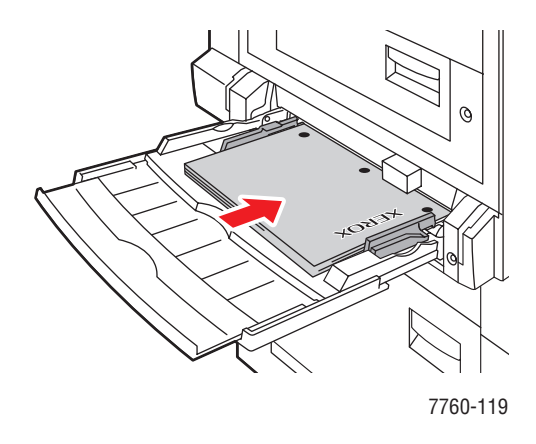

**Attenzione:** Non caricare carta o supporti oltre la linea di riempimento indicata del cassetto. Una quantità eccessiva di carta nei cassetti può causare inceppamenti.

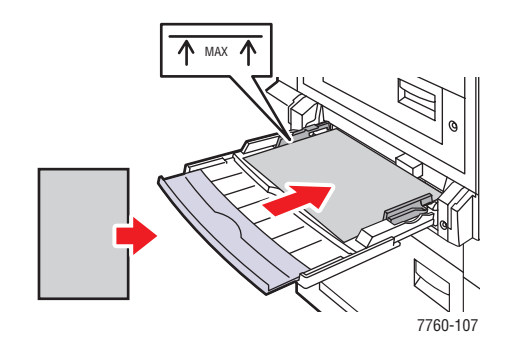

**3.** Adattare le guide al formato della carta.

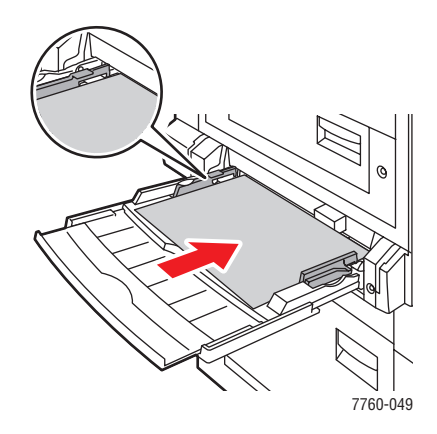

- **4.** Quando sul pannello di controllo viene visualizzata la richiesta di conferma del tipo e del formato della carta caricata nel cassetto, premere il pulsante **OK** per utilizzare le impostazioni correnti. Se nel cassetto è stata caricata carta di tipo o formato diverso, seguire questi passaggi.
  - **a.** Selezionare **Modifica impostazione** e premere il pulsante **OK**.
  - **b.** Selezionare il tipo di carta corretto e premere il pulsante **OK**.
  - C. Selezionare il formato carta corretto e premere il pulsante OK. Per i supporti di alcuni formati, caricabili in entrambe le direzioni, è necessario selezionare il formato con le lettere LEF (alimentazione lato lungo). Se è stata caricata carta di formato personalizzato, selezionare Nuovo formato personalizzato per il formato carta e seguire i messaggi del sistema. Per ulteriori informazioni, vedere Stampa su carta di formato personalizzato dal cassetto 1 (MPT) a pagina 3-47.

## Alimentazione lato corto

Utilizzare l'alimentazione lato corto per le etichette, i supporti di formato Legal, Tabloid, Tabloid Extra, A3, A5, A6, US Folio, B4 JIS, SRA3 e la carta inferiore ai 140 mm (5,5 poll.) di larghezza o superiore ai 305 mm (12 poll.) di lunghezza.

**Nota:** Se la stampante in uso è dotata di una stazione di finitura con unità di finitura opuscoli, per stampare opuscoli è necessario caricare la carta con alimentazione lato corto.

**1.** Aprire il cassetto 1 (MPT).

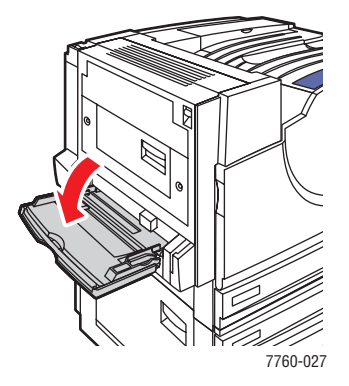

- 2. Caricare carta o altri supporti con il lato corto rivolto verso la stampante.
  - Per la stampa su un lato, collocare la carta con il lato da stampare rivolto verso il basso e il lato superiore del foglio alimentato per ultimo nella stampante. Il lato preperforato della carta deve essere rivolto verso la parte posteriore della stampante.

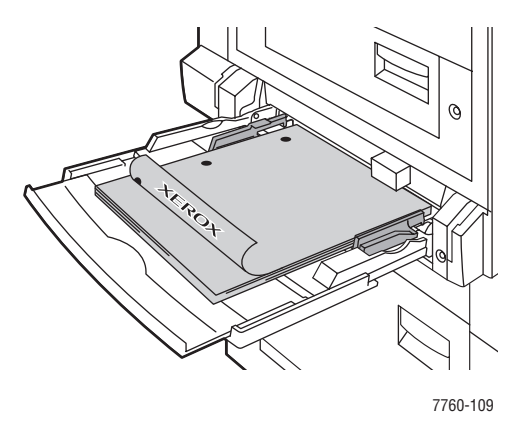

Per la stampa fronte retro automatica, collocare la carta con il lato fronte rivolto verso l'alto e il lato superiore del foglio alimentato per ultimo nella stampante. Il lato preperforato della carta deve essere rivolto verso la parte anteriore della stampante.

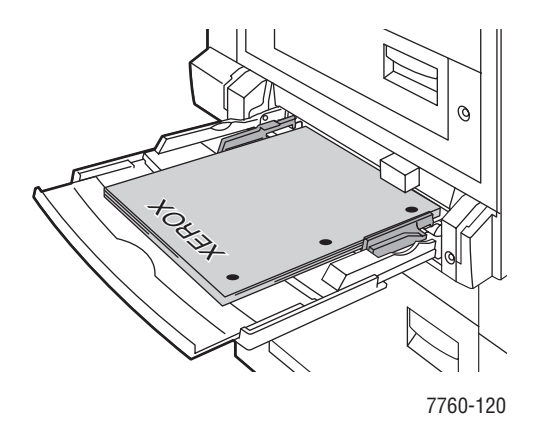

**Attenzione:** Non caricare carta o supporti oltre la linea di riempimento indicata del cassetto. Una quantità eccessiva di carta nei cassetti può causare inceppamenti.

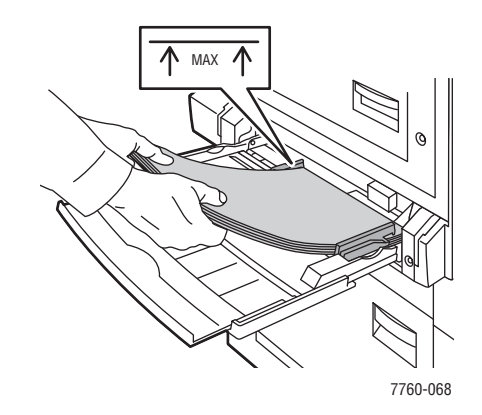

**3.** Adattare le guide alla carta.

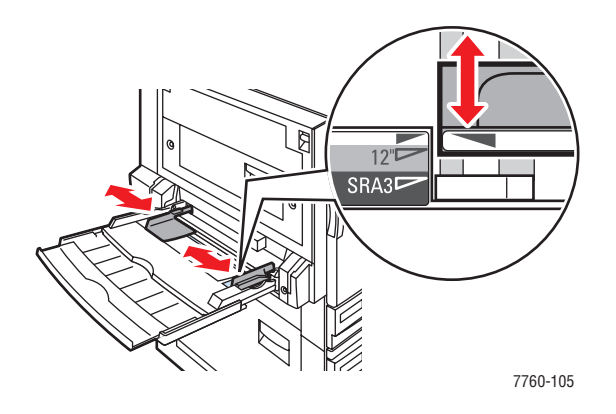

- **4.** Quando sul pannello di controllo viene visualizzata la richiesta di conferma del tipo e del formato della carta caricata nel cassetto, premere il pulsante **OK** per utilizzare le impostazioni correnti. Se nel cassetto è stata caricata carta di tipo o formato diverso, seguire questi passaggi.
  - a. Selezionare Modifica impostazione e premere il pulsante OK.
  - **b.** Selezionare il tipo di carta corretto e premere il pulsante **OK**.
  - C. Selezionare il formato carta corretto e premere il pulsante OK. Per i supporti di alcuni formati, caricabili in entrambe le direzioni, è necessario selezionare il formato con le lettere SEF (alimentazione lato corto). Se è stata caricata carta di formato personalizzato, selezionare Nuovo formato personalizzato per il formato carta e seguire i messaggi del sistema. Per ulteriori informazioni, vedere Stampa su carta di formato personalizzato dal cassetto 1 (MPT) a pagina 3-47.

Vedere anche:

Stampa su supporti speciali a pagina 3-35 Stampa su carta di formato personalizzato a pagina 3-47

## Uso dell'alimentazione manuale nel cassetto 1 (MPT)

Se si utilizza, ad esempio, carta intestata, per evitare che qualcuno la utilizzi per sbaglio è possibile impostare la stampante in modo che venga visualizzato un messaggio quando occorre caricare la carta per il lavoro di stampa.

### Selezione dell'alimentazione manuale in Windows

Per selezionare l'alimentazione manuale in Windows 2000, Windows XP o Windows Server 2003:

- 1. Nel driver della stampante di Windows, selezionare la scheda Carta/Qualità.
- 2. Selezionare Stampa da un determinato cassetto, quindi Cassetto 1 (MPT) nell'elenco.
- 3. Selezionare Alimentazione manuale, quindi OK per salvare le impostazioni del driver.
- 4. Inviare il lavoro alla stampante.
- **5.** Quando il messaggio visualizzato nel pannello di controllo lo richiede, svuotare il cassetto 1 (MPT).
- 6. Caricare la carta corretta nel cassetto.

### Selezione dell'alimentazione manuale in Macintosh

Per selezionare l'alimentazione manuale in Macintosh:

- 1. Nella finestra di dialogo Stampa, selezionare Alimentazione dall'elenco a discesa.
- 2. Nell'elenco a discesa Tutte le pagine da, selezionare Alimentazione manuale.
- **3.** Inviare il lavoro alla stampante.
- **4.** Quando il messaggio visualizzato nel pannello di controllo lo richiede, svuotare il cassetto 1 (MPT).
- **5.** Caricare la carta corretta nel cassetto.

#### Vedere anche:

Caricamento della carta nel cassetto 1 (MPT) a pagina 3-10

## Caricamento della carta nei cassetti 2-5

Utilizzare i cassetti da 2 a 5 per i tipi di carta indicati qui sotto.

- Carta normale, carta colorata, carta prestampata e carta preperforata : da 75–90 g/m<sup>2</sup> (carta da lettera da 20-24 lb)
- Carta normale pesante, carta intestata: 91–105 g/m<sup>2</sup> (carta da lettera da 25–28 lb)
- Cartoncino sottile:  $106-169 \text{ g/m}^2$  (cartoncini da 50-60 lb)
- Cartoncino spesso: 170–220 g/m<sup>2</sup> (cartoncini da 65–80 lb)
- Carta lucida sottile: 120-169 g/m<sup>2</sup> (cartoncini da 50-60 lb)
- Carta lucida spessa: 170–220 g/m<sup>2</sup> (cartoncini da 65–80 lb)
- Lucidi Xerox Digital Color Clear (solo cassetto 2)

**Nota:** La carta di formato personalizzato può essere caricata solo nel cassetto 2.

Vedere anche:

Grammature e formati carta supportati per i cassetti 2–5 a pagina 3-9 Stampa su supporti speciali a pagina 3-35

## Alimentazione lato lungo

Utilizzare l'alimentazione lato lungo per i supporti di ogni tipo e formato ad eccezione della carta più lunga di 297 mm (11,7 poll.).

**Nota:** Se la stampante in uso è dotata di una stazione di finitura con unità di finitura opuscoli, per stampare opuscoli è necessario caricare la carta con alimentazione lato corto. Vedere Alimentazione lato corto a pagina 3-22.

Per caricare carta o altri supporti nei cassetti 2-5:

**1.** Estrarre il cassetto.

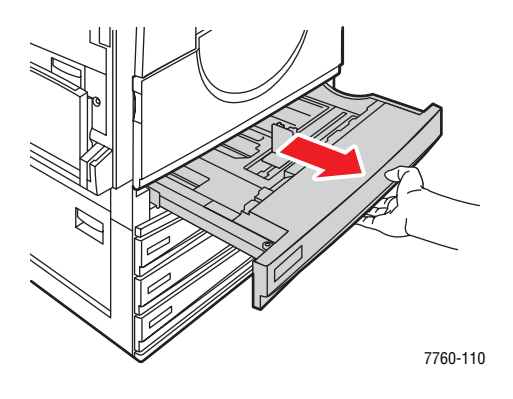

2. Per separare i fogli attaccati tra loro, aprire a ventaglio la carta.

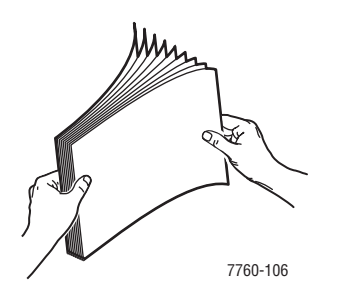

- 3. Caricare la carta con il lato lungo rivolto verso il lato sinistro del cassetto.
  - Per la stampa su un lato, collocare la carta con il lato da stampare rivolto verso l'alto e il lato superiore del foglio rivolto verso la parte anteriore del cassetto. Il lato preperforato della carta deve trovarsi sul lato destro del cassetto.

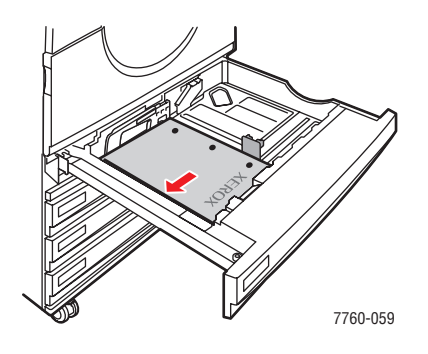

Per la stampa fronte retro automatica, collocare la carta con il lato da stampare rivolto verso l'alto e il lato superiore del foglio rivolto verso il lato anteriore del cassetto. Il lato preperforato della carta deve trovarsi sul lato sinistro del cassetto.

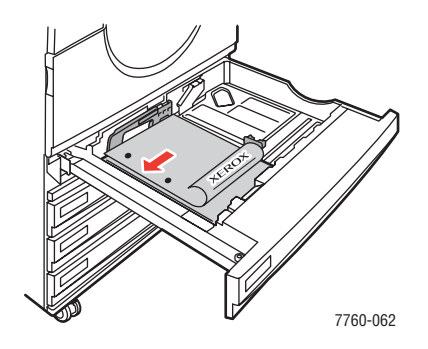

**Attenzione:** Non caricare carta o supporti oltre la linea di riempimento indicata del cassetto. Una quantità eccessiva di carta nei cassetti può causare inceppamenti.

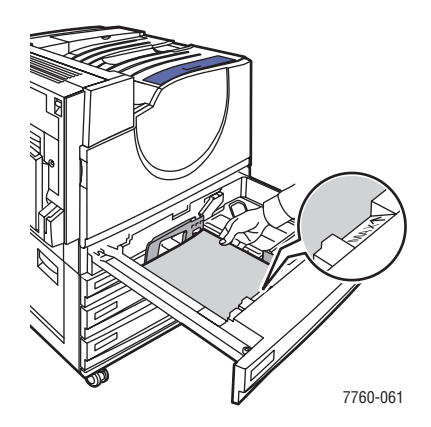

Stampante laser a colori Phaser® 7760 3-20 **4.** Adattare le guide alla carta.

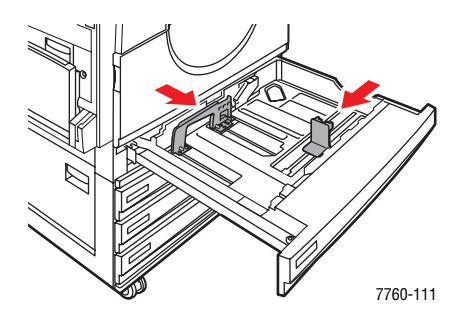

**5.** Spingere il cassetto fino in fondo nella stampante.

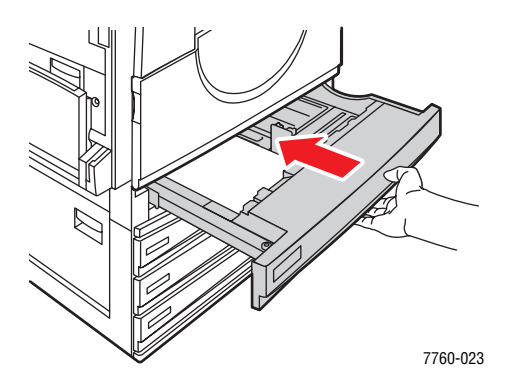

- **6.** Quando sul pannello di controllo viene visualizzata la richiesta di conferma del tipo e del formato della carta caricata nel cassetto, premere il pulsante **OK** per utilizzare le impostazioni correnti. Se è stata caricata carta di tipo diverso nel cassetto oppure di formato personalizzato nel cassetto 2, seguire questi passaggi.
  - a. Selezionare Modifica impostazione e premere il pulsante OK.
  - **b.** Selezionare il tipo di carta corretto e premere il pulsante **OK**.
  - c. Per il cassetto 2, selezionare il formato carta e poi premere il pulsante OK.

**Nota:** Se è stata caricata carta di formato personalizzato, selezionare **Nuovo formato personalizzato** per il formato carta e seguire i messaggi del sistema. Per ulteriori informazioni, vedere Stampa su carta di formato personalizzato dal cassetto 2 a pagina 3-48. Se si carica carta di formato standard nel cassetto 2 (mentre questo è stato precedentemente impostato su carta di formato personalizzato), selezionare **Rilevamento-automatico** per il formato carta. Il sistema utilizza quindi le guide del cassetto per determinare il formato della carta contenuta.

### Alimentazione lato corto

Utilizzare l'alimentazione lato corto per i supporti di formato Letter, A4, B5 JIS e la carta più lunga di 297 mm (11,7 poll.).

**Nota:** Se la stampante in uso è dotata di una stazione di finitura con unità di finitura opuscoli, per stampare opuscoli è necessario caricare la carta con alimentazione lato corto.

**1.** Estrarre il cassetto.

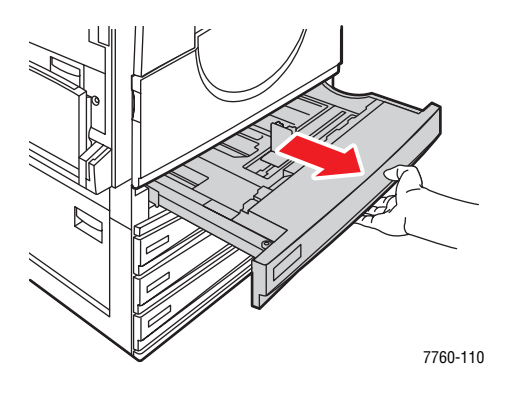

2. Per separare i fogli attaccati tra loro, aprire a ventaglio la carta.

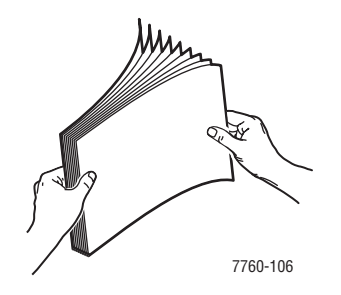

- 3. Caricare la carta con il lato lungo rivolto verso la parte anteriore del cassetto.
  - Per la stampa su un lato, collocare la carta con il lato da stampare rivolto verso l'alto e il lato superiore del foglio rivolto verso il lato sinistro del cassetto. Il lato preperforato deve essere rivolto verso il lato anteriore del cassetto.

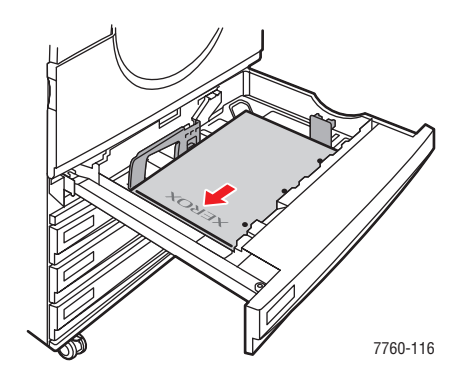

Per la stampa fronte retro automatica, collocare la carta con il lato da stampare rivolto verso il basso e il lato superiore del foglio rivolto verso il lato destro del cassetto. Il lato preperforato deve essere rivolto verso il lato anteriore del cassetto.

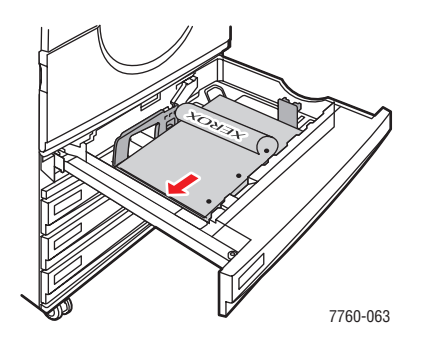

**Attenzione:** Non caricare carta o supporti oltre la linea di riempimento indicata del cassetto. Una quantità eccessiva di carta nei cassetti può causare inceppamenti.

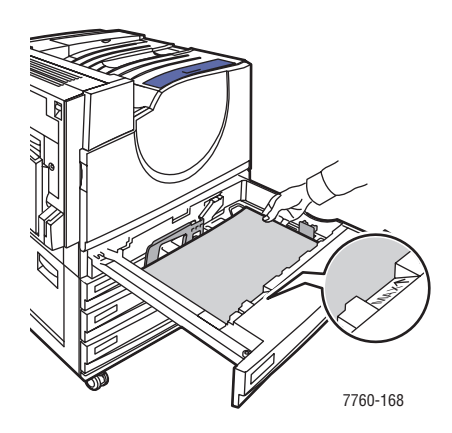

Stampante laser a colori Phaser® 7760 3-23 4. Adattare le guide al formato della carta.

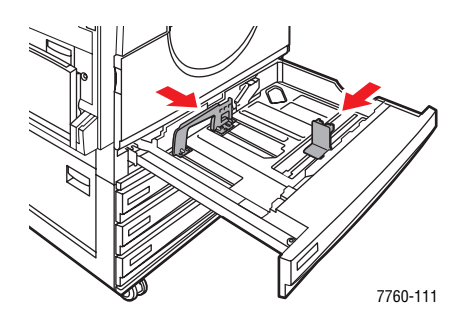

**5.** Spingere il cassetto fino in fondo nella stampante.

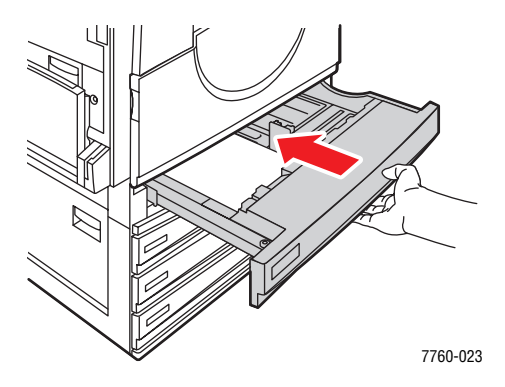

- **6.** Quando sul pannello di controllo viene visualizzata la richiesta di conferma del tipo e del formato della carta caricata nel cassetto, premere il pulsante **OK** per utilizzare le impostazioni correnti. Se è stata caricata carta di tipo diverso nel cassetto oppure di formato personalizzato nel cassetto 2, seguire questi passaggi.
  - a. Selezionare Modifica impostazione e premere il pulsante OK.
  - **b.** Selezionare il tipo di carta corretto e premere il pulsante **OK**.
  - c. Per il cassetto 2, selezionare il formato carta e poi premere il pulsante OK.

**Nota:** Se è stata caricata carta di formato personalizzato, selezionare **Nuovo formato personalizzato** per il formato carta e seguire i messaggi del sistema. Per ulteriori informazioni, vedere Stampa su carta di formato personalizzato dal cassetto 2 a pagina 3-48. Se si carica carta di formato standard nel cassetto 2 (mentre questo è stato precedentemente impostato su carta di formato personalizzato), selezionare **Rilevamento-automatico** per il formato carta. Il sistema utilizza quindi le guide del cassetto per determinare il formato della carta contenuta.

#### Vedere anche:

Stampa su supporti speciali a pagina 3-35

# Selezione delle opzioni di stampa

Questa sezione comprende:

- Selezione delle preferenze di stampa (Windows) a pagina 3-25
- Selezione di opzioni per un singolo lavoro (Windows) a pagina 3-26
- Selezione di opzioni per un singolo lavoro (Macintosh) a pagina 3-28

#### Vedere anche:

Guida alle funzioni avanzate sul sito www.xerox.com/office/7760support

# Selezione delle preferenze di stampa (Windows)

Le preferenze della stampante controllano tutti i lavori di stampa, a meno che non vengano ignorate specificatamente per un lavoro. Ad esempio, se si desidera utilizzare la stampa fronte retro automatica per la maggior parte dei lavori, selezionare questa opzione nelle impostazioni della stampante.

Per selezionare le preferenze della stampante:

- **1.** Selezionare una delle seguenti opzioni.
  - Windows 98 SE, Windows 2000, Windows Server 2003: fare clic su Start, selezionare Impostazioni e poi fare clic su Stampanti. Andare al punto 2.
  - Windows XP: fare clic su Start e poi selezionare Stampanti e fax. Andare al punto 2.
- 2. Nella cartella **Stampanti**, fare clic con il pulsante destro del mouse sull'icona della stampante.
- 3. Nel menu a comparsa, selezionare Preferenze stampa o Proprietà.
- **4.** Nelle schede del driver, effettuare le selezioni prescelte e poi fare clic sul pulsante **OK** per salvarle.

**Nota:** Per ulteriori informazioni sulle opzioni di stampa del driver Windows, fare clic sul pulsante **Guida** della scheda del driver della stampante per visualizzare la Guida in linea.

# Selezione di opzioni per un singolo lavoro (Windows)

Se si desidera utilizzare opzioni di stampa speciali per un lavoro, modificare le impostazioni del driver prima di inviare il lavoro alla stampante. Ad esempio, se si desidera utilizzare Foto come modalità di qualità di stampa per un lavoro di grafica, selezionare questa impostazione nel driver prima di stampare tale lavoro.

- **1.** Con il documento o la grafica aperti nell'applicazione, aprire la finestra di dialogo **Stampa**.
- **2.** Selezionare Stampante laser a colori Phaser 7760 e fare clic sul pulsante **Proprietà** per aprire il driver della stampante.
- **3.** Effettuare le selezioni nelle schede del driver. Per le specifiche opzioni di stampa, fare riferimento alla tabella che segue.

**Nota:** in Windows 2000, Windows XP e Windows Server 2003, è possibile salvare opzioni di stampa correnti con un nome univoco e applicarle ad altri lavori di stampa. Selezionare una delle seguenti schede: **Carta/Qualità**, **Opzioni di output** oppure **TekColor**, quindi premere il pulsante **Impostazioni salvate**. Per ulteriori informazioni, fare clic sul pulsante della **Guida**.

- 4. Per salvare le selezioni effettuate, fare clic sul pulsante OK.
- **5.** Stampare il lavoro.

Per le specifiche opzioni di stampa, fare riferimento alla sottostante tabella.

| upzioni di stampa per i sistemi operativi wi |
|----------------------------------------------|
|----------------------------------------------|

| Sistema<br>operativo                                    | Scheda del driver                  | Opzioni di stampa                                                                                                    |
|---------------------------------------------------------|------------------------------------|----------------------------------------------------------------------------------------------------|
| Windows 2000,<br>Windows XP o<br>Windows Server<br>2003 | Scheda Layout                      | <ul><li>Orientamento</li><li>Stampa fronte retro automatica</li><li>Pagine per foglio</li></ul>                                                                                                    |
|                                                         | Scheda Carta/Qualità               | <ul> <li>Dimensione documento, tipo carta e selezione cassetto</li> <li>Qualità di stampa</li> <li>Copertine</li> <li>Impostazioni salvate</li> </ul>                                                                                                    |
|                                                         | Scheda <b>Opzioni di</b><br>output | <ul> <li>Pinzatura</li> <li>Perforatura</li> <li>Destinazione carta</li> <li>Notifica di fine lavoro</li> <li>Stampe protette, stampe personali, lavori di<br/>stampa personali salvati, stampe di prova, lavori di<br/>stampa salvati</li> <li>Pagine di separazione</li> <li>Impostazioni salvate</li> </ul> |
|                                                         | Scheda <b>TekColor</b>             | <ul> <li>Correzioni del colore</li> <li>Conversione bianco e nero</li> <li>Regolazioni del colore</li> <li>Impostazioni salvate</li> </ul>                                                                                                    |
| Windows 98 SE                                           | Scheda Impostazione                | <ul> <li>Tipo carta, formato carta e selezione cassetto</li> <li>Orientamento</li> <li>Stampa fronte retro automatica</li> <li>Qualità di stampa</li> <li>Notifica di fine lavoro</li> </ul>                                                                                                    |
|                                                         | Scheda <b>Opzioni</b><br>di output | <ul> <li>Pinzatura</li> <li>Perforatura</li> <li>Stampe protette, stampe di prova e lavori di stampa salvati</li> <li>Pagine di separazione</li> <li>Copertine</li> </ul>                                                                                                    |
|                                                         | Scheda <b>TekColor</b>             | <ul><li>Correzioni del colore</li><li>Conversione in bianco e nero</li></ul>                                                                                                    |

# Selezione di opzioni per un singolo lavoro (Macintosh)

Per selezionare le impostazioni di stampa per un particolare lavoro, modificare le impostazioni del driver prima di inviare il lavoro alla stampante.

- 1. Con il documento aperto nell'applicazione, fare clic su Archivio, quindi su Stampa.
- 2. Selezionare le opzioni di stampa desiderate nei menu e negli elenchi a discesa visualizzati.

**Nota:** In Macintosh OS X, fare clic su **Registra Preimpostazioni** nel menu **Stampa** per salvare le impostazioni correnti della stampante. È possibile creare più preimpostazioni e salvare ognuna con un nome distintivo e con le proprie impostazioni della stampante. Per stampare i lavori usando specifiche impostazioni della stampante, fare clic sulla preimpostazione salvata applicabile nell'elenco **Preimpostazioni**.

**3.** Fare clic su **Stampa** per stampare il lavoro.

Per le specifiche opzioni di stampa, fare riferimento alla sottostante tabella.

| Sistema operativo | Titolo dell'elenco<br>del driver | Opzioni di stampa                                                                                                    |
|-------------------|----------------------------------|----------------------------------------------------------------------------------------------------|
| Mac OS X,         | Copie & Pagine                   | Copie                                                                                                    |
| Versione Tu.4     |                                  | Pagine                                                                                                    |
|                   | Layout                           | <ul> <li>Pagine per foglio</li> </ul>                                                                                                    |
|                   |                                  | <ul> <li>Orientamento</li> </ul>                                                                                                    |
|                   |                                  | <ul> <li>Bordi</li> </ul>                                                                                                    |
|                   |                                  | <ul> <li>stampa fronte retro</li> </ul>                                                                                                    |
|                   | Gestione carta                   | <ul> <li>Inverti ordine pagine</li> </ul>                                                                                                    |
|                   |                                  | <ul> <li>Stampa (tutte, dispari, pari)</li> </ul>                                                                                            |
|                   | ColorSync                        | <ul> <li>Conversione dei colori</li> </ul>                                                                                                   |
|                   | Copertina                        | Copertine                                                                                                    |
|                   | Alimentazione<br>della carta     | <ul> <li>Alimentazione</li> </ul>                                                                                                    |
|                   | Opzioni di finitura              | <ul> <li>Pinzatura</li> </ul>                                                                                                    |
|                   |                                  | <ul> <li>Perforatura</li> </ul>                                                                                                    |
|                   |                                  | <ul> <li>Destinazione carta</li> </ul>                                                                                                    |
|                   |                                  | <ul> <li>Offset di set di fascicoli</li> </ul>                                                                                               |
|                   | Tipo di lavoro                   | <ul> <li>Stampe protette, stampe personali, lavori di<br/>stampa personali salvati, stampe di prova,<br/>lavori di stampa salvati</li> </ul> |
|                   | Qualità immagine                 | <ul> <li>Qualità di stampa</li> </ul>                                                                                                    |
|                   |                                  | <ul> <li>Correzione del colore e grigi neutrali sRGB</li> </ul>                                                                              |
|                   |                                  | Immagini uniformi                                                                                                    |
|                   | Funzioni della                   | <ul> <li>Tipi di carta</li> </ul>                                                                                                    |
|                   | stampante                        | <ul> <li>Pagine di separazione</li> </ul>                                                                                                    |

#### Impostazioni del driver PostScript per Macintosh

| Sistema operativo  | Titolo dell'elenco<br>del driver | Opzioni di stampa                                                                                     |
|--------------------|----------------------------------|----------------------------------------------------------------------------------------------------|
| Mac OS X, versione | Copie & Pagine                   | Copie                                                                                                 |
| 10.2 e 10.3        |                                  | Pagine                                                                                                |
|                    | Layout                           | <ul> <li>Pagine per foglio</li> </ul>                                                                 |
|                    |                                  | <ul> <li>Orientamento</li> </ul>                                                                      |
|                    |                                  | <ul> <li>Bordi</li> </ul>                                                                             |
|                    |                                  | <ul> <li>Stampa fronte retro</li> </ul>                                                               |
|                    | Gestione carta                   | <ul> <li>Inverti ordine pagine</li> </ul>                                                             |
|                    |                                  | <ul> <li>Stampa (tutte, dispari, pari)</li> </ul>                                                     |
|                    | ColorSync                        | Conversione dei colori                                                                                |
|                    | Copertina                        | Copertine                                                                                             |
|                    | Alimentazione della carta        | <ul> <li>Alimentazione</li> </ul>                                                                     |
|                    | Opzioni di finitura              | <ul> <li>Pinzatura</li> </ul>                                                                         |
|                    |                                  | <ul> <li>Perforatura</li> </ul>                                                                       |
|                    |                                  | <ul> <li>Destinazione carta</li> </ul>                                                                |
|                    |                                  | <ul> <li>Offset di set di fascicoli</li> </ul>                                                        |
|                    | Tipo di lavoro                   | <ul> <li>Stampe protette, stampe personali, stampe<br/>di prova e lavori di stampa salvati</li> </ul> |
|                    | Qualità immagine                 | <ul> <li>Qualità di stampa</li> </ul>                                                                 |
|                    |                                  | <ul> <li>Grigi neutrali di correzione del colore RGB</li> </ul>                                       |
|                    |                                  | <ul> <li>Immagini uniformi</li> </ul>                                                                 |
|                    | Funzioni della                   | <ul> <li>Tipi di carta</li> </ul>                                                                     |
|                    | stampante                        | <ul> <li>Pagine di separazione</li> </ul>                                                             |

### Impostazioni del driver PostScript per Macintosh (Continua)

| Sistema operativo | Titolo dell'elenco<br>del driver | Opzioni di stampa                                                                                                    |
|-------------------|----------------------------------|----------------------------------------------------------------------------------------------------|
| Mac OS 9.x        | Generale                         | <ul><li>Copie</li><li>Pagine</li><li>Alimentazione</li></ul>                                                                     |
|                   | Corrispondenza<br>dei colori     | <ul> <li>Colore di stampa</li> </ul>                                                                                             |
|                   | Copertina                        | Copertine                                                                                                    |
|                   | Layout                           | <ul><li>Pagine per foglio</li><li>Bordi</li><li>Stampa fronte retro</li></ul>                                                    |
|                   | Qualità di stampa                | <ul><li>Qualità di stampa</li><li>Immagini uniformi</li></ul>                                                                    |
|                   | Tipo di lavoro                   | <ul> <li>Stampe protette, stampe personali, stampe<br/>di prova e lavori di stampa salvati</li> </ul>                            |
|                   | Opzioni avanzate                 | <ul> <li>Destinazione carta</li> <li>Tipi di carta</li> <li>Offset di set di fascicoli</li> <li>Pagine di separazione</li> </ul> |
|                   | Opzioni di finitura              | <ul> <li>Pinzatura</li> <li>Perforatura</li> <li>Destinazione carta</li> <li>Offset di set di fascicoli</li> </ul>               |

### Impostazioni del driver PostScript per Macintosh (Continua)

# Stampa fronte retro

Questa sezione comprende:

- Istruzioni per la stampa fronte retro automatica a pagina 3-32
- Opzioni di rilegatura a pagina 3-33
- Selezione della stampa fronte retro a pagina 3-33

**Nota:** Per informazioni sulla stampa fronte retro manuale, vedere la Knowledge Base sul sito <u>www.xerox.com/office/7760support</u>.

## Istruzioni per la stampa fronte retro automatica

Per utilizzare la funzione di stampa fronte retro automatica:

- La lunghezza della carta deve essere compresa tra 148 e 432 mm (5,83–17 poll.).
- La grammatura della carta deve essere compresa tra 75 e 169 g/m<sup>2</sup> (20–40 lb).
- Tipi di carta accettati: Carta normale, Carta normale pesante, Carta prestampata, Carta preperforata, Carta colorata, Carta intestata, Cartoncino sottile o Carta lucida sottile.

L'utilizzo dei tipi di carta e dei supporti elencati di seguito non è consentito per la stampa fronte retro.

- Cartoncino spesso/extra spesso
- Carta lucida spessa
- Lucidi
- Buste
- Etichette
- Supporti speciali sottoposti a pressofusione, quali biglietti da visita

Vedere anche:

Carta e supporti utilizzabili a pagina 3-3

# Opzioni di rilegatura

Quando si utilizza il driver della stampante per selezionare la stampa fronte retro, selezionare anche il bordo di rilegatura che stabilisce come girano le pagine. Il risultato dipende dall'orientamento (verticale o orizzontale) delle immagini sulla pagina, come visualizzato nelle seguenti illustrazioni.

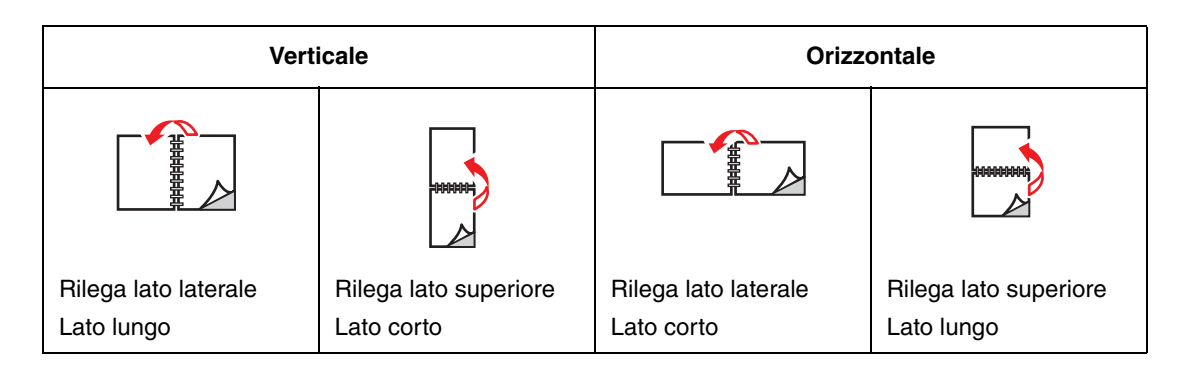

# Selezione della stampa fronte retro

Per eseguire la stampa fronte retro automatica:

**1.** Caricare la carta nel cassetto:

Cassetto 1 (MPT)

- Alimentazione lato lungo: inserire la carta con il lato fronte rivolto verso l'alto, in modo che il lato lungo del foglio entri per primo nella stampante e il lato superiore sia rivolto verso la parte anteriore della stampante. Il lato preperforato deve entrare per primo nella stampante.
- Alimentazione lato corto: inserire la carta con il lato fronte rivolto verso l'alto, in modo che il lato corto del foglio entri per primo nella stampante e il lato superiore sia rivolto verso il lato sinistro della stampante. Il lato preperforato deve trovarsi sul lato posteriore del cassetto.

#### Cassetti 2 - 5

- Alimentazione lato lungo: inserire la carta con il lato fronte rivolto verso il basso, in modo che il lato lungo del foglio sia rivolto verso il lato sinistro della stampante e il lato superiore sia rivolto verso la parte anteriore del cassetto. Il lato preperforato deve essere rivolto verso lato sinistro della stampante.
- Alimentazione lato corto: inserire la carta con il lato fronte rivolto verso il basso, in modo che il lato corto del foglio sia rivolto verso il lato sinistro della stampante e il lato superiore verso il lato destro del cassetto. Il lato preperforato deve essere rivolto verso il lato anteriore del cassetto.
- 2. Selezionare la stampa fronte retro nel driver della stampante. La posizione delle selezioni dipende dal sistema operativo del computer.

Per selezionare la stampa fronte retro automatica:

| Sistema operativo                                    | Procedura                                                                                                    |
|------------------------------------------------------|----------------------------------------------------------------------------------------------------|
| Windows 98 SE                                        | <ol> <li>Selezionare la scheda Impostazione.</li> <li>Selezionare Stampa fronte retro.</li> </ol>                                                                                                |
|                                                      | 3. Selezionare o deselezionare Rilega lato superiore.                                                                                                    |
| Windows 2000,<br>Windows XP o<br>Windows Server 2003 | <ol> <li>Selezionare la scheda Layout.</li> <li>In Stampa fronte retro, selezionare Lato lungo o Lato corto.</li> </ol>                                                                          |
| Mac OS 9.x                                           | <ol> <li>Nella finestra di dialogo Stampa, selezionare Layout.</li> <li>Selezionare Stampa fronte-retro.</li> <li>Fare clic sull'icona Rilegatura corrispondente al lato da rilegare.</li> </ol> |
| Mac OS X, versione<br>10.2 e successive              | <ol> <li>Nella finestra di dialogo Stampa, selezionare Duplex.</li> <li>Selezionare Stampa fronte-retro.</li> <li>Fare clic sull'icona Rilegatura corrispondente al lato da rilegare.</li> </ol> |

Vedere anche:

Caricamento della carta nel cassetto 1 (MPT) a pagina 3-10 Caricamento della carta nei cassetti 2–5 a pagina 3-18

# Stampa su supporti speciali

Questa sezione comprende:

- **Stampa su lucidi a pagina 3-35**
- **Stampa su buste** a pagina 3-38
- **Stampa su etichette a pagina 3-40**
- Stampa su carta lucida a pagina 3-42
- Stampa su carta di formato personalizzato a pagina 3-47

## Stampa su lucidi

È possibile stampare i lucidi solo su un lato alimentandoli dal cassetto 1 (MPT) e dal cassetto 2.

Per ottenere risultati ottimali, utilizzare esclusivamente lucidi Xerox Digital Color Clear. Per ulteriori informazioni, vedere *Recommended Media List* (Elenco dei supporti consigliati) sul sito <u>www.xerox.com/paper</u>

Per ordinare carta, lucidi o altri supporti speciali, rivolgersi al rivenditore di zona oppure visitare il sito <u>www.xerox.com/office/supplies</u>.

**Attenzione:** I danni causati dall'utilizzo di carta, lucidi e altri supporti di stampa speciali di tipo non supportato non sono coperti dalla garanzia, dall'accordo di manutenzione o dalla formula Total Satisfaction Guarantee (soddisfatti o rimborsati) Xerox (disponibile negli Stati Uniti e in Canada). La copertura può variare negli altri paesi, pertanto è consigliabile contattare il rappresentante di zona per ottenere ulteriori dettagli.

#### Istruzioni

- Prima di caricare i lucidi nel cassetto, rimuovere la carta, se presente.
- Per evitare inceppamenti, non caricare più di 50 lucidi nel cassetto 1 (MPT) e non più di 200 nel cassetto 2.
- Per evitare di lasciare impronte e pieghe che possono compromettere la qualità di stampa, maneggiare i lucidi prendendoli per i bordi con entrambe le mani.
- Dopo aver caricato i lucidi nel cassetto, usare il pannello di controllo per modificare il tipo di carta in Lucidi Xerox.

## Stampa su lucidi dal cassetto 1 (MPT)

**1.** Aprire il cassetto 1 (MPT).

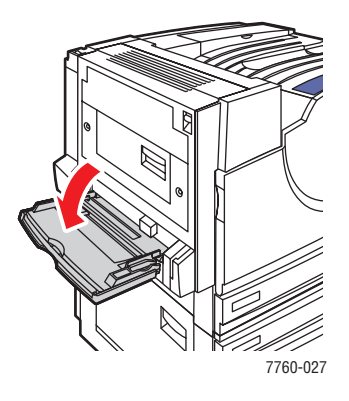

- 2. Inserire i lucidi nel cassetto e adattare le guide al loro formato.
  - Caricare i lucidi in modo che il lato lungo entri per primo nella stampante.
  - Non caricare più di 50 lucidi.

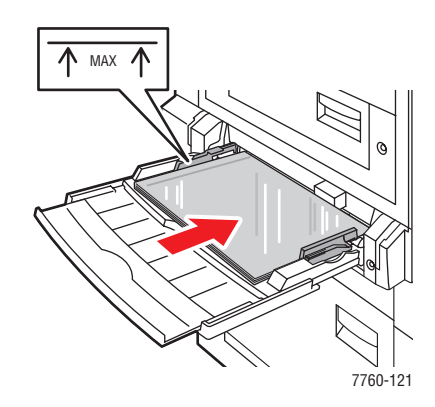

- **3.** Quando sul pannello di controllo viene visualizzata una richiesta di conferma del tipo e del formato della carta nel cassetto:
  - a. Selezionare Modifica impostazione e premere il pulsante OK.
  - **b.** Selezionare Lucidi Xerox e poi premere il pulsante OK.
  - c. Selezionare il formato dei lucidi, quindi premere il pulsante OK.

**Nota:** Per i supporti di alcuni formati, caricabili in entrambe le direzioni, è necessario selezionare il formato con le lettere **LEF** (Long-Edge Feed, alimentazione lato lungo) se li si carica in modo che il lato lungo entri per primo nella stampante oppure **SEF** (Short-Edge Feed, alimentazione lato corto) se li si carica in modo che il lato corto entri per primo nella stampante.

**4.** Nel driver della stampante, selezionare **Lucidi** come tipo di supporto e/o **Cassetto 1 (MPT)** come opzione di alimentazione.

## Stampa su lucidi dal cassetto 2

**1.** Estrarre il cassetto 2.

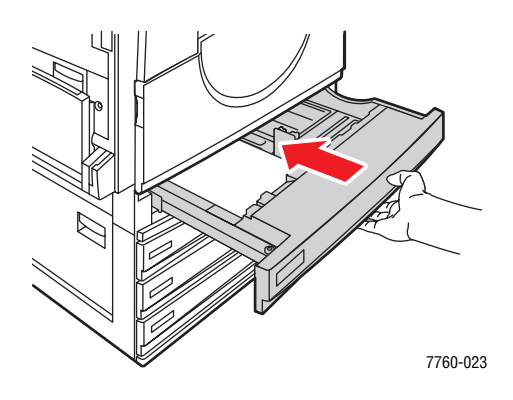

2. Inserire i lucidi nel cassetto e adattare le guide al loro formato.

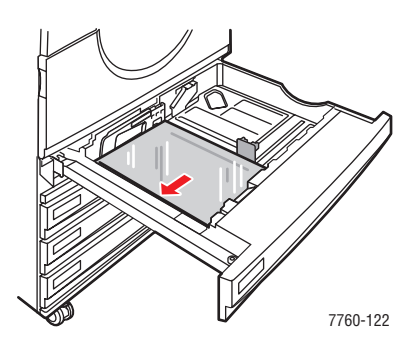

**Nota:** Non caricare lucidi sopra la linea di riempimento segnata all'interno del cassetto.

- **3.** Spingere il cassetto fino in fondo nella stampante.
- **4.** Quando sul pannello di controllo viene visualizzata una richiesta di conferma del tipo e del formato della carta nel cassetto:
  - **a.** Selezionare **Modifica impostazione** e premere il pulsante **OK**.
  - **b.** Selezionare Lucidi Xerox e poi premere il pulsante OK.
  - c. Selezionare il formato dei lucidi, quindi premere il pulsante OK.

**Nota:** Per i supporti di alcuni formati, caricabili in entrambe le direzioni, è necessario selezionare il formato con le lettere **LEF** (Long-Edge Feed, alimentazione lato lungo) se li si carica con il lato lungo verso il lato sinistro del cassetto oppure **SEF** (Short-Edge Feed, alimentazione lato corto) se li si carica con il lato sinistro del cassetto.

5. Nel driver della stampante, selezionare Lucidi come tipo di carta e/o Cassetto 2 come opzione di alimentazione.
# Stampa su buste

È possibile stampare le buste solo alimentandole dal cassetto 1 (MPT).

### Vedere anche:

Grammature e formati carta per il cassetto 1 (MPT) a pagina 3-7

### Istruzioni

- Utilizzare solo le buste di carta specificate nella tabella delle grammature e dei formati supportati. La riuscita della stampa su busta dipende in larga misura dalla qualità e dalla costruzione della busta. Utilizzare buste prodotte appositamente per le stampanti laser.
- Si consiglia di mantenere costanti la temperatura e l'umidità relativa.
- Conservare sempre le buste non utilizzate nella confezione originale per evitare che gli effetti dell'umidità e dell'aria secca compromettano la qualità di stampa e causino la formazione di grinze. Un'eccessiva umidità può sigillare le buste prima o durante la stampa.
- Evitare le buste imbottite; acquistare buste che rimangono piatte.
- Eliminare le bolle d'aria dalle buste prima di caricarle, ponendovi sopra un libro pesante.
- Se la carta si corruga o si piega, usare buste di marca diversa prodotte appositamente per le stampanti laser.

Attenzione: Non utilizzare buste con finestre o chiusure metalliche poiché possono danneggiare la stampante. I danni causati dall'uso di buste di tipo non supportato non sono coperti dalla garanzia, dall'accordo di manutenzione o dalla Total Satisfaction Guarantee (soddisfatti o rimborsati) Xerox (disponibile negli Stati Uniti e in Canada). La copertura può variare negli altri paesi, pertanto è consigliabile contattare il rappresentante di zona per ottenere ulteriori dettagli.

# Stampa su buste dal cassetto 1 (MPT)

**1.** Aprire il cassetto 1 (MPT).

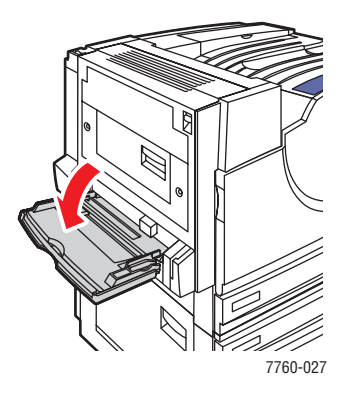

- 2. Inserire le buste nel cassetto 1 (MPT) e adattare le guide al loro formato.
  - Caricare le buste con il lato da stampare **rivolto verso il basso**.
  - Collocare il lembo **rivolto verso l'alto** e in modo che entri per primo nella stampante.

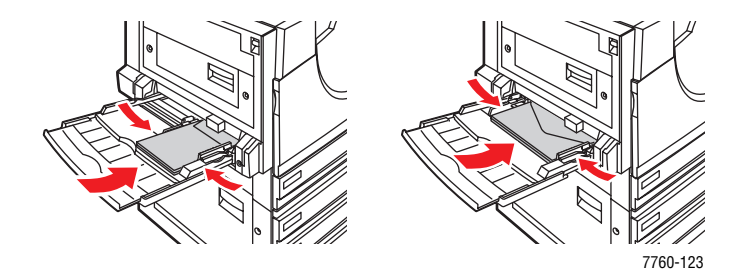

- **3.** Quando sul pannello di controllo viene visualizzata una richiesta di conferma del tipo e del formato della carta nel cassetto:
  - a. Selezionare Modifica impostazione e premere il pulsante OK.
  - **b.** Selezionare **Busta** come tipo di carta, quindi premere il pulsante **OK**.
  - c. Selezionare il formato busta corretto, quindi premere il pulsante OK.

**Nota:** Per i supporti di alcuni formati, caricabili in entrambe le direzioni, è necessario selezionare il formato con le lettere **LEF** (Long-Edge Feed, alimentazione lato lungo) se li si carica in modo che il lato lungo entri per primo nella stampante oppure **SEF** (Short-Edge Feed, alimentazione lato corto) se li si carica in modo che il lato corto entri per primo nella stampante.

**4.** Nel driver della stampante, selezionare **Cassetto 1** (**MPT**) come opzione di alimentazione e/o **Busta** come tipo di supporto.

# Stampa su etichette

È possibile stampare le etichette solo alimentandole dal cassetto 1 (MPT).

Per ordinare carta, lucidi o altri supporti speciali, rivolgersi al rivenditore di zona oppure visitare il sito <u>www.xerox.com/office/supplies</u>.

### Vedere anche:

Grammature e formati carta per il cassetto 1 (MPT) a pagina 3-7

### Istruzioni

- Non utilizzare etichette in vinile.
- Stampare i fogli di etichette solo su un lato.
- Non utilizzare fogli in cui mancano alcune etichette altrimenti si potrebbe danneggiare la stampante.
- Conservare le etichette non utilizzate in posizione orizzontale nella confezione originale. Lasciare i fogli di etichette nella confezione originale finché non si è pronti per l'uso. Rimettere tutti i fogli di etichette non utilizzati nella confezione originale e richiudere la confezione.
- Non conservare le etichette in ambienti estremamente asciutti o umidi ovvero troppo caldi o freddi. La conservazione in condizioni estreme può causare inceppamenti all'interno della stampante o causare problemi di qualità di stampa.
- Ruotare frequentemente i supporti di stampa. Lunghi periodi di conservazione in condizioni estreme possono rendere ondulate le etichette e causare inceppamenti nella stampante.

# Stampa di etichette dal cassetto 1 (MPT)

**1.** Aprire il cassetto 1 (MPT).

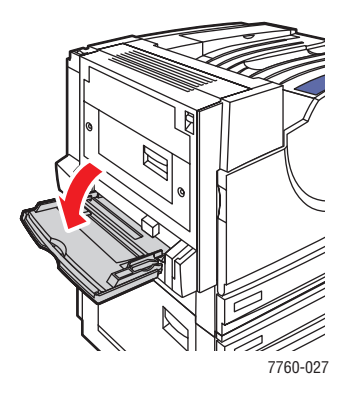

- **2.** Caricare le etichette nel cassetto 1 (MPT).
  - Inserire i fogli di etichette nel cassetto con **alimentazione lato lungo**.
  - Inserire i fogli di etichette **rivolti verso il basso**.
  - Collocare il lato superiore del foglio verso la **parte anteriore** della stampante.

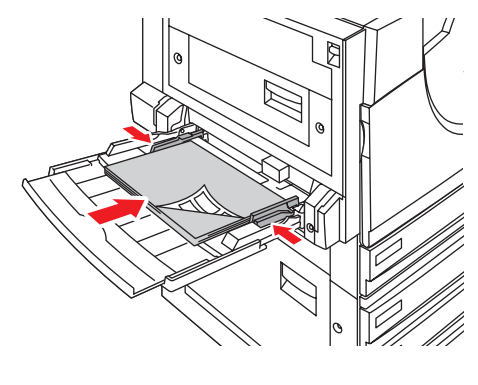

7760-124

- **3.** Adattare le guide al formato dei fogli.
- **4.** Quando sul pannello di controllo viene visualizzata una richiesta di conferma del tipo e del formato della carta nel cassetto:
  - **a.** Selezionare **Modifica impostazione** e premere il pulsante **OK**.
  - **b.** Selezionare **Etichette** come tipo di supporto, quindi premere il pulsante **OK**.
  - **c.** Selezionare il formato corretto dei fogli di etichette con le lettere **LEF** (Long-Edge Feed, alimentazione lato lungo) e poi premere il pulsante **OK**.
- 5. Nel driver della stampante, selezionare Cassetto 1 (MPT) come opzione di alimentazione e/o Etichette come tipo di supporto.

# Stampa su carta lucida

È possibile stampare su carta lucida alimentandola da qualsiasi cassetto. Intervalli di grammatura accettati:

- Carta lucida sottile: 120-169 g/m<sup>2</sup> (cartoncini da 50-60 lb)
- Carta lucida spessa: 170–220 g/m<sup>2</sup> (cartoncini da 65–80 lb)

Nota: La stampa può essere eseguita solo su un lato.

Per ordinare carta, lucidi o altri supporti speciali, rivolgersi al rivenditore di zona oppure visitare il sito <u>www.xerox.com/office/supplies</u>.

### Istruzioni

- Non aprire le confezioni sigillate di carta lucida fino al momento di caricare la carta nella stampante.
- Lasciare la carta lucida nella confezione originale e lasciare le confezioni nella scatola fino al momento dell'uso.
- Rimuovere la carta utilizzata in precedenza dal cassetto prima di caricare la carta lucida.
- Caricare solo la quantità di carta lucida che si prevede di usare. Non lasciare la carta lucida nel cassetto una volta terminata la stampa. Reinserire la carta lucida non utilizzata nella confezione originale e richiuderla.
- Ruotare frequentemente i supporti di stampa. Lunghi periodi di conservazione in condizioni estreme possono rendere ondulata la carta lucida e causare inceppamenti nella stampante.

# Stampa su carta lucida dal cassetto 1 (MPT)

**1.** Aprire il cassetto 1 (MPT).

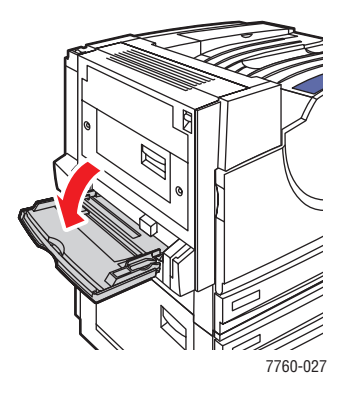

2. Per separare i fogli attaccati tra loro, aprire a ventaglio la carta lucida.

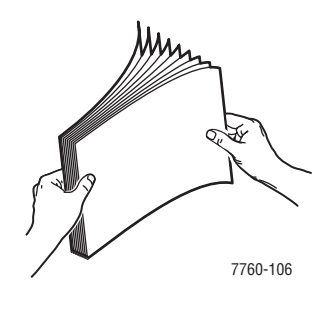

- **3.** Inserire la carta lucida nel cassetto 1.
  - Utilizzare l'alimentazione lato lungo (ovvero il lato lungo è alimentato per primo nella stampante) per carta di formato Letter e A4.
  - Utilizzare l'alimentazione lato corto (ovvero il lato corto è alimentato per primo nella stampante) per carta di formato Tabloid, Tabloid Extra, A3 e SRA3
  - Per la stampa su un lato, collocare il lato da stampare **rivolto verso il basso**.
  - Per la stampa fronte retro automatica, collocare il lato fronte **rivolto verso l'alto**.

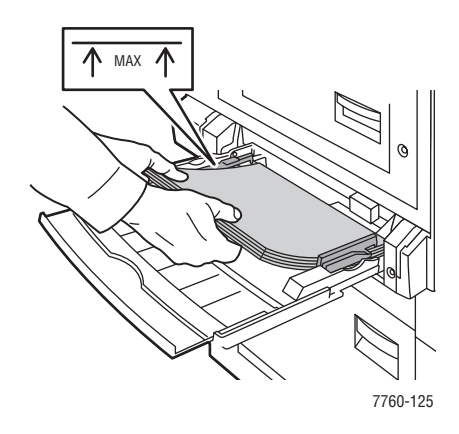

**Nota:** Non caricare carta lucida sopra la linea di riempimento segnata all'interno del cassetto. Una quantità eccessiva di carta nei cassetti può causare inceppamenti.

- **4.** Adattare le guide al formato della carta.
- **5.** Quando sul pannello di controllo viene visualizzata una richiesta di conferma del tipo e del formato della carta nel cassetto:
  - a. Selezionare Modifica impostazione e premere il pulsante OK.
  - b. Selezionare Carta lucida sottile oppure Carta lucida spessa (per carta di grammatura superiore a 170 g/m<sup>2</sup>) come tipo di carta e poi premere il pulsante OK.
  - c. Selezionare il formato carta corretto e premere il pulsante OK.

**Nota:** Per i supporti di alcuni formati, caricabili in entrambe le direzioni, è necessario selezionare il formato con le lettere **LEF** (Long-Edge Feed, alimentazione lato lungo) se li si carica in modo che il lato lungo entri per primo nella stampante oppure **SEF** (Short-Edge Feed, alimentazione lato corto) se li si carica in modo che il lato corto entri per primo nella stampante.

6. Nel driver della stampante, selezionare Carta lucida sottile oppure Carta lucida spessa come tipo di carta o Cassetto 1 (MPT) come opzione di alimentazione.

# Stampa su carta lucida dai cassetti 2-5

**1.** Estrarre il cassetto.

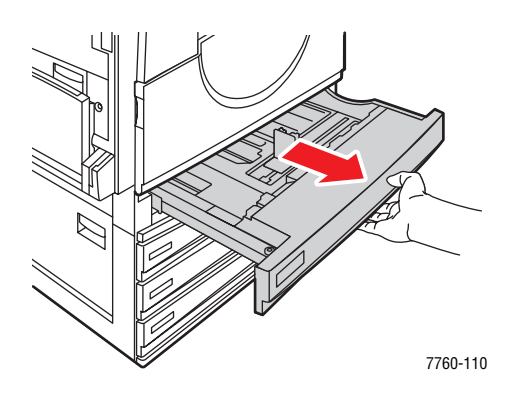

2. Per separare i fogli attaccati tra loro, aprire a ventaglio la carta.

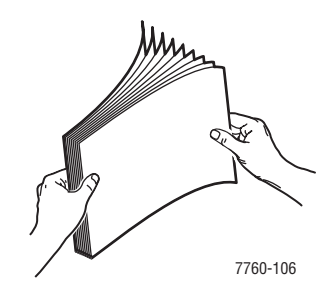

- **3.** Caricare la carta lucida con il lato lungo rivolto verso il lato sinistro del cassetto.
  - Per la stampa su un lato, posizionare il lato da stampare **rivolto verso l'alto**.
  - Per la stampa fronte retro automatica, collocare il lato fronte **rivolto verso il basso**.

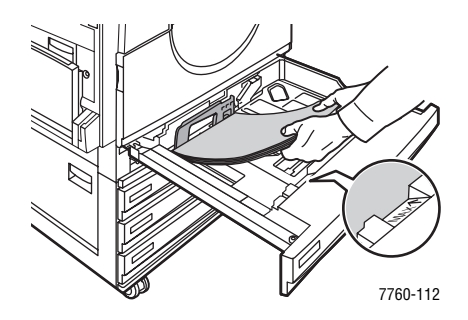

**Nota:** Non caricare carta lucida sopra la linea di riempimento segnata all'interno del cassetto. Una quantità eccessiva di carta nei cassetti può causare inceppamenti.

4. Adattare le guide al formato della carta.

**5.** Spingere il cassetto fino in fondo nella stampante

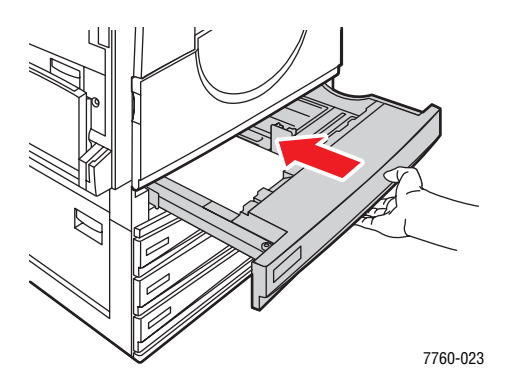

- **6.** Quando sul pannello di controllo viene visualizzata una richiesta di conferma del tipo e del formato della carta nel cassetto:
  - **a.** Selezionare **Modifica impostazione** e premere il pulsante **OK**.
  - **b.** Selezionare **Carta lucida sottile** oppure **Carta lucida spessa** (per carta di grammatura superiore a 170 g/m<sup>2</sup>) come tipo di carta e poi premere il pulsante **OK**.
  - **c.** Se è stata caricata carta lucida nel cassetto 2, selezionare il formato corretto e poi premere il pulsante **OK**.

**Nota:** Per i supporti di alcuni formati, caricabili in entrambe le direzioni, è necessario selezionare il formato con le lettere **LEF** (Long-Edge Feed, alimentazione lato lungo) se li si carica con il lato lungo verso il lato sinistro del cassetto.

7. Nel driver della stampante, selezionare Carta lucida sottile oppure Carta lucida spessa come tipo di carta o il corretto cassetto come opzione di alimentazione.

# Stampa su carta di formato personalizzato

Oltre alla grande varietà di formati carta standard utilizzabili per la stampa, è anche possibile stampare su un formato carta personalizzato che rispetti le seguenti dimensioni.

|            | Cassetto 1 (MPT)              | Cassetto 2                   |
|------------|-------------------------------|------------------------------|
| Lato corto | 100–305 mm (3,95–12,00 poll.) | 140-297 mm (5,5-11,70 poll.) |
| Lato lungo | 140–1200 mm (5,5–47,25 poll.) | 182–432 mm (7,15–17 poll.)   |

# Stampa su carta di formato personalizzato dal cassetto 1 (MPT)

**1.** Aprire il cassetto 1 (MPT).

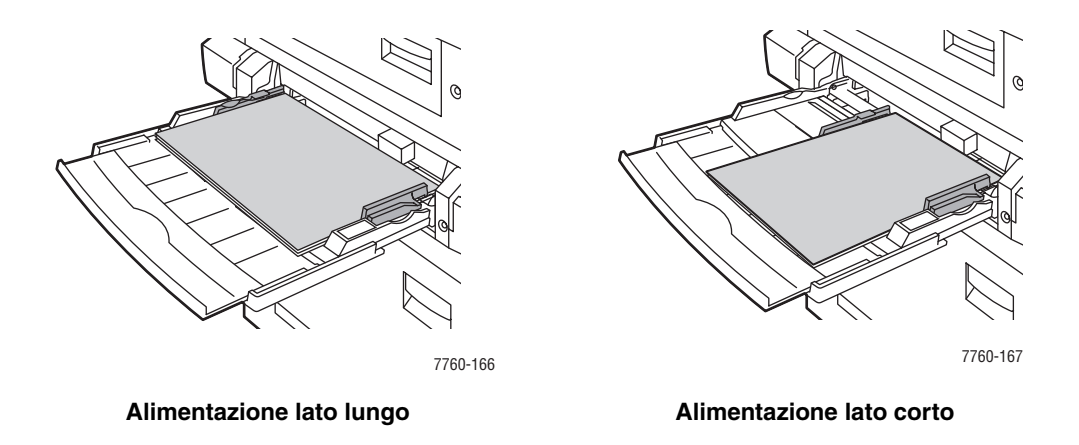

**2.** Inserire la carta di formato personalizzato nel cassetto 1 (MPT) e adattare le guide alla carta.

- **3.** Quando sul pannello di controllo viene visualizzata una richiesta di conferma del tipo e del formato della carta nel cassetto:
  - a. Selezionare Modifica impostazione e premere il pulsante OK.
  - **b.** Selezionare il tipo di carta corretto e premere il pulsante **OK**.
  - c. Selezionare Nuovo formato personalizzato e premere il pulsante OK.
  - d. Se la misura visualizzata per il lato corto della carta è corretta, premere il pulsante OK. In caso contrario, selezionare Modifica, premere il pulsante OK e poi il pulsante Freccia su o il pulsante Freccia giù per scorrere fino alla misura corretta. Premere quindi il pulsante OK.
  - e. Se la misura visualizzata per il lato lungo della carta è corretta, premere il pulsante OK. In caso contrario, selezionare Modifica, premere il pulsante OK e poi il pulsante Freccia su o il pulsante Freccia giù per scorrere fino alla misura corretta. Premere quindi il pulsante OK.
  - f. Se sul pannello di controllo viene visualizzato un messaggio di richiesta dell'orientamento della carta, selezionare Alimentazione lato lungo se la carta è stata caricata in modo che il lato lungo entri per primo nella stampante. Oppure selezionare Alimentazione lato corto se la carta è stata caricata in modo che il lato corto entri per primo nella stampante.
- 4. Nel driver della stampante, selezionare Cassetto 1 (MPT) come opzione di alimentazione.

### Stampa su carta di formato personalizzato dal cassetto 2

**1.** Aprire il cassetto 2.

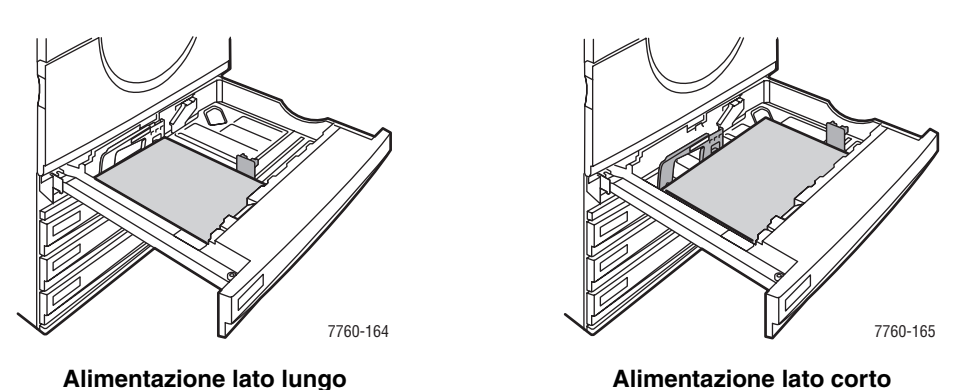

Ũ

**2.** Inserire la carta di formato personalizzato nel cassetto 2 e adattare le guide alla carta.

- **3.** Quando sul pannello di controllo viene visualizzata una richiesta di conferma del tipo e del formato della carta nel cassetto:
  - a. Selezionare Modifica impostazione e premere il pulsante OK.
  - **b.** Selezionare il tipo di carta corretto e premere il pulsante **OK**.
  - c. Selezionare Nuovo formato personalizzato e premere il pulsante OK.
  - d. Se la misura visualizzata per il lato corto della carta è corretta, premere il pulsante OK. In caso contrario, selezionare Modifica, premere il pulsante OK e poi il pulsante Freccia su o il pulsante Freccia giù per scorrere fino alla misura corretta. Premere quindi il pulsante OK.
  - e. Se la misura visualizzata per il lato lungo della carta è corretta, premere il pulsante OK. In caso contrario, selezionare Modifica, premere il pulsante OK e poi il pulsante Freccia su o il pulsante Freccia giù per scorrere fino alla misura corretta. Premere quindi il pulsante OK.
  - f. Se sul pannello di controllo viene visualizzato un messaggio di richiesta dell'orientamento della carta, selezionare Alimentazione lato lungo se la carta è stata caricata con il lato lungo verso il lato sinistro del cassetto. Oppure selezionare Alimentazione lato corto se la carta è stata caricata con il lato corto verso il lato sinistro del cassetto.
- 4. Dal driver della stampante, selezionare Cassetto 2 come opzione di alimentazione.

# Disabilitazione della stampa su formati personalizzati per il cassetto 2

**Nota:** Una volta terminato l'utilizzo della carta di formato personalizzato nel cassetto 2, selezionare **Rilevamento automatico** come formato carta quando si carica carta di formato standard. Il sistema utilizza quindi le guide del cassetto per determinare il formato della carta contenuta.

Dal pannello di controllo:

- 1. Selezionare Impostazioni della stampante e premere il pulsante OK.
- 2. Selezionare Impostazione della gestione della carta e premere il pulsante OK.
- 3. Selezionare Impostazione cassetto 2 e premere il pulsante OK.
- 4. Selezionare Modifica e premere il pulsante OK.
- **5.** Selezionare **Rilevamento automatico** e premere il pulsante **OK**. Il formato di carta viene impostato in conformità alle guide carta del cassetto.

# Scelta delle opzioni di uscita

Questa sezione comprende:

- Offset delle stampe a pagina 3-51
- Pinzatura delle stampe a pagina 3-52
- Uso della perforatrice a pagina 3-53

# Cassetti di uscita

La stampante è dotata di un cassetto di uscita nella parte superiore. Se è installata una stazione di finitura, sono disponibili le opzioni di uscita sottoelencate.

- Cassetto di uscita superiore (trascinamento orizzontale)
- Cassetto di uscita superiore della stazione di finitura
- Cassetto di uscita dell'impilatore della stazione di finitura
- Cassetto di uscita opuscoli della stazione di finitura

**Nota:** Se si seleziona un'opzione di pinzatura o di perforatura nel driver della stampante, le stampe vengono inviate automaticamente al cassetto di uscita della stazione di finitura.

### Selezione di un cassetto di uscita dal driver della stampante

Per selezionare un cassetto di uscita per un lavoro di stampa specifico:

| Sistema operativo                                                     | Procedura                                                                                                    |
|-----------------------------------------------------------------------|----------------------------------------------------------------------------------------------------|
| Windows 98 SE,<br>Windows 2000,<br>Windows XP,<br>Windows Server 2003 | <ol> <li>Selezionare la scheda Opzioni di output.</li> <li>Nell'elenco a discesa Destinazione carta, selezionare il cassetto<br/>di uscita.</li> </ol>                                                     |
| Mac OS 9 o Mac OS X<br>versione 10.2 e<br>successive                  | <ol> <li>Nella finestra di dialogo Stampa, selezionare Opzioni di finitura<br/>nell'elenco a discesa.</li> <li>Nell'elenco a discesa Destinazione carta, selezionare il cassetto<br/>di uscita.</li> </ol> |

Vedere anche:

Pinzatura delle stampe a pagina 3-52 Uso della perforatrice a pagina 3-53

# **Offset delle stampe**

Quando si inviano le stampe al cassetto di uscita superiore o al cassetto dell'impilatore della stazione di finitura, è possibile applicare una sfalsatura tra le copie o tra i lavori nel cassetto. L'offset (ovvero la sfalsatura) consente di spostare le pagine nel vassoio di uscita per ciascun lavoro o ciascuna copia di un lavoro fascicolato.

**Nota:** Se è installata una stazione di finitura, la sfalsatura non viene più eseguita nel cassetto di uscita superiore.

# Selezione dell'opzione di offset dal driver della stampante

Per selezionare l'offset per un lavoro di stampa specifico:

| Sistema operativo                                    | Procedura                                                                                                    |  |
|------------------------------------------------------|----------------------------------------------------------------------------------------------------|--|
| Windows 2000,<br>Windows XP,<br>Windows Server 2003  | <ol> <li>Selezionare la scheda Layout.</li> <li>Fare clic sul pulsante Avanzate.</li> <li>Impostare l'opzione Offset di set di fascicoli su Attivato.</li> </ol>                                                |  |
| Mac OS 9 o Mac OS X<br>versione 10.2 e<br>successive | <ol> <li>Nella finestra di dialogo Stampa, selezionare Opzioni di finitura<br/>dall'elenco a discesa.</li> <li>Fare clic sulla casella di controllo Offset di set di fascicoli<br/>per selezionarla.</li> </ol> |  |

# Pinzatura delle stampe

Se la stampante è dotata di una stazione di finitura, è possibile pinzare fascicoli contenenti fino a 50 fogli di carta da 75 g/m<sup>2</sup> (carta di qualità da 20 lb).

Se la stampante è dotata di una stazione di finitura con unità di finitura opuscoli, è possibile piegare e pinzare a sella i fascicoli contenenti fino a 15 fogli per creare degli opuscoli. È possibile inoltre piegare i fascicoli contenenti fino a 5 fogli senza pinzarli.

Per la pinzatura, attenersi a queste istruzioni.

- Per essere pinzati, i fogli di carta devono avere una larghezza compresa tra 203 e 297 mm (8–11,7 poll.) e una lunghezza compresa tra 182 e 432 mm (7,2–17 poll.).
- I cartoncini extra spessi, la carta lucida, i lucidi, le etichette e le buste non sono compatibili con la pinzatura.
- Per poter utilizzare l'unità di finitura opuscoli, la carta deve avere uno dei seguenti formati: Letter (SEF), US Folio, Legal, Tabloid, A4 (SEF), A3 o B4 JIS.

# Opzioni di pinzatura

Di seguito sono elencate le opzioni di pinzatura disponibili dal driver della stampante.

- Nessuna (impostazione predefinita): le stampe non vengono pinzate.
- Anteriore: viene inserita una graffetta in ogni serie di copie. Per la carta alimentata dal lato lungo con orientamento verticale, la graffetta viene applicata nell'angolo superiore sinistro del foglio.
- **Posteriore**: viene inserita una graffetta in ogni serie di copie. Per la carta alimentata dal lato lungo con orientamento verticale, la graffetta viene applicata nell'angolo inferiore sinistro del foglio.
- Doppia: vengono inserite due graffette in ogni serie di copie. Per la carta alimentata dal lato lungo con orientamento verticale, le graffette vengono applicate sul margine sinistro.
- Quadrupla: vengono inserite quattro graffette in ogni serie di copie. Per la carta alimentata dal lato lungo con orientamento verticale, le graffette vengono applicate sul margine sinistro.
- A sella: vengono inserite due graffette lungo la linea centrale di ciascuna serie di copie. Ciascuna serie viene quindi piegata lungo la linea centrale e inviata al cassetto inferiore della stazione di finitura.
- **Piega (nessuna pinzatura)**: ciascuna serie viene piegata lungo la linea centrale e inviata al cassetto inferiore della stazione di finitura.

### Vedere anche:

Guida alle funzioni avanzate sul sito www.xerox.com/office/7760support

# **Orientamento graffette**

Nell'immagine di esempio del driver della stampante viene mostrata la posizione delle graffette, che cambia in base all'orientamento della pagina e alla direzione di alimentazione (alimentazione lato lungo o alimentazione lato corto).

Vedere anche:

Caricamento della carta a pagina 3-10

### Selezione della pinzatura dal driver della stampante

Per selezionare un'opzione di pinzatura per un lavoro di stampa specifico:

| Sistema operativo                                                     | Procedura                                                                                                    |  |
|-----------------------------------------------------------------------|----------------------------------------------------------------------------------------------------|--|
| Windows 98 SE,<br>Windows 2000,<br>Windows XP,<br>Windows Server 2003 | <ol> <li>Selezionare la scheda Opzioni di output.</li> <li>Selezionare l'opzione di pinzatura dall'elenco a discesa Pinzatura.</li> </ol>                     |  |
| Mac OS 9 o Mac OS X<br>versione 10.2 e<br>successive                  | <ol> <li>Nella finestra di dialogo Stampa, selezionare Opzioni di finitura<br/>nell'elenco a discesa.</li> <li>Selezionare l'opzione di pinzatura.</li> </ol> |  |

# **Uso della perforatrice**

Se la stampante è dotata di una stazione di finitura, è possibile perforare la carta dopo la stampa. La stazione di finitura è dotata di opzioni di perforatura da 3 o da 2/4 fori.

Nota: Quando si stampano opuscoli, la perforatura non è disponibile.

Per la sezione delle opzioni di perforatura, attenersi a queste istruzioni.

- La lunghezza del lato di perforatura deve essere 257 mm (10,12 poll.), 267 mm (10,5 poll.), 270 mm (10,63 poll.), 279 mm (11 poll.) o 297 mm (11,7 poll.).
- I cartoncini spessi ed extra spessi, la carta lucida spessa, i lucidi, le etichette e le buste non sono compatibili con la perforatura.
- Se si seleziona **Quadrupla** come opzione di pinzatura e **4 fori** come opzione di pinzatura, la carta non viene perforata.

### Opzioni di perforatura

- **Nessuna (impostazione predefinita)**: la perforatura non viene eseguita.
- **2 fori**: vengono praticati due fori a una distanza di 80 mm (3,15 poll.) uno dall'altro.
- **3 fori**: vengono praticati tre fori a una distanza di 108 mm (4,25 poll.) uno dall'altro.
- 4 fori: vengono praticati quattro fori a una distanza di 80 mm (3,15 poll.) uno dall'altro.

# **Orientamento fori**

Nell'immagine di esempio del driver della stampante viene mostrata la posizione dei fori, che cambia in base all'orientamento della pagina e alla direzione di alimentazione (alimentazione lato lungo o alimentazione lato corto).

# Selezione della perforatura dal driver della stampante

Per selezionare un'opzione di perforatura per un lavoro di stampa specifico:

| Sistema operativo                      | Procedura                                                                                                  |  |
|----------------------------------------|----------------------------------------------------------------------------------------------------|--|
| Windows 98 SE,                         | 1. Selezionare la scheda Opzioni di output.                                                                |  |
| Windows 2000,<br>Windows XP,           | <ol> <li>Selezionare il numero di fori desiderato dal menu a discesa<br/>Perforatura.</li> </ol>           |  |
| windows Server 2003                    | <ol> <li>Nell'elenco a discesa Destinazione carta, selezionare Cassetto<br/>di finitura.</li> </ol>        |  |
| Mac OS 9 o Mac OS X<br>versione 10.2 e | 1. Nella finestra di dialogo <b>Stampa</b> , selezionare <b>Opzioni di finitura</b> nell'elenco a discesa. |  |
| versioni successive                    | 2. In Perforatura, selezionare il numero di fori.                                                          |  |
|                                        | 3. Nell'elenco a discesa Destinazione carta, selezionare Cassetto di finitura.                             |  |

# Qualità di stampa

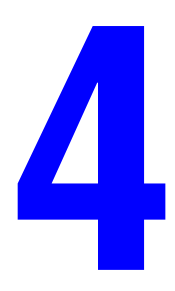

Questo capitolo comprende:

- Controllo della qualità delle stampe a pagina 4-2
- Risoluzione dei problemi di qualità di stampa a pagina 4-5

# Controllo della qualità delle stampe

Questo capitolo comprende:

- Selezione della Modalità qualità di stampa a pagina 4-2
- Regolazione del colore a pagina 4-3

### Vedere anche:

Guida alle funzioni avanzate sul sito www.xerox.com/office/7760support

# Selezione della Modalità qualità di stampa

La modalità di qualità di stampa e la correzione del colore TekColor controllano direttamente la qualità delle stampe. La modalità di qualità di stampa e il tipo di carta controllano direttamente la velocità di stampa. È possibile modificare queste impostazioni nel driver o dal pannello di controllo della stampante.

**Nota:** Le impostazioni del driver hanno la precedenza su quelle selezionate sul pannello di controllo.

| Modalità qualità di<br>stampa | Tipo di lavoro di stampa                                                                                                    |
|-------------------------------|----------------------------------------------------------------------------------------------------|
| Standard                      | Modalità di utilizzo generale per stampe a colori brillanti ad alta velocità.<br>Consigliata per la maggior parte degli utilizzi di ufficio e per le<br>stampe rapide.                                                     |
| Avanzata                      | Modalità di alta qualità per ottenere linee fini e testo nitido. Consigliata per le stampe dettagliate.                                                                                                    |
| Foto                          | Modalità di qualità migliore, per ottenere tonalità di colore molto<br>uniformi. Consigliata per la stampa di fotografie o quando si utilizzano<br>applicazioni grafiche e prove di corrispondenza colori nella prestampa. |

Nella tabella sottostante sono descritte le modalità di qualità di stampa.

| Sistema operativo                       | Procedura                                                                                                    |
|-----------------------------------------|----------------------------------------------------------------------------------------------------|
| Windows 98 SE                           | 1. Selezionare la scheda Impostazione.                                                                        |
|                                         | 2. Selezionare la modalità di qualità di stampa.                                                              |
| Windows 2000,                           | 1. Selezionare la scheda Carta/Qualità.                                                                       |
| Windows XP o<br>Windows Server 2003     | 2. Selezionare la modalità di qualità di stampa.                                                              |
| Mac OS 9.x                              | 1. Nella finestra di dialogo Stampa, selezionare Generale.                                                    |
|                                         | 2. Selezionare Qualità di stampa nell'elenco a discesa.                                                       |
|                                         | 3. Selezionare la modalità desiderata per Qualità.                                                            |
| Mac OS X, versione<br>10.2 e successive | <ol> <li>Nella finestra di dialogo Stampa, selezionare Qualità immagine<br/>nell'elenco a discesa.</li> </ol> |
|                                         | <ol> <li>Nell'elenco a discesa Qualità di stampa, selezionare l'opzione<br/>prescelta.</li> </ol>             |

Per selezionare la modalità di qualità di stampa in un driver supportato:

# **Regolazione del colore**

Le opzioni di correzione TekColor consentono di simulare sistemi a colori diversi. Automatica è la correzione predefinita per l'elaborazione delle immagini di tipo generico. Per determinare quale opzione utilizzare, vedere la tabella riportata di seguito.

| Correzione TekColor                |                          | Descrizione                                                                                                    |
|------------------------------------|--------------------------|----------------------------------------------------------------------------------------------------|
| Automatica                         |                          | Applica la migliore correzione colori a ciascun elemento della pagina (testo, grafica e fotografie).                     |
| Colore<br>Ufficio/Colore<br>Office | Display sRGB             | Simula i colori visualizzati su uno schermo CRT.                                                                         |
|                                    | sRGB brillanti           | Produce colori più brillanti e più saturi rispetto all'opzione Display sRGB.                                             |
|                                    | Schermo LCD              | Simula i colori visualizzati su uno schermo LCD.                                                                         |
|                                    | Colori<br>personalizzati | Utilizza una correzione colori RGB personalizzata<br>sviluppata per la stampante utilizzando il<br>software PhaserMatch. |

| Correzione TekColor                                       |                          | Descrizione                                                                                                    |
|-----------------------------------------------------------|--------------------------|----------------------------------------------------------------------------------------------------|
| Corrispondenza<br>nella stampa                            | Stampa SWOP              | Conforme alle specifiche per le pubblicazioni offset a bobina                                                                                                    |
|                                                           | Euroscale                | Conforme alle specifiche della carta lucida FOGRA.                                                                                                    |
|                                                           | Commercial               | Riproduce il tipo di stampa commerciale americana.                                                                                                    |
|                                                           | Stampa SNAP              | Conforme alle specifiche per la stampa pubblicitaria a freddo.                                                                                                    |
|                                                           | Japan Color              | Conforme alla specifica Japan Color 2001.                                                                                                    |
|                                                           | Patinato ISO             | Conforme alla specifica FOGRA 27L.                                                                                                    |
|                                                           | Non patinato ISO         | Conforme alla specifica FOGRA 29L.                                                                                                    |
|                                                           | Colori<br>personalizzati | Utilizza una correzione colori CMYK personalizzata<br>sviluppata per la stampante utilizzando il software<br>PhaserMatch.                                                                                                    |
| Nessuna                                                   |                          | Non applica la correzione colori. Utilizzare questa<br>opzione con altri strumenti di gestione del colore come<br>i profili ICC (International Color Consortium),<br>ColorSync o al grafico dei colori PANTONE <sup>®</sup> per<br>la stampante. |
| Bianco e nero                                             |                          | Converte i colori in scala di grigi.                                                                                                    |
| Usa impostazioni<br>pannello di<br>controllo<br>stampante |                          | Utilizza la correzione colori impostata nella stampante.<br>La correzione colori può essere impostata nella<br>stampante utilizzando il pannello di controllo o il<br>software CentreWare (se disponibile).                                      |

Per specificare la correzione del colore in un driver supportato:

| Sistema operativo                                                      | Procedura                                                                                                    |  |
|------------------------------------------------------------------------|----------------------------------------------------------------------------------------------------|--|
| Windows 98 SE,<br>Windows 2000,<br>Windows XP o<br>Windows Server 2003 | <ol> <li>Selezionare la scheda TekColor.</li> <li>Selezionare la correzione del colore richiesta. Alcune correzioni<br/>del colore sono raggruppate in Colore Ufficio oppure in<br/>Corrispondenza nella stampa.</li> </ol> |  |
| Mac OS 9.x                                                             | <ol> <li>Nella finestra di dialogo Stampa, selezionare Generale.</li> <li>Selezionare TekColor nell'elenco a discesa.</li> <li>Selezionare la correzione del colore richiesta per Colore.</li> </ol>                        |  |
| Mac OS X, versione<br>10.2 e successive                                | <ol> <li>Nella finestra di dialogo Stampa, selezionare Qualità immagine<br/>nell'elenco a discesa.</li> <li>Nell'elenco a discesa Correzione del colore, selezionare<br/>l'opzione richiesta.</li> </ol>                    |  |

Vedere anche:

Knowledge Base sul sito <u>www.xerox.com/office/7760support</u>

# Risoluzione dei problemi di qualità di stampa

Questa sezione comprende:

- Linee o striature chiare in un colore a pagina 4-6
- Linee scure, sbavature o righe in tutti i colori a pagina 4-7
- Difetti ripetuti a pagina 4-8
- Colori allineati in modo non corretto a pagina 4-9
- **Fusione incompleta a pagina 4-10**
- Spostamento dell'immagine a pagina 4-11
- I riempimenti di colore appaiono screziati o irregolari, i neri appaiono blu a pagina 4-12
- Bassa qualità di stampa sui lucidi a pagina 4-13
- Tutti i colori sono troppo chiari o troppo scuri a pagina 4-14
- Grigi non neutrali a pagina 4-15
- Colori variabili da un computer all'altro a pagina 4-15
- Colori non corrispondenti a pagina 4-16
- Colori stampati non corrispondenti ai colori del monitor a pagina 4-16
- Colori PANTONE non corrispondenti a pagina 4-17
- Impostazioni dei colori non applicate a pagina 4-17
- Area di stampa non centrata sulla carta a pagina 4-18

Vedere anche:

Knowledge Base sul sito <u>www.xerox.com/office/7760support</u> Guida alle funzioni avanzate sul sito <u>www.xerox.com/office/7760support</u>

# Linee o striature chiare in un colore

# Problema

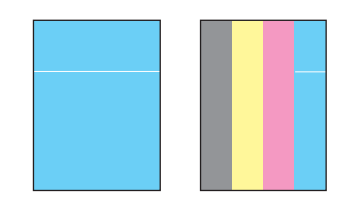

Linee sottili, chiare o bianche appaiono in un solo colore.

### **Soluzione**

- **1.** Aprire lo sportello anteriore.
- 2. Rimuovere la cartuccia di recupero scorie.
- **3.** Pulire la finestra laser relativa al colore interessato utilizzando l'apposita asticella di pulizia Vedere Pulizia della finestra del laser a pagina 5-3.

**Nota:** L'asticella di pulizia della finestra del laser si trova all'interno dello sportello anteriore. Inserire l'asticella finché la freccia non viene allineata con il pannello anteriore della stampante.

- 4. Riposizionare la cartuccia di recupero scorie nella stampante.
- **5.** Se il problema persiste dopo avere pulito la finestra del laser, sostituire l'unità imaging corrispondente al colore in questione.

# Linee scure, sbavature o righe in tutti i colori

# Problema

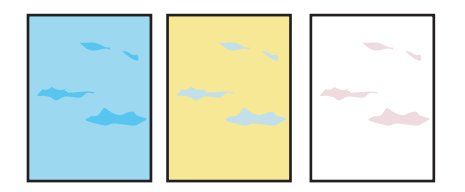

Segni chiari e/o scuri appaiono in modo uniforme in tutti i colori e/o nelle aree non di stampa.

### Soluzione

- **1.** Verificare che il tipo di carta utilizzato sia corretto per la stampante. Vedere Carta e supporti utilizzabili a pagina 3-3.
- Verificare che la carta sia caricata correttamente nel cassetto e che nel menu Impostazione cassetto per la carta sia stato selezionato il tipo di carta corretto. Vedere Caricamento della carta a pagina 3-10.

Se il problema persiste, seguire questi passaggi per eliminare le macchie di stampa.

1. Nel pannello di controllo della stampante, selezionare Risoluzione dei problemi, Problemi relativi alla qualità di stampa, quindi Rimuovi macchie di stampa.

Vengono stampate numerose pagine di pulizia.

2. Ripetere il punto 1 finché non appare più toner sulle pagine di pulizia.

Se il problema persiste anche dopo la procedura di rimozione delle macchie seguire questi passaggi.

1. Nel pannello di controllo della stampante, selezionare Risoluzione dei problemi, Problemi relativi alla qualità di stampa, quindi Pagina difetti ripetuti.

Viene stampata la Pagina difetti ripetuti, che contiene le istruzioni necessarie per identificare le unità difettose.

**2.** Per correggere il problema, sostituire l'elemento o gli elementi identificati nella Pagina difetti ripetuti.

Se il problema persiste, sostituire l'unità di pulizia cinghia o la cinghia di trasferimento.

**Nota:** Se si sostituisce il rullo di trasferimento, selezionare **Informazioni**, **Informazioni sui materiali di consumo**, quindi **Riazzera rullo di trasferimento** nel pannello di controllo della stampante.

# Difetti ripetuti

# Problema

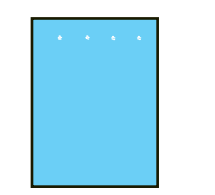

A intervalli regolari sulla pagina compaiono macchie o righe, nella direzione del movimento della carta attraverso la stampante, in un solo colore.

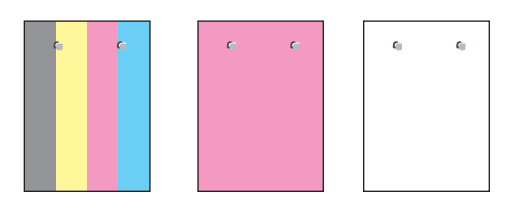

A intervalli regolari sulla pagina compaiono macchie o righe, nella direzione del movimento della carta attraverso la stampante, in tutti i colori e/o nelle aree non di stampa.

### Soluzione

Stampare la pagina Difetti ripetuti per ottenere le istruzioni per risolvere il problema. Per stampare la pagina Difetti ripetuti:

- 1. Nel pannello di controllo, selezionare **Risoluzione dei problemi** e premere il pulsante **OK**.
- 2. Selezionare Problemi relativi alla qualità di stampa, quindi premere il pulsante OK.
- 3. Selezionare Difetti ripetuti e premere il pulsante OK.

La pagina Difetti ripetuti viene stampata.

- **4.** Seguire le istruzioni riportate nella pagina per misurare la distanza tra i difetti e identificare l'elemento causativo.
- 5. Sostituire l'elemento che causa i difetti.

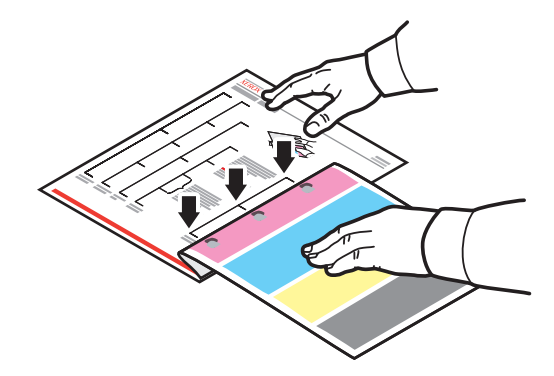

**Nota:** Se si sostituisce il rullo di trasferimento, selezionare **Informazioni, Informazioni sui materiali di consumo**, quindi **Riazzera rullo di trasferimento** nel pannello di controllo della stampante. Se si sostituisce la cinghia di trasferimento, selezionare **Risoluzione dei problemi**, **Strumenti di manutenzione**, quindi **Riazzera cinghia di trasferimento** nel pannello di controllo della stampante.

# Colori allineati in modo non corretto

# Problema

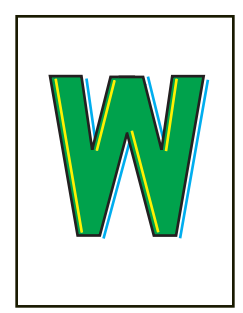

Il colore è uscito dall'area designata oppure si è sovrapposto a un altro colore.

# Soluzione

**1.** Aprire e chiudere lo sportello anteriore. La stampante esegue una calibrazione di registrazione automatica con la stampa successiva.

# **Fusione incompleta**

# Problema

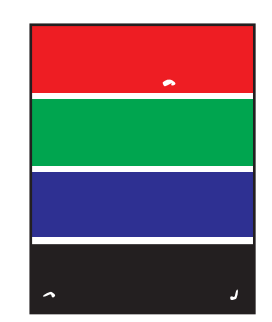

Il toner sembra mancare dalla stampa o essere facilmente rimovibile al contatto.

### Soluzione

- **1.** Verificare che il tipo di carta utilizzato sia corretto per la stampante. Vedere Carta e supporti utilizzabili a pagina 3-3.
- Verificare che la carta sia caricata correttamente nel cassetto e che nel menu Impostazione cassetto per la carta sia stato selezionato il tipo di carta corretto. Vedere Caricamento della carta a pagina 3-10.

Se il problema persiste:

- **1.** Eseguire una delle procedure riportate di seguito.
  - Cassetto 1 (MPT): rimuovere e reinserire la carta.
  - Cassetto 2-5: aprire e chiudere il cassetto carta selezionato. Un messaggio sul pannello di controllo richiede di confermare o di cambiare il tipo di carta.
- **2.** Nel pannello di controllo, selezionare **Modifica**, premere il pulsante **OK** e poi effettuare una delle seguenti operazioni.
  - Selezionare il tipo di carta corretto e poi premere il pulsante **OK**.
  - Selezionare il tipo di carta più pesante successivo e premere il pulsante **OK**.

**Nota:** I tipi di carta dalla grammatura più leggera alla più pesante sono: carta normale, carta normale pesante, cartoncino sottile, cartoncino spesso, cartoncino extra spesso.

# Spostamento dell'immagine

# Problema

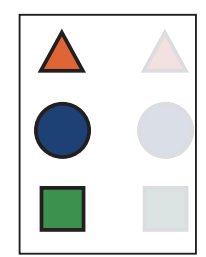

Il toner sembra essere spostato sulla pagina e posizionato a circa 84 mm dal punto in cui sarebbe dovuto essere.

# Soluzione

- **1.** Verificare che il tipo di carta utilizzato sia corretto per la stampante. Vedere Carta e supporti utilizzabili a pagina 3-3.
- Verificare che la carta sia caricata correttamente nel cassetto e che nel menu Impostazione cassetto per la carta sia stato selezionato il tipo di carta corretto. Vedere Caricamento della carta a pagina 3-10.

Se il problema persiste:

- **1.** Eseguire una delle procedure riportate di seguito.
  - Cassetto 1 (MPT): rimuovere e reinserire la carta.
  - Cassetto 2-5: aprire e chiudere il cassetto carta selezionato. Un messaggio sul pannello di controllo richiede di confermare o di cambiare il tipo di carta.
- **2.** Nel pannello di controllo, selezionare **Modifica**, premere il pulsante **OK** e poi effettuare una delle seguenti operazioni.
  - Selezionare il tipo di carta corretto e poi premere il pulsante **OK**.
  - Selezionare il tipo di carta più leggero successivo e premere il pulsante **OK**.

**Nota:** I tipi di carta dalla grammatura più pesante alla più leggera sono: cartoncino extra spesso, cartoncino spesso, cartoncino sottile, carta normale pesante, carta normale.

# I riempimenti di colore appaiono screziati o irregolari, i neri appaiono blu

Problema

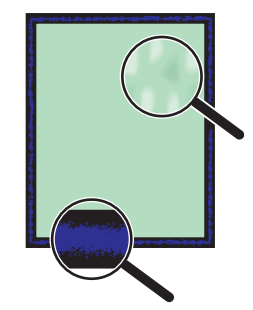

### Soluzione

- **1.** Verificare che il tipo di carta utilizzato sia corretto per la stampante. Vedere Carta e supporti utilizzabili a pagina 3-3.
- Verificare che la carta sia caricata correttamente nel cassetto e che nel menu Impostazione cassetto per la carta sia stato selezionato il tipo di carta corretto. Vedere Caricamento della carta a pagina 3-10.

Se il problema persiste, regolare le impostazioni di trasferimento del toner in base al tipo di carta utilizzato.

- **1.** Caricare la carta nel cassetto 1 (MPT). Un messaggio sul pannello di controllo richiede di confermare o di cambiare il tipo di carta.
- 2. Dal pannello di controllo, eseguire una di queste procedure.
  - Premere il pulsante **OK** per confermare il tipo di carta. Andare al punto 3.
  - Seguire questi passaggi:
  - **a.** Selezionare **Modifica** per cambiare il tipo di carta e poi premere il pulsante **OK**.
  - **b.** Selezionare il tipo di carta corretto e poi premere il pulsante **OK**.
  - **c.** Scorrere fino al formato carta corretto e poi premere il pulsante **OK**.
  - **d.** Andare al punto 3.
- 3. Selezionare Impostazioni della stampante, Impostazione calibrazione, Calibrazione per carta, e poi Pagine di calibrazione per carta.
- **4.** Per regolare le impostazioni di trasferimento del toner, seguire le istruzioni delle Pagine di calibrazione per carta.

# Bassa qualità di stampa sui lucidi

# Problema

I lucidi presentano difetti di qualità di stampa:

- Macchie chiare e/o scure
- Macchie di toner
- Strisce chiare sulla stampa

**Attenzione:** I danni causati dall'utilizzo di carta, lucidi e altri supporti di stampa speciali di tipo non supportato non sono coperti dalla garanzia, dall'accordo di manutenzione o dalla formula Total Satisfaction Guarantee (soddisfatti o rimborsati) Xerox (disponibile negli Stati Uniti e in Canada). La copertura può variare negli altri paesi, pertanto è consigliabile contattare il rappresentante di zona per ottenere ulteriori dettagli.

Per ordinare carta, lucidi o altri supporti speciali, rivolgersi al rivenditore di zona oppure visitare il sito <u>www.xerox.com/office/supplies</u>.

# Soluzione

- 1. L'uso di lucidi non raccomandati può causare problemi di qualità di stampa o danneggiare il fusore della stampante. Vedere *Recommended Media List* (Elenco dei supporti consigliati) sul sito <u>www.xerox.com/paper</u>.
- Verificare che la carta sia caricata correttamente nel cassetto e che nel menu Impostazione cassetto per la carta sia selezionato Lucidi come tipo di carta. Vedere Caricamento della carta a pagina 3-10.

# Tutti i colori sono troppo chiari o troppo scuri

# Problema

I colori appaiono scoloriti o troppo scuri.

# Soluzione

1. Utilizzare una correzione del colore TekColor nel driver della stampante.

**Nota:** Se si imposta la correzione TekColor su **Automatica**, si ottengono i risultati migliori per la maggior parte dei documenti.

- 2. Accertarsi che la modalità di qualità di stampa selezionata sia adeguata per il tipo di carta.
- **3.** Se il problema persiste, selezionare la scheda **TekColor** nel driver della stampante Xerox (Windows 2000 o versioni successive), fare clic sul pulsante **Altre opzioni** e quindi regolare il livello di **Luminosità**.
- **4.** Se il problema persiste, calibrare i colori utilizzando le procedure descritte nella pagina di istruzioni di calibrazione del colore. Per stampare la pagina di istruzioni di calibrazione del colore:
  - **a.** Nel pannello di controllo della stampante, selezionare **Risoluzione dei problemi** e quindi premere il pulsante **OK**.
  - b. Selezionare Problemi relativi alla qualità di stampa, quindi premere il pulsante OK.
  - c. Selezionare Calibrazione colori e premere il pulsante OK.
  - d. Selezionare Pagina di esercitazione e premere il pulsante OK.
  - e. Seguire le istruzioni visualizzate sulla pagina.

### Vedere anche:

Regolazione del colore a pagina 4-3

# Grigi non neutrali

### **Problema**

I grigi sulla pagina stampata non sono neutrali ma contengono sfumature di colore.

### Soluzione

Per calibrare i colori della stampante, seguire le procedure descritte nella pagina di istruzioni di calibrazione del colore. Per stampare la pagina di istruzioni di calibrazione del colore:

- **1.** Nel pannello di controllo della stampante, selezionare **Risoluzione dei problemi** e quindi premere il pulsante **OK**.
- 2. Selezionare Problemi relativi alla qualità di stampa, quindi premere il pulsante OK.
- 3. Selezionare Calibrazione colori e premere il pulsante OK.
- 4. Selezionare Pagina di esercitazione e premere il pulsante OK.
- **5.** Seguire le istruzioni visualizzate sulla pagina.

# Colori variabili da un computer all'altro

### Problema

I colori stampati da un computer non corrispondono a quelli stampati da un altro computer.

### Soluzione

Per evitare differenze di colore nelle stampe:

- 1. Verificare che le impostazioni del driver della stampante per **Qualità di stampa** e **Correzione del colore** siano uguali in entrambi i computer.
- **2.** Regolare le impostazioni in base alle esigenze.

**Nota:** Le impostazioni del driver hanno la precedenza su quelle selezionate sul pannello di controllo.

Vedere anche: Regolazione del colore a pagina 4-3

# Colori non corrispondenti

### Problema

Il colore generato dalla stampante è diverso da quello a cui deve corrispondere.

### Soluzione

Per assistenza con i problemi relativi alla corrispondenza dei colori, visitare il sito www.xerox.com/office/7760support.

Se il problema si ripresenta, effettuare i seguenti passaggi per garantire una riproduzione accurata dei colori della stampante.

- 1. Verificare che le impostazioni di **Qualità di stampa** e **Correzione del colore** nel driver corrispondano a quelle sul pannello di controllo della stampante.
- 2. Stampare le pagine campioni RGB o CMYK.
  - **a.** Nel pannello di controllo della stampante, evidenziare **Informazioni** e quindi premere il pulsante **OK**.
  - **b.** Selezionare **Pagine di esempio** e premere il pulsante **OK**.
  - **c.** Selezionare **Pagine campioni RGB** o **Pagine campioni CMYK**, quindi premere il pulsante **OK**.
- 3. Utilizzare i valori mostrati nei campioni dei colori per impostare i colori del documento.

### Vedere anche:

Guida alle funzioni avanzate sul sito www.xerox.com/office/7760support

# Colori stampati non corrispondenti ai colori del monitor

### Problema

I colori prodotti dalla stampante sono diversi da quelli visualizzati sul monitor.

### Soluzione

Vedere anche:

Guida alle funzioni avanzate sul sito www.xerox.com/office/7760support

# **Colori PANTONE non corrispondenti**

# **Problema**

I colori stampati sul documento non corrispondono al grafico dei colori PANTONE della stampante laser a colori Phaser 7760.

# **Soluzione**

Per informazioni sulla corrispondenza dei colori PANTONE, visitare il sito www.xerox.com/office/7760support.

# Impostazioni dei colori non applicate

# Problema

La modifica dell'impostazione dei colori sul pannello di controllo della stampante non influisce sui colori del documento stampato.

# **Soluzione**

Per modificare le impostazioni dei colori:

1. Nel driver della stampante, modificare le impostazioni di **Qualità di stampa** e **Correzione colore**.

Vedere anche:

Regolazione del colore a pagina 4-3

**Nota:** Le impostazioni del driver hanno la precedenza su quelle selezionate sul pannello di controllo.

# Area di stampa non centrata sulla carta

# Problema

L'area stampata appare fuori dai margini sulla pagina.

# Soluzione

- 1. Nel pannello di controllo, selezionare **Impostazione cassetto per la carta**, quindi premere il pulsante **OK**.
- 2. Selezionare il cassetto della carta utilizzato e premere il pulsante OK.
- 3. Verificare che il cassetto sia impostato sul formato carta corretto.
- **4.** Se il problema persiste, utilizzare la pagina di Calibrazione margini per spostare l'area di stampa sulla carta. L'area di stampa viene visualizzata come un rettangolo tratteggiato sulla pagina Calibrazione margini; tutti i dati all'esterno di questo rettangolo non verranno stampati.
  - **a.** Nel pannello di controllo, selezionare **Risoluzione dei problemi** e premere il pulsante **OK**.
  - b. Selezionare Problemi relativi alla qualità di stampa, quindi premere il pulsante OK.
  - c. Selezionare Calibrazione margini e premere il pulsante OK.
  - d. Selezionare Pagina Calibrazione margini e premere il pulsante OK.
  - e. Selezionare il cassetto da calibrare e premere il pulsante OK.
  - f. Seguire le istruzioni sulla pagina di calibrazione margini.

### Vedere anche:

Guida alle funzioni avanzate sul sito www.xerox.com/office/7760support

# Manutenzione

# 5

Questo capitolo comprende:

- Pulizia della stampante a pagina 5-2
- Aggiunta di graffette a pagina 5-6
- Svuotamento della scatola degli scarti della perforatura a pagina 5-12
- Ordinazione dei materiali di consumo a pagina 5-14
- Spostamento e reimballaggio della stampante a pagina 5-16

### Vedere anche:

Esercitazioni su video per la manutenzione sul sito <u>www.xerox.com/office/7760support</u> Esercitazioni su video per la sostituzione dei materiali di consumo sul sito <u>www.xerox.com/office/7600support</u>
# Pulizia della stampante

- Pulizia della parte esterna della stampante a pagina 5-2
- Pulizia della finestra del laser a pagina 5-3

Per informazioni sulla sicurezza, vedere Sicurezza dell'utente a pagina A-1.

# Pulizia della parte esterna della stampante

Per rimuovere eventuali macchie, pulire le parti esterne della stampante con un panno morbido, inumidito con un detergente neutro delicato. Non spruzzare il detergente direttamente sulla stampante.

**Avvertenza:** Per prevenire scosse elettriche, spegnere la stampante e, prima di pulirla, scollegare il cavo di alimentazione.

Per la pulizia, utilizzare esclusivamente un aspiratore toner approvato. Non lubrificare la stampante con olio.

# Pulizia della finestra del laser

**1.** Aprire lo sportello anteriore.

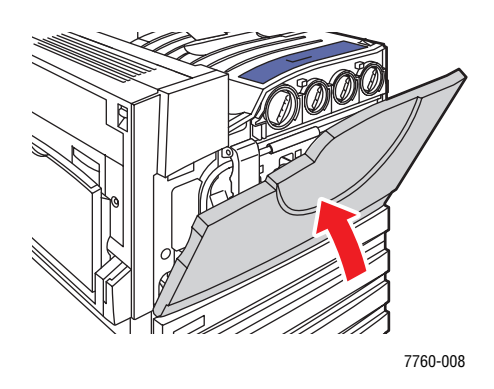

2. Aprire lo sportello della cartuccia di recupero scorie.

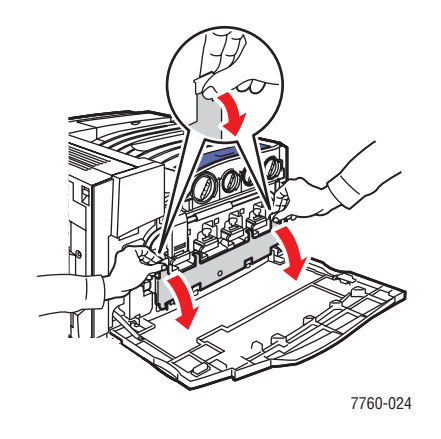

**3.** Rimuovere la cartuccia di recupero scorie.

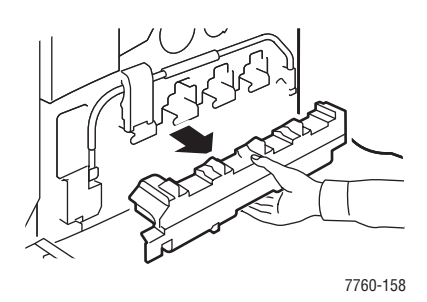

**Nota:** Attenzione a non versare accidentalmente del toner inclinando la cartuccia di recupero scorie.

4. Rimuovere l'asticella di pulizia del laser dallo sportello anteriore.

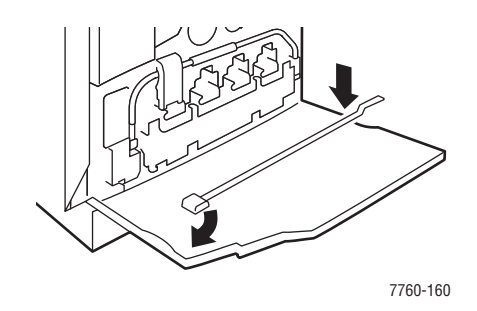

- **5.** Inserire l'asticella nell'apposita fessura. Sono presenti 4 fessure (una per ciascuna unità imaging) etichettate da 1 a 4.
- 6. Inserire l'asticella fino in fondo nella stampante finché non si sente uno scatto oppure la freccia sull'asticella è allineata alla parte anteriore della stampante.

**Nota:** Se l'asticella non viene inserita completamente nella stampante, la finestra del laser non viene pulita correttamente.

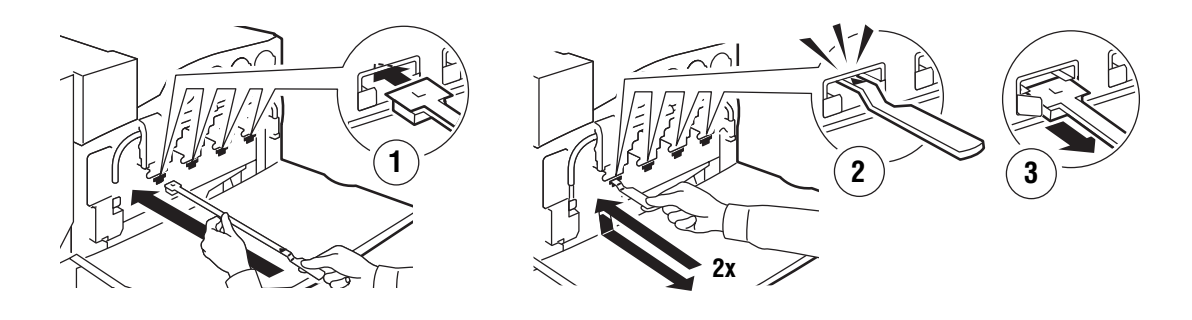

7760-159

- 7. Ripetere i passaggi da 4 a 5 per ciascuna fessura.
- 8. Riporre l'asticella di pulizia del laser all'interno dello sportello anteriore.

9. Reinserire la cartuccia di recupero scorie e chiudere lo sportello della cartuccia.

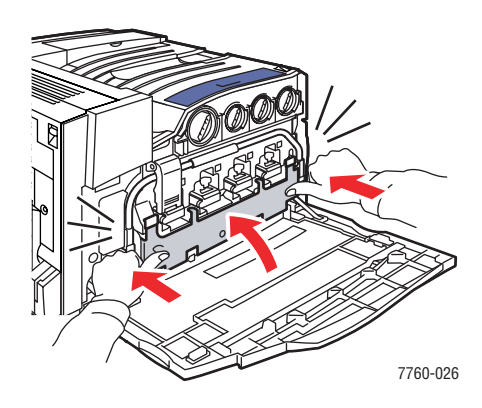

**10.** Chiudere lo sportello anteriore.

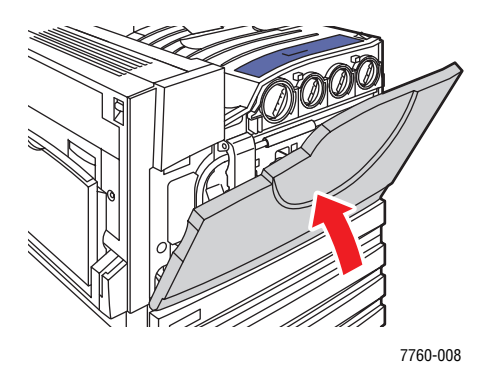

# Aggiunta di graffette

Questa sezione comprende:

- Aggiunta di graffette nella pinzatrice normale a pagina 5-6
- Aggiunta di graffette nella pinzatrice opuscoli a pagina 5-9

**Nota:** Le cartucce graffette utilizzate nella pinzatrice opuscoli sono diverse da quelle usate nella pinzatrice normale.

# Aggiunta di graffette nella pinzatrice normale

Quando sul pannello di controllo viene visualizzato un messaggio che richiede la sostituzione della cartuccia graffette R1, seguire questi passaggi.

**1.** Aprire lo sportello della stazione di finitura.

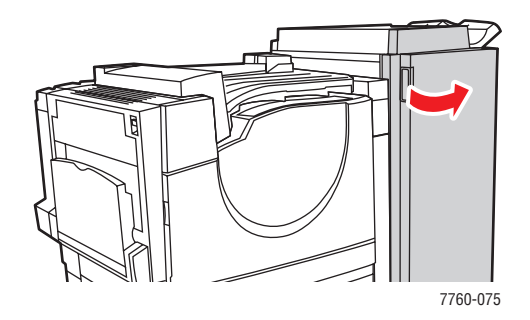

2. Tirare l'unità di pinzatura verso la parte anteriore della stazione di finitura.

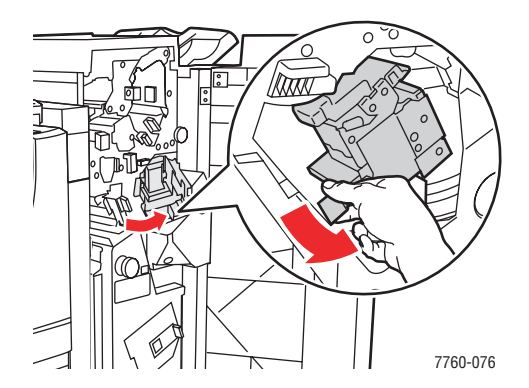

**3.** Afferrando la maniglia, rimuovere la pinzatrice.

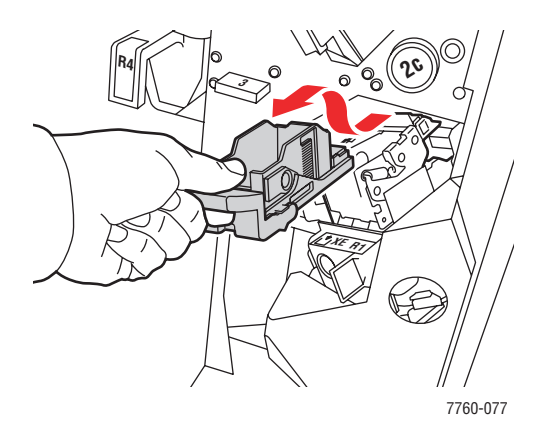

4. Se presente, estrarre la cartuccia graffette vuota.

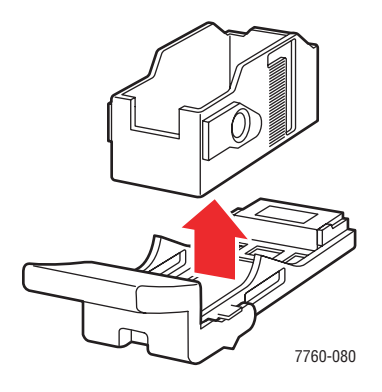

**5.** Installare una nuova cartuccia.

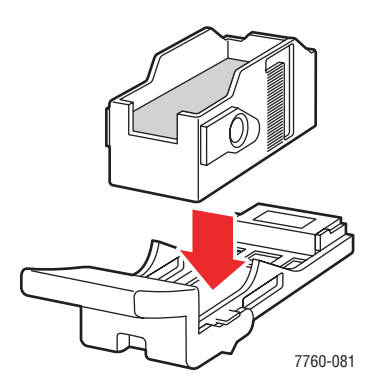

**6.** Inserire la pinzatrice nella stazione di finitura.

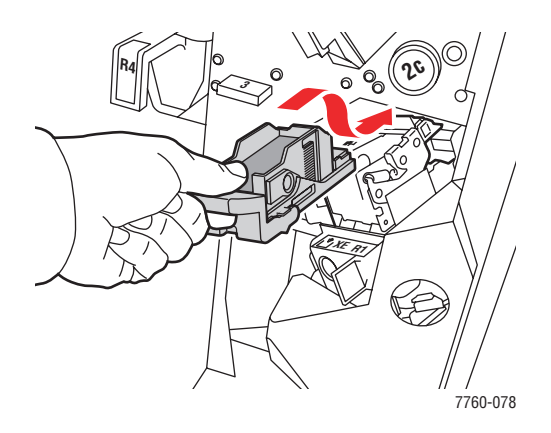

7. Chiudere lo sportello della stazione di finitura.

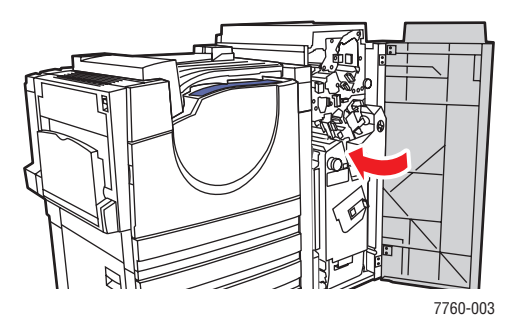

# Aggiunta di graffette nella pinzatrice opuscoli

Quando sul pannello di controllo viene visualizzato un messaggio che richiede la sostituzione della cartuccia graffette R2 o R3, seguire questi passaggi.

**1.** Aprire lo sportello della stazione di finitura.

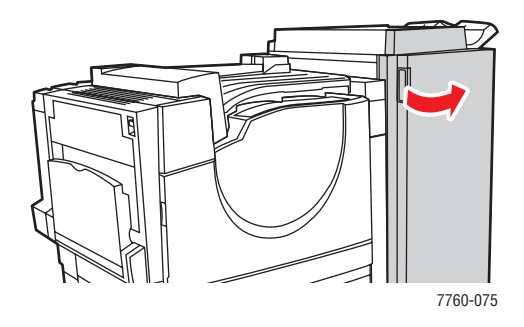

**2.** Estrarre la pinzatrice opuscoli.

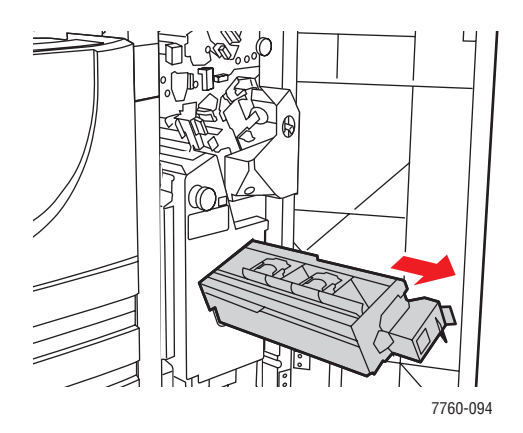

**3.** Rimuovere le cartucce graffette vuote.

**Nota:** In genere, entrambe le cartucce si esauriscono contemporaneamente. Pertanto, le si dovrà sostituire tutte e due.

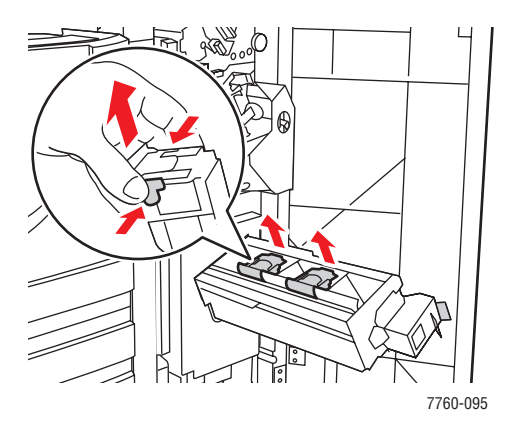

4. Installare le nuove cartucce.

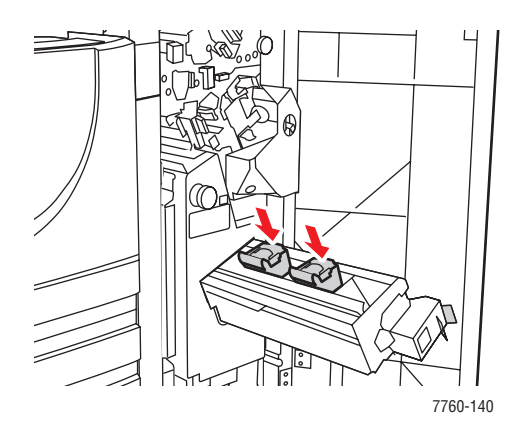

**5.** Spingere il cassetto della pinzatrice fino in fondo nella stampante.

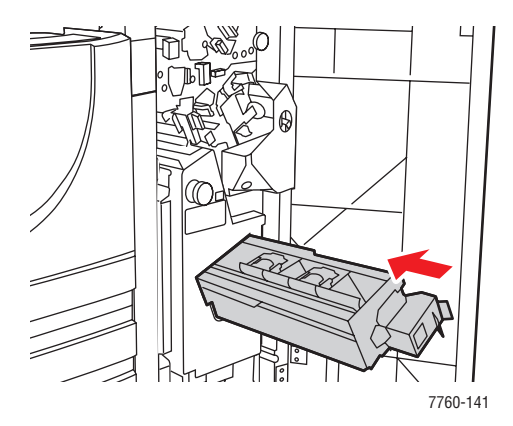

Stampante laser a colori Phaser® 7760 5-10

**6.** Chiudere lo sportello della stazione di finitura.

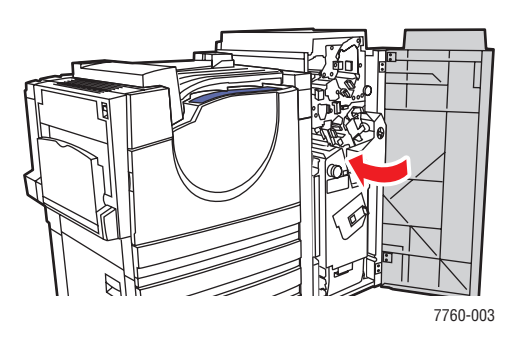

# Svuotamento della scatola degli scarti della perforatura

**1.** Aprire lo sportello della stazione di finitura.

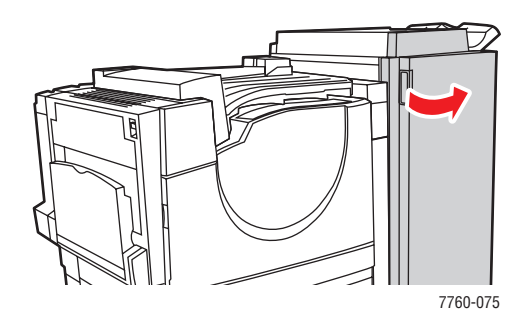

2. Rimuovere la scatola degli scarti della perforatura.

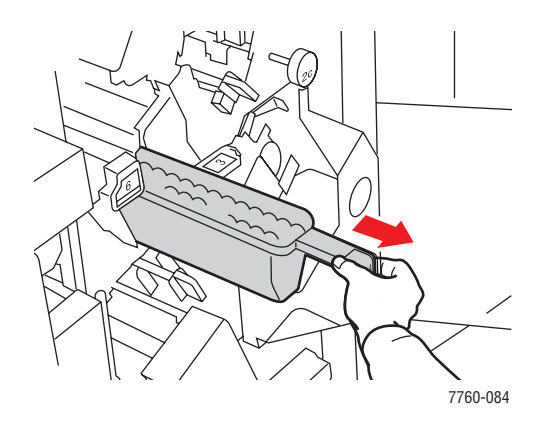

- **3.** Svuotare la scatola.
- 4. Inserire la scatola degli scarti della perforatura nella stazione di finitura.

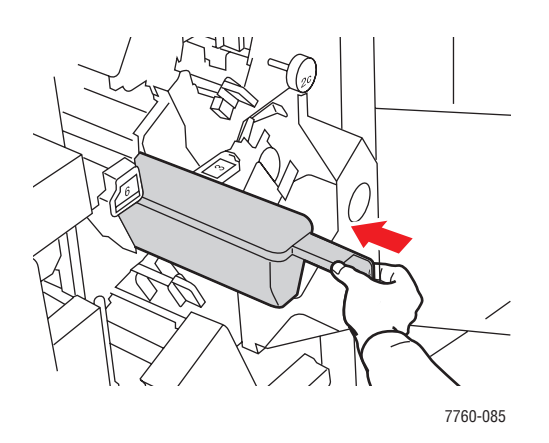

Stampante laser a colori Phaser® 7760 5-12 **5.** Chiudere lo sportello della stazione di finitura.

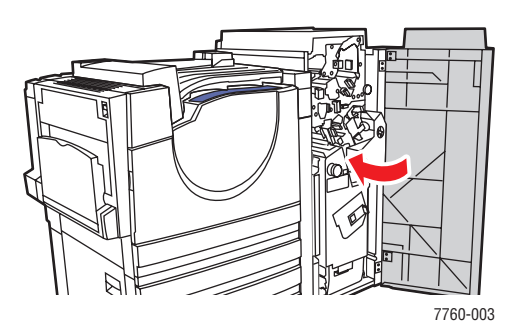

# Ordinazione dei materiali di consumo

Questa sezione comprende:

- Materiali di consumo a pagina 5-14
- Elementi della procedura di manutenzione a pagina 5-14
- Quando ordinare i materiali di consumo a pagina 5-14
- Riciclaggio dei materiali di consumo a pagina 5-15

Periodicamente, è necessario ordinare certi materiali di consumo e articoli per le procedure di manutenzione. Nella confezione di ciascun articolo sono comprese le istruzioni per l'installazione.

### Materiali di consumo

- Cartucce di toner (ciano, magenta, giallo e nero)
- Confezione di graffette (se è installata la stazione di finitura)

### Elementi della procedura di manutenzione

- Unità Imaging (ciano, magenta, giallo e nero)
- Fusore
- Rullo di trasferimento
- Cinghia di trasferimento
- Unità di pulizia cinghia
- Cartuccia di recupero scorie
- Kit rullo alimentatore

# Quando ordinare i materiali di consumo

Quando un materiale di consumo è quasi esaurito, sul pannello di controllo viene visualizzato un messaggio di avvertenza. Assicurarsi di averne a disposizione uno di scorta. È importante ordinare questi materiali di consumo alla prima visualizzazione del messaggio in modo che la stampa non debba subire interruzioni. Quando è necessario sostituire il materiale di consumo, sul pannello di controllo viene visualizzato un messaggio di errore.

Per visualizzare lo stato corrente dei materiali di consumo, stampare la pagina Uso dei materiali di consumo.

- **1.** Nel pannello di controllo della stampante, selezionare **Informazioni** e poi premere il pulsante **OK**.
- 2. Selezionare Informazioni sui materiali di consumo e premere il pulsante OK.
- 3. Selezionare Pagina Uso dei materiali di consumo per avviare la stampa.

Per ordinare i materiali di consumo, rivolgersi al rivenditore di zona oppure visitare il sito <u>www.xerox.com/office/7760supplies</u>.

**Attenzione:** Si sconsiglia l'uso di materiali di consumo non Xerox. La garanzia, i contratti di assistenza e la formula Total Satisfaction Guarantee (soddisfatti o rimborsati) Xerox non includono eventuali danni, malfunzionamenti o riduzioni delle prestazioni provocati dall'uso di materiali di consumo non Xerox o dall'uso di materiali di consumo Xerox non specifici per questa stampante. La formula Total Satisfaction Guarantee (soddisfatti o rimborsati) è disponibile negli Stati Uniti e in Canada. La copertura può variare negli altri paesi, pertanto è consigliabile contattare il rappresentante di zona per ottenere ulteriori dettagli.

# Riciclaggio dei materiali di consumo

Per ulteriori informazioni sui programmi di riciclaggio dei materiali di consumo Xerox, visitare il sito <u>www.xerox.com/gwa</u>.

# Spostamento e reimballaggio della stampante

Questa sezione comprende:

- Precauzioni per lo spostamento della stampante a pagina 5-16
- Spostamento della stampante all'interno dell'ufficio a pagina 5-16
- Preparazione della stampante per il trasporto a pagina 5-16

Vedere anche:

Sicurezza dell'utente a pagina A-1

### Precauzioni per lo spostamento della stampante

Per un elenco delle precauzioni e delle procedure di sicurezza da seguire per spostare la stampante, vedere l'appendice Sicurezza dell'utente in questa guida dell'utente.

### Spostamento della stampante all'interno dell'ufficio

La stampante può essere spostata con sicurezza da un punto all'altro dell'ufficio a condizione che non venga inclinata e che venga spostata delicatamente e su superfici piane. Qualsiasi azione che possa provocare forti vibrazioni, ad esempio spingere la stampante per scavalcare il gradino di una soglia o attraversare un parcheggio, può danneggiare la stampante.

### Preparazione della stampante per il trasporto

**Attenzione:** Non rimuovere le cartucce di toner; lasciarle inserite in normale posizione di funzionamento.

Reimballare la stampante utilizzando il materiale di imballaggio e la confezione originale o un kit di reimballaggio Xerox. Il kit contiene ulteriori istruzioni per il reimballaggio della stampante. Se non si dispone delle confezioni originali o se non si riesce a imballare la stampante, contattare il più vicino rappresentante Xerox.

**Attenzione:** Danni alla stampante causati dal trasporto o dall'imballaggio errato della stampante non sono coperti dalla garanzia, dall'accordo di manutenzione o dalla formula Total Satisfaction Guarantee (soddisfatti o rimborsati) (disponibile negli Stati Uniti e in Canada). La copertura può variare negli altri paesi, pertanto è consigliabile contattare il rappresentante di zona per ottenere ulteriori dettagli.

# Risoluzione dei problemi

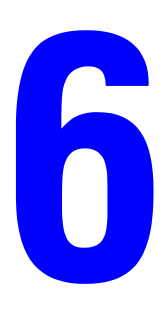

Questo capitolo comprende:

- Prevenzione degli inceppamenti a pagina 6-2
- Informazioni utili a pagina 6-23

Vedere anche:

Esercitazioni su video per la risoluzione dei problemi sul sito www.xerox.com/office/7760support Qualità di stampa a pagina 4-1

# Rimozione degli inceppamenti della carta

Questa sezione comprende:

- Prevenzione degli inceppamenti a pagina 6-2
- Inceppamenti nella stampante a pagina 6-2
- Inceppamenti nella stazione di finitura a pagina 6-17

# Prevenzione degli inceppamenti

Per ridurre la frequenza degli inceppamenti della carta, seguire le istruzioni nel capitolo Nozioni di base sulla stampa. Il capitolo contiene inoltre informazioni relative a carta e altri supporti di stampa utilizzabili nonché istruzioni per l'utilizzo e il caricamento della carta nei cassetti. Non caricare eccessivamente i cassetti della carta.

## Inceppamenti nella stampante

Questa sezione comprende:

- Inceppamento nel fusore a pagina 6-3
- Inceppamento nell'unità duplex a pagina 6-5
- Inceppamento nel cassetto 1 (MPT) a pagina 6-7
- Inceppamento nel cassetto 2 a pagina 6-9
- Inceppamento nel cassetto 3, 4 o 5 a pagina 6-11
- Inceppamento presso lo sportello sinistro (A, B o C) a pagina 6-14

### **Inceppamento nel fusore**

Per eliminare l'inceppamento, seguire questi passaggi.

**1.** Aprire lo sportello sinistro (A) spingendo verso l'alto la leva sul lato sinistro della stampante.

**Avvertenza:** Usare cautela, in quanto alcuni componenti dietro lo sportello sinistro potrebbero essere molto caldi.

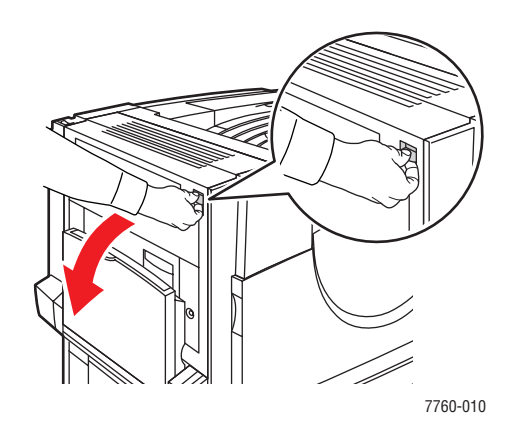

2. Sollevare la leva di rilascio situata sul lato destro del fusore.

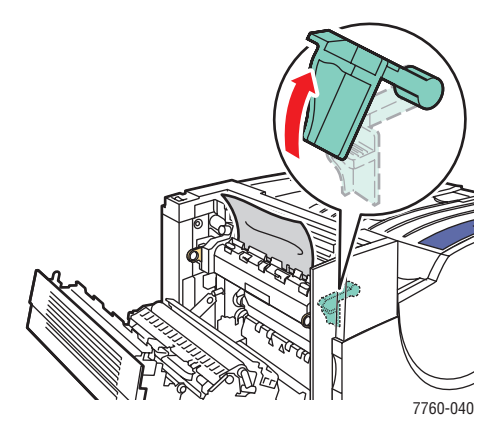

3. Rimuovere la carta inceppata. Accertarsi che tutti i frammenti di carta siano stati rimossi.

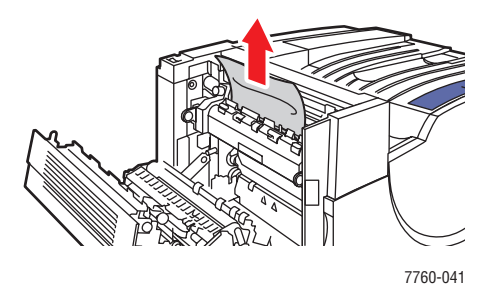

4. Spingere in basso la leva di rilascio.

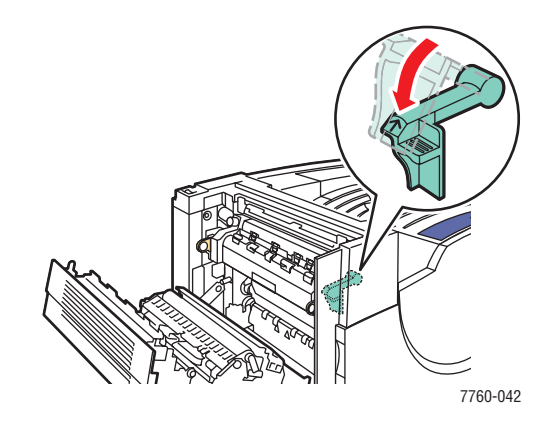

**5.** Chiudere lo sportello sinistro (A).

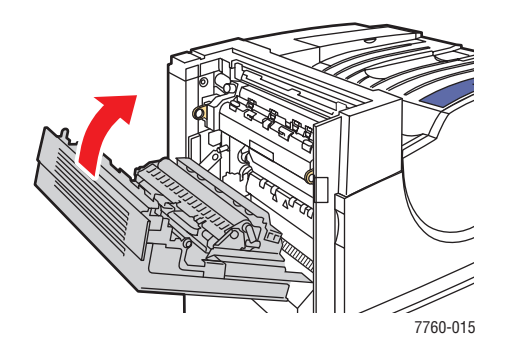

### Inceppamento nell'unità duplex

Per eliminare l'inceppamento, seguire questi passaggi.

**1.** Aprire il cassetto 1 (MPT).

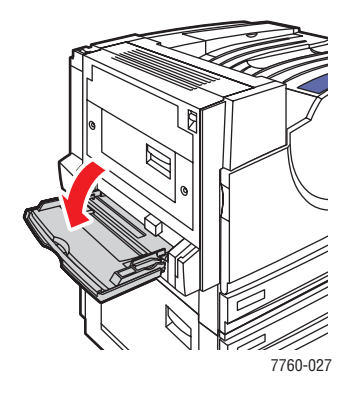

**2.** Aprire lo sportello sinistro (D).

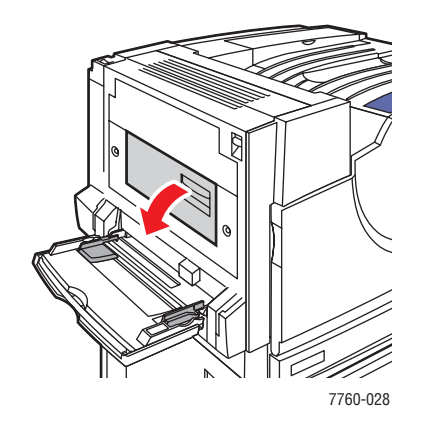

**3.** Rimuovere la carta inceppata.

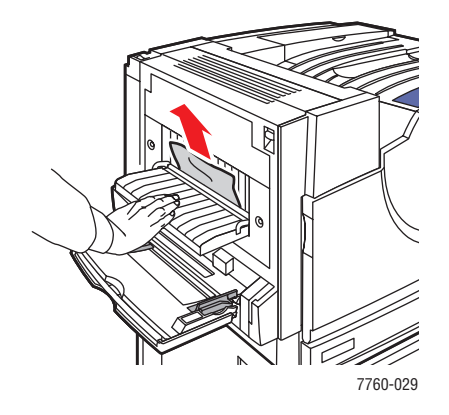

Stampante laser a colori Phaser® 7760 6-5 **4.** Chiudere lo sportello sinistro (D).

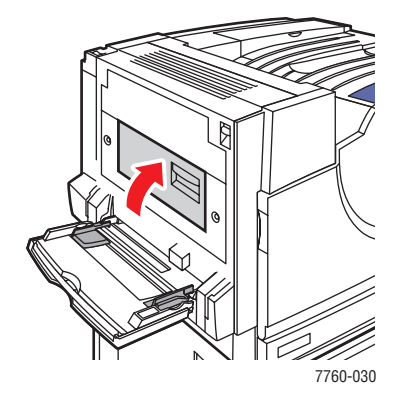

#### Inceppamento nel cassetto 1 (MPT)

Per eliminare l'inceppamento, seguire questi passaggi.

**1.** Rimuovere la carta dal cassetto 1 (MPT). Accertarsi che tutti i frammenti di carta siano stati rimossi.

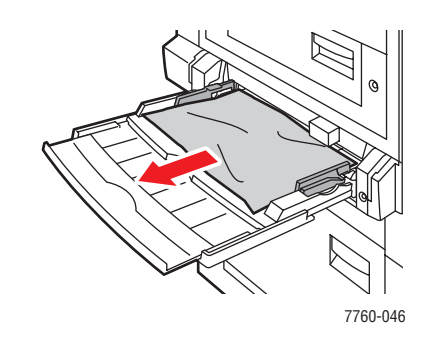

**2.** Rimuovere la carta inceppata dal cassetto 1 (MPT). Accertarsi che tutti i frammenti di carta siano stati rimossi.

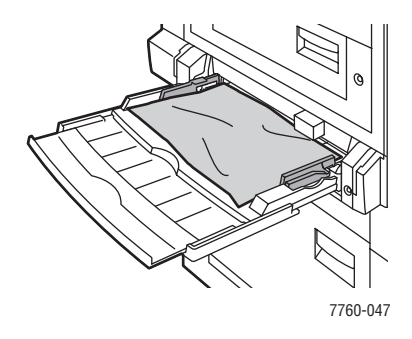

**3.** Se nel passaggio 2 non si trova carta inceppata, aprire lo sportello sinistro (A) sollevando la leva sul lato sinistro della stampante.

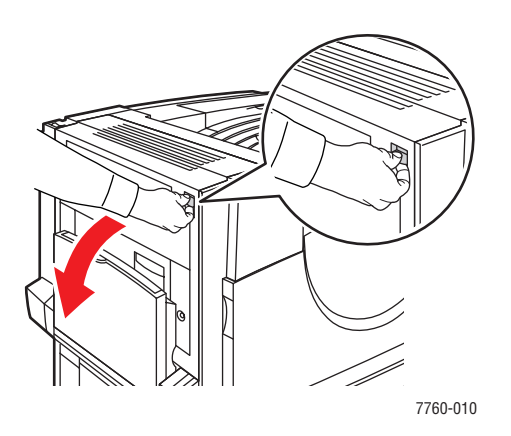

**Avvertenza:** Usare cautela, in quanto alcuni componenti dietro lo sportello sinistro potrebbero essere molto caldi.

Stampante laser a colori Phaser® 7760 6-7 4. Rimuovere la carta inceppata. Accertarsi che tutti i frammenti di carta siano stati rimossi.

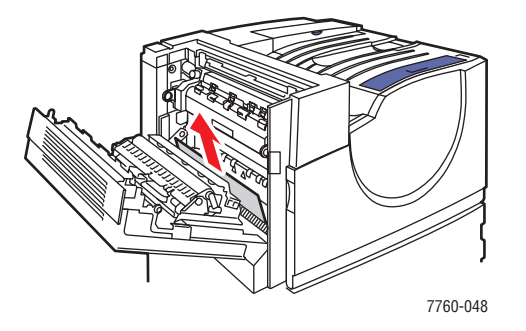

**5.** Chiudere lo sportello sinistro (A).

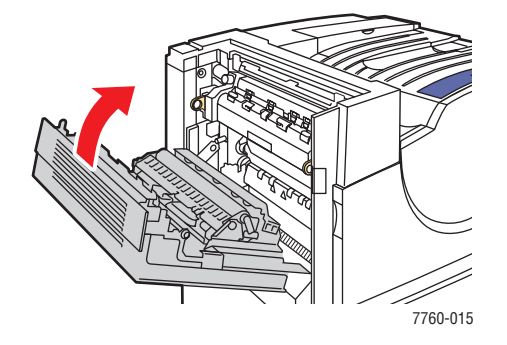

**6.** Riposizionare la carta nel cassetto.

Nota: Non caricare la carta sopra la linea di riempimento.

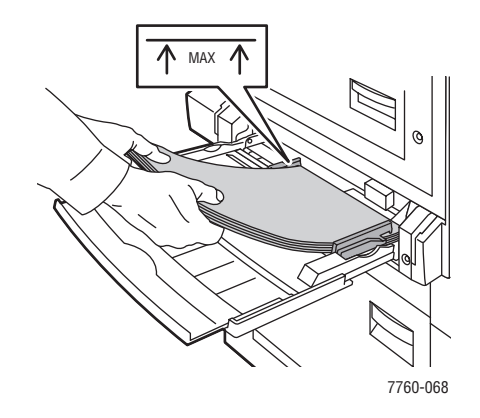

### Inceppamento nel cassetto 2

Per eliminare l'inceppamento, seguire questi passaggi.

**1.** Aprire lo sportello sinistro (B).

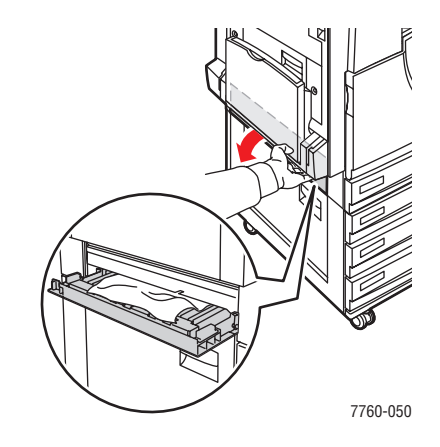

2. Rimuovere la carta inceppata. Accertarsi che tutti i frammenti di carta siano stati rimossi.

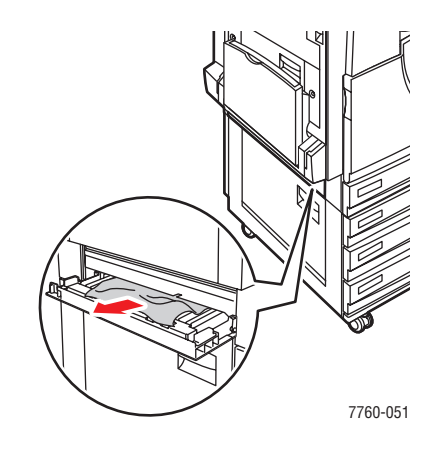

**3.** Chiudere lo sportello sinistro (B).

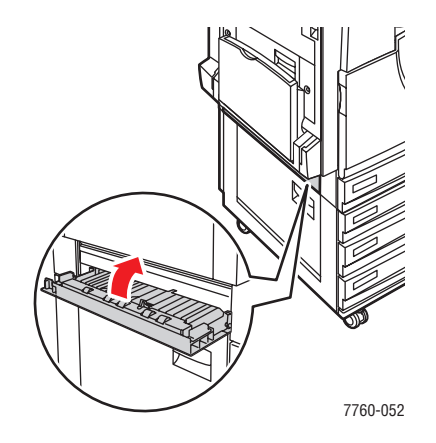

**4.** Estrarre il cassetto 2 dalla stampante.

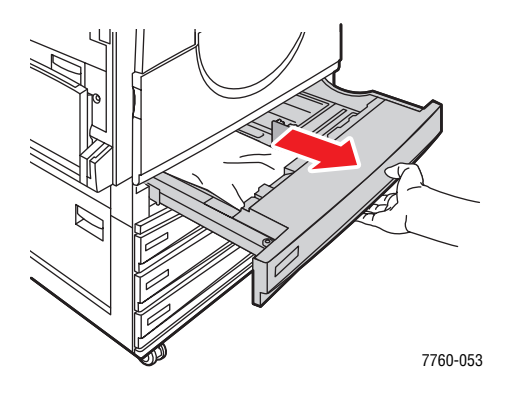

**5.** Rimuovere la carta sgualcita dal cassetto.

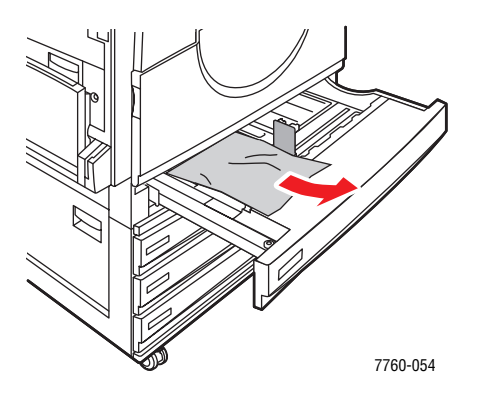

6. Verificare che la carta sia caricata correttamente nel cassetto e spingervi contro le guide.

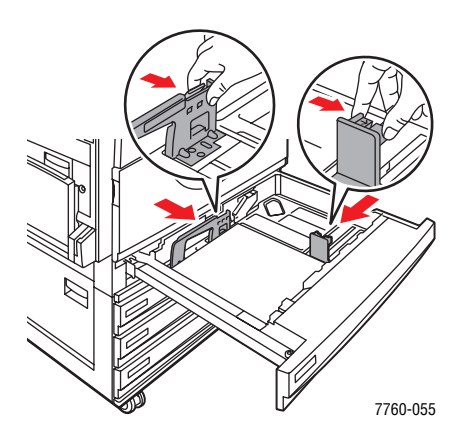

7. Spingere il cassetto 2 fino in fondo nella stampante.

### Inceppamento nel cassetto 3, 4 o 5

Per eliminare l'inceppamento, seguire questi passaggi.

**1.** Aprire lo sportello sinistro (C).

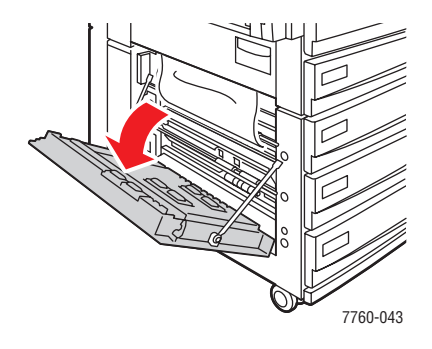

2. Rimuovere la carta inceppata. Accertarsi che tutti i frammenti di carta siano stati rimossi.

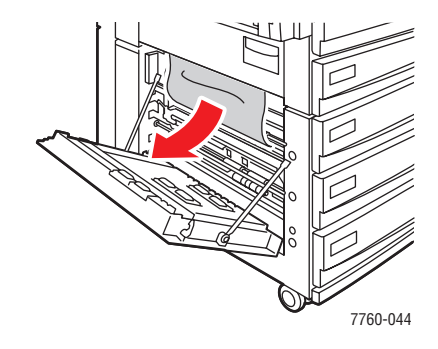

**3.** Chiudere lo sportello sinistro (C).

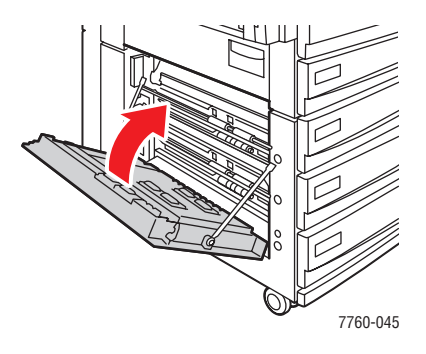

**4.** Estrarre il cassetto specificato sul pannello di controllo.

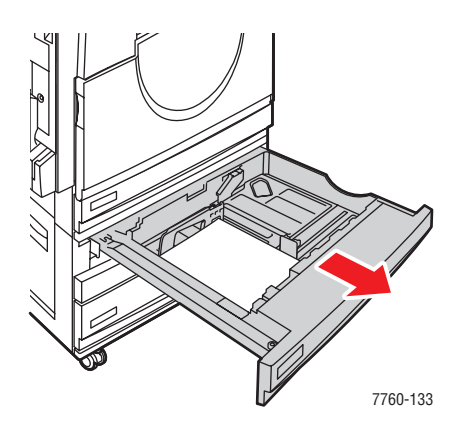

**5.** Rimuovere la carta sgualcita dal cassetto.

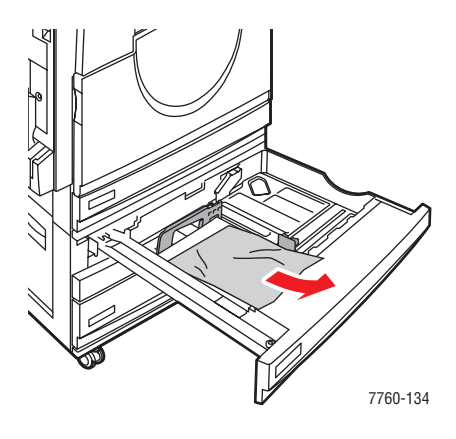

**Nota:** Se si dispone di un alimentatore ad alta capacità, sollevare il coperchio sul lato sinistro del cassetto e rimuovere la carta inceppata.

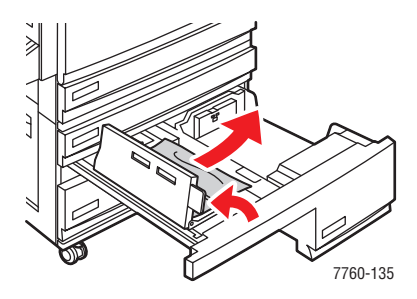

6. Verificare che la carta sia caricata correttamente nel cassetto e spingervi contro le guide.

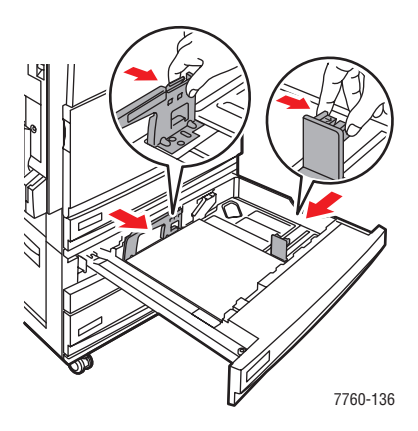

7. Spingere il cassetto fino in fondo nella stampante.

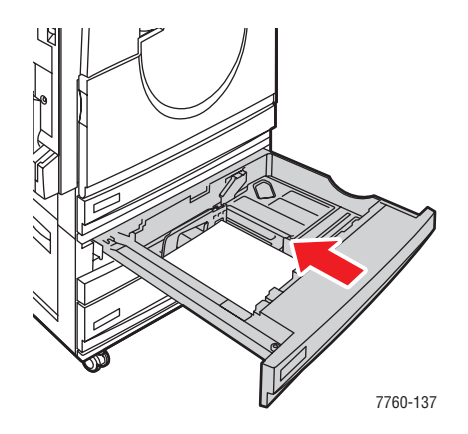

### Inceppamento presso lo sportello sinistro (A, B o C)

Per eliminare l'inceppamento, seguire questi passaggi.

**1.** Aprire lo sportello sinistro (A, B o C) specificato sul pannello di controllo.

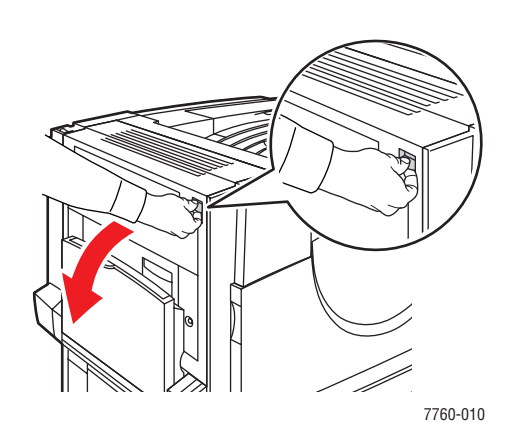

Sportello A

Sportello B

Sportello C

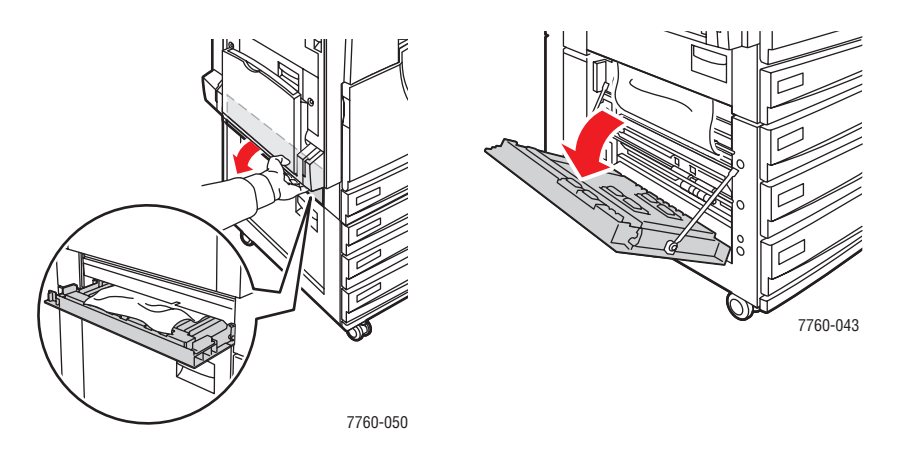

2. Rimuovere la carta inceppata. Accertarsi che tutti i frammenti di carta siano stati rimossi.

Sportello A

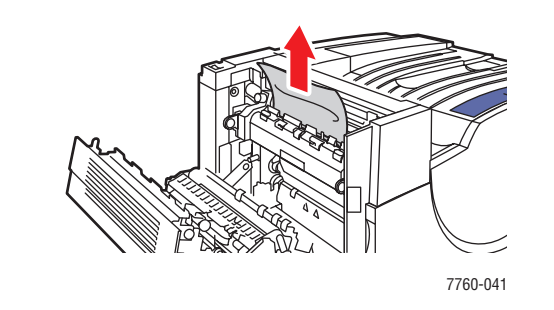

Sportello B

Sportello C

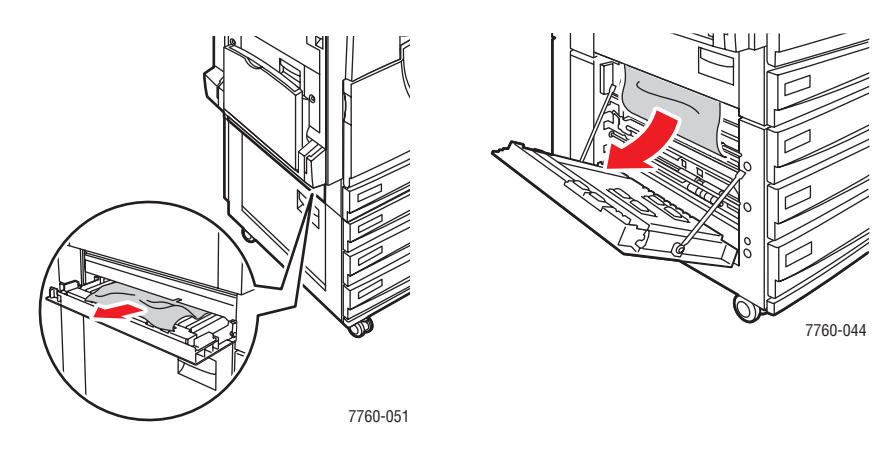

**3.** Chiudere lo sportello sinistro.

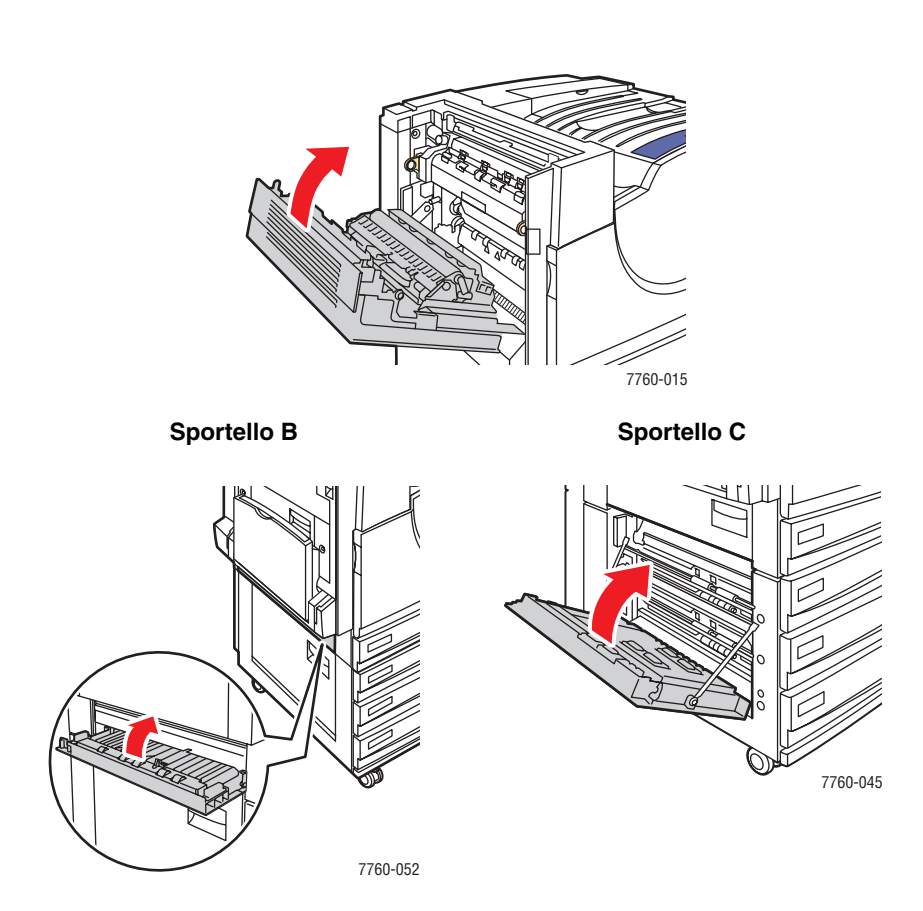

Sportello A

## Inceppamenti nella stazione di finitura

Questa sezione comprende:

- Inceppamento sotto al cassetto di uscita superiore a pagina 6-17
- Inceppamento nella stazione di finitura area 2 a pagina 6-18
- Inceppamento nella stazione di finitura area 3 a pagina 6-19
- Inceppamento nella stazione di finitura area 4 a pagina 6-20
- Inceppamento nel coperchio della stazione di finitura a pagina 6-21
- Inceppamento nel cassetto di uscita dell'impilatore della stazione di finitura a pagina 6-22

#### Inceppamento sotto al cassetto di uscita superiore

Per eliminare l'inceppamento, seguire questi passaggi.

**1.** Aprire il cassetto di uscita superiore.

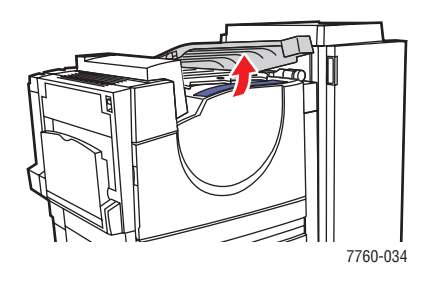

2. Rimuovere la carta inceppata. Accertarsi che tutti i frammenti di carta siano stati rimossi.

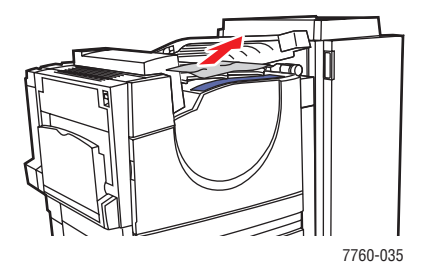

**3.** Chiudere il cassetto di uscita superiore.

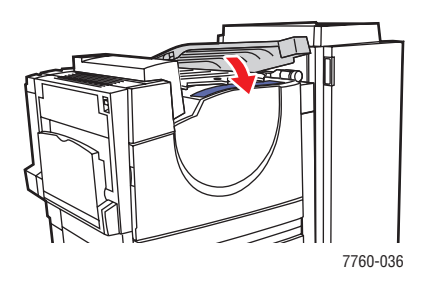

Stampante laser a colori Phaser® 7760 6-17

#### Inceppamento nella stazione di finitura - area 2

Per eliminare l'inceppamento, seguire questi passaggi.

**1.** Aprire lo sportello della stazione di finitura.

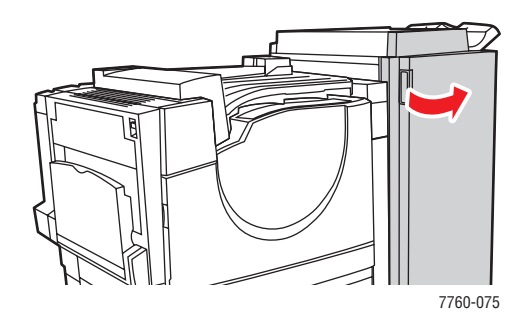

- **2.** Aprire la maniglia (2a o 2b) specificata sul pannello di controllo.
- **3.** Se necessario, ruotare la manopola 2c in senso antiorario.
- **4.** Estrarre la carta inceppata dalla stazione di finitura. Accertarsi che tutti i frammenti di carta siano stati rimossi.

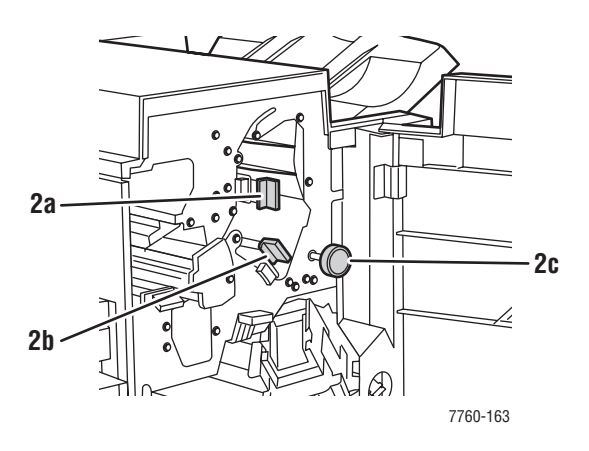

- **5.** Chiudere la maniglia 2a e/o la maniglia 2b spostandole verso sinistra.
- 6. Chiudere lo sportello della stazione di finitura.

### Inceppamento nella stazione di finitura - area 3

Procedere come indicato di seguito per eliminare l'inceppamento.

**1.** Aprire lo sportello della stazione di finitura.

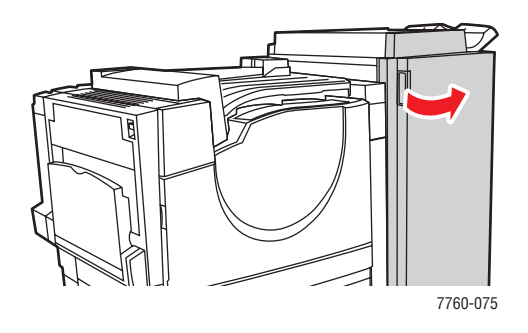

**2.** Aprire la guida 3 tirandola verso il basso.

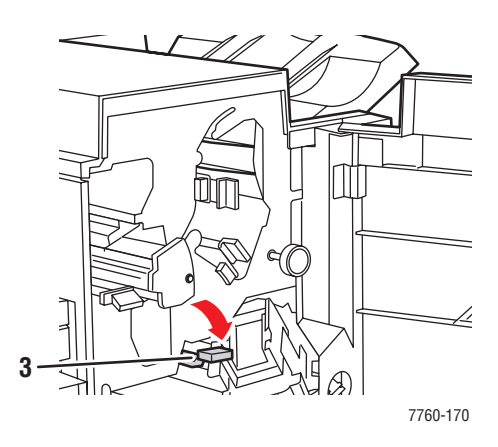

- **3.** Estrarre la carta inceppata dalla stazione di finitura. Accertarsi che tutti i frammenti di carta siano stati rimossi.
- 4. Chiudere la guida 3.
- **5.** Chiudere lo sportello della stazione di finitura.

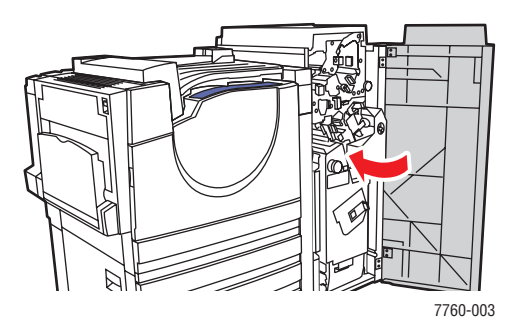

### Inceppamento nella stazione di finitura - area 4

Per eliminare l'inceppamento, seguire questi passaggi.

**1.** Aprire lo sportello della stazione di finitura.

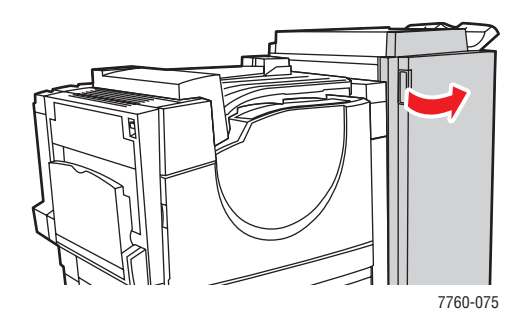

**2.** Estrarre il cassetto opuscoli (etichettato 4).

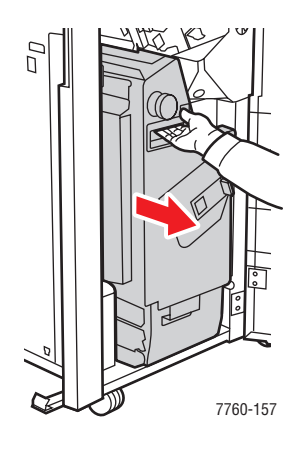

- **3.** Rimuovere la carta inceppata. Accertarsi che tutti i frammenti di carta siano stati rimossi.
- **4.** Chiudere lo sportello della stazione di finitura.

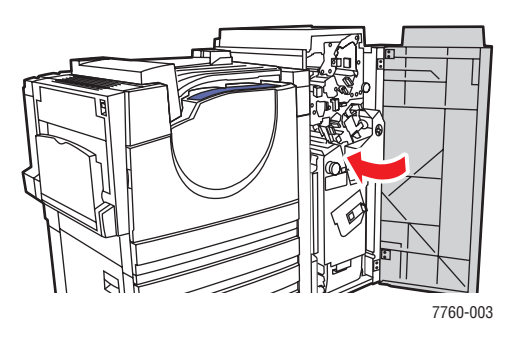

### Inceppamento nel coperchio della stazione di finitura

Per eliminare l'inceppamento, seguire questi passaggi.

**1.** Sollevare il coperchio della stazione di finitura (sportello 5).

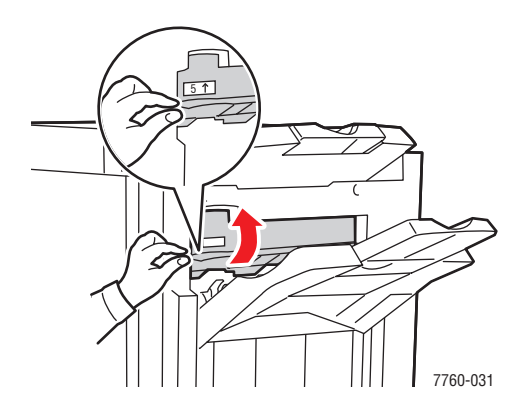

2. Rimuovere la carta inceppata.

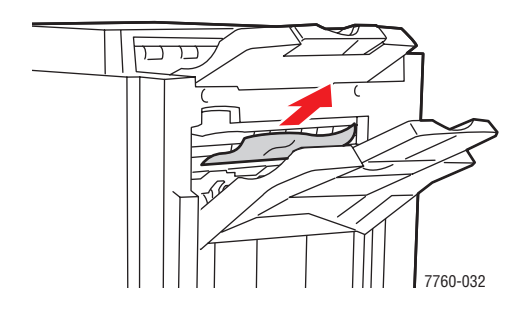

**3.** Chiudere il coperchio della stazione di finitura (sportello 5).

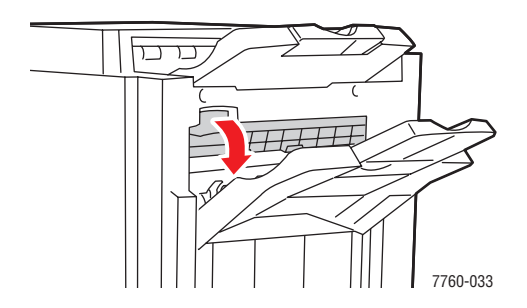
#### Inceppamento nel cassetto di uscita dell'impilatore della stazione di finitura

Per eliminare l'inceppamento, seguire questi passaggi.

1. Estrarre la carta inceppata dal cassetto di uscita dell'impilatore.

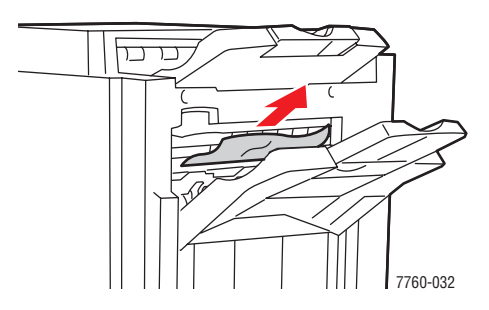

**2.** Aprire lo sportello della stazione di finitura.

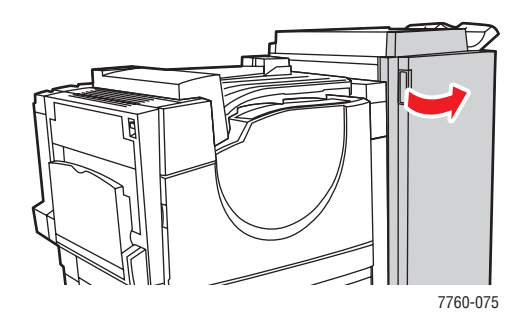

**3.** Chiudere lo sportello della stazione di finitura.

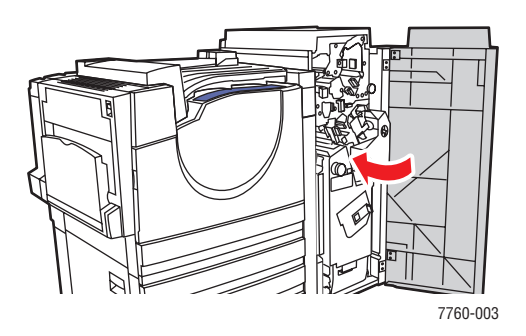

# Informazioni utili

Questa sezione comprende:

- Messaggi sul pannello di controllo a pagina 6-23
- Avvisi PrintingScout a pagina 6-23
- Assistenza tecnica PhaserSMART a pagina 6-24
- Collegamenti Web a pagina 6-24

Xerox fornisce numerosi strumenti diagnostici automatici utili per ottenere e mantenere la qualità della stampa.

Vedere anche:

Centro assistenza Xerox a pagina 1-14

# Messaggi sul pannello di controllo

Il pannello di controllo fornisce informazioni sulla risoluzione dei problemi di stampa. Quando si verifica un errore o il sistema emette un'avvertenza, il messaggio per l'utente viene visualizzato sul pannello di controllo. In molti casi, il pannello di controllo riporta anche un'animazione che indica il punto in cui si è verificato il problema, come il punto in cui la carta si è inceppata.

Premere il pulsante **Guida** sul pannello di controllo per visualizzare informazioni aggiuntive sul messaggio o sul menu visualizzato. Il pulsante **Guida** è rappresentato dal simbolo **?**.

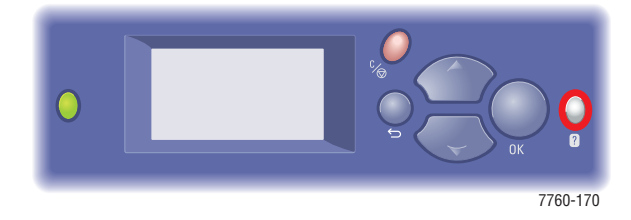

# Avvisi PrintingScout

PrintingScout è uno strumento installato con il driver della stampante Xerox.

Questo strumento controlla lo stato della stampante quando si invia un lavoro di stampa. Se la stampante non è in grado di stampare il lavoro, PrintingScout visualizza automaticamente un avviso sullo schermo del computer dell'utente che ha inviato il lavoro per riferire che è richiesto un intervento sulla stampante. Fare clic sull'avviso per visualizzare le istruzioni per risolvere il problema.

# Assistenza tecnica PhaserSMART

Assistenza tecnica PhaserSMART è un sistema di supporto automatizzato basato su Internet che utilizza il browser per inviare informazioni di diagnostica dalla stampante al sito Xerox per l'analisi. Assistenza tecnica PhaserSMART esamina le informazioni, esegue la diagnostica dei problemi e propone una soluzione. Se il problema non viene risolto con la soluzione proposta, Assistenza tecnica PhaserSMART assiste l'utente nell'apertura di una richiesta di servizio all'Assistenza clienti Xerox.

Per accedere all'assistenza tecnica PhaserSMART

- 1. Aprire il browser e andare al sito <u>www.phaserSMART.com</u>.
- 2. Immettere l'indirizzo IP della stampante nella finestra del browser.
- 3. Seguire le istruzioni visualizzate sullo schermo.

# **Collegamenti Web**

Xerox mette a disposizione diversi siti web per ulteriori informazioni relative alla Stampante laser a colori Phaser 7760. Quando si installano i driver della stampante Xerox sul computer, nella cartella **Preferiti** del browser Web viene installata una serie di collegamenti a Xerox. Anche la scheda **Risoluzione dei problemi** del driver della stampante per Windows include utili collegamenti. Per ulteriori informazioni, visitare i seguenti siti Web.

| Risorsa                                                                                                    | Collegamento                                                                                          |
|----------------------------------------------------------------------------------------------------|----------------------------------------------------------------------------------------------------|
| Lo strumento Assistenza tecnica PhaserSMART esegue<br>automaticamente la diagnosi dei problemi della stampante<br>di rete e propone delle soluzioni.                                                                                                    | www.phasersmart.com                                                                                   |
| Informazioni sull'assistenza tecnica per la stampante, tra<br>cui assistenza tecnica online, Recommended Media List<br>(Elenco dei supporti consigliati), Knowledge Base,<br>download di driver, documentazione, esercitazioni su<br>video e molto altro. | www.xerox.com/office/7760support                                                                      |
| Materiali di consumo per la stampante.                                                                                                    | www.xerox.com/office/7760supplies                                                                     |
| Una risorsa per strumenti e informazioni, quali tutorial<br>interattivi, modelli di stampa, suggerimenti utili e funzioni<br>personalizzate per soddisfare esigenze specifiche dei<br>singoli utenti.                                                     | www.colorconnection.xerox.com                                                                         |
| Centri di vendita e assistenza.                                                                                                    | www.xerox.com/office/contacts                                                                         |
| Registrazione stampante.                                                                                                    | www.xerox.com/office/register                                                                         |
| Schede sulla sicurezza dei materiali per identificare<br>materiali e fornire informazioni sulla gestione e<br>conservazione sicura dei materiali pericolosi.                                                                                              | www.xerox.com/office/msds<br>(U.S.A e Canada)<br>www.xerox.com/environment_europe<br>(Unione Europea) |
| Informazioni sul riciclaggio dei materiali di consumo.                                                                                                    | www.xerox.com/gwa                                                                                     |

# Sicurezza dell'utente

La stampante e i materiali di consumo consigliati sono stati messi a punto e testati in conformità a severi requisiti di sicurezza. L'osservanza delle avvertenze riportate di seguito garantisce un costante funzionamento della stampante in condizioni di sicurezza.

#### Sicurezza in campo elettrico

- Utilizzare il cavo di alimentazione fornito insieme alla stampante.
- Inserire la spina del cavo di alimentazione direttamente in una presa di corrente adeguatamente collegata a terra. Assicurarsi che entrambe le estremità del cavo siano collegate correttamente. Se non si è certi che la presa di corrente sia collegata a terra, rivolgersi a un elettricista.
- Non usare un adattatore con messa a terra per collegare la stampante a una presa di alimentazione priva di terminale di messa a terra.
- Non utilizzare cavi o prese di alimentazione.
- Verificare che la stampante sia collegata a una presa che fornisce la tensione richiesta.
  Verificare, se necessario, con un elettricista, le specifiche elettriche della stampante.

**Avvertenza:** Per escludere ogni eventualità di scossa elettrica accertarsi che la stampante sia collegata a terra come prescritto. L'uso improprio di apparecchiature elettriche può essere pericoloso.

- Non collocare la stampante in un punto in cui il cavo di alimentazione possa essere calpestato.
- Non appoggiare alcun oggetto sul cavo di alimentazione.
- Non ostruire le aperture di ventilazione. Gli sfiati impediscono il surriscaldamento della stampante.
- Non lasciare cadere clip o graffette all'interno della stampante.

**Avvertenza:** Non inserire alcun oggetto nelle fessure o nelle aperture della stampante. L'eventuale contatto con un punto sotto tensione o il corto circuito di un componente possono infatti provocare incendi e scosse elettriche. Se si rilevano odori o rumori inusuali:

- **1.** Spegnere subito la stampante.
- 2. Scollegare il cavo di alimentazione dalla presa di corrente.
- **3.** Per l'eliminazione dell'inconveniente rivolgersi a un rappresentante di assistenza autorizzato.

Il cavo di alimentazione è collegato al lato posteriore della stampante sotto forma di dispositivo plug-in. Se occorre scollegare l'alimentazione della stampante, staccare il cavo di alimentazione dalla presa di corrente.

**Avvertenza:** Non rimuovere i coperchi o i ripari avvitati salvo che per l'installazione di dispositivi opzionali e solo se si sono ricevute istruzioni specifiche in merito. Prima di procedere all'installazione, SPEGNERE la stampante. Fatta eccezione per le opzioni installabili dall'utente, sotto i coperchi non vi sono parti che richiedono l'intervento del cliente.

**Nota:** Lasciare la stampante accesa per ottenere prestazioni ottimali; ciò non costituisce un rischio per la sicurezza.

Di seguito vengono riportati alcuni rischi per la sicurezza:

- Il cavo di alimentazione è danneggiato o consumato.
- Versamento di liquidi all'interno della stampante.
- La stampante è venuta a contatto con acqua.

In presenza di una di queste condizioni, effettuare quanto segue.

- **1.** Spegnere subito la stampante.
- 2. Scollegare il cavo di alimentazione dalla presa di corrente.
- **3.** Chiamare un rappresentante di assistenza autorizzato.

#### Sicurezza laser

Con particolare riferimento ai laser, il prodotto è conforme agli standard delle prestazioni dei prodotti laser definiti da agenzie governative, nazionali e internazionali ed è certificato come Prodotto laser di classe 1. La stampante non emette luci pericolose dato che il raggio è completamente coperto durante tutte le modalità di funzionamento o di manutenzione che devono essere utilizzate dall'utente.

#### Sicurezza di manutenzione

- Non eseguire alcuna procedura di manutenzione che non sia descritta nella documentazione fornita insieme alla stampante.
- Non usare detergenti spray. L'uso di materiali di consumo non autorizzati può ridurre le prestazioni della stampante e creare situazioni pericolose.
- Non tentare di aprire, riutilizzare o bruciare qualsiasi materiale di consumo o elemento della procedura di manutenzione. Per ulteriori informazioni sui programmi di riciclaggio dei materiali di consumo Xerox, visitare il sito <u>www.xerox.com/gwa</u>.

#### Sicurezza operativa

La stampante e i materiali di consumo sono stati messi a punto e testati in conformità a severi requisiti di sicurezza. Sono inclusi controlli da parte degli enti di vigilanza sulla sicurezza, omologazione e conformità alle norme ambientali stabilite.

L'osservanza delle istruzioni di sicurezza riportate di seguito contribuisce a garantire un costante funzionamento della stampante in condizioni di sicurezza.

#### Ubicazione della stampante

Collocare la stampante in un ambiente privo di polvere, con temperatura compresa tra  $10^{\circ}$  C e  $32^{\circ}$  C e valori di umidità interni all'intervallo seguente:

- Qualità di stampa ottimale: 50% 70%
- Operatività: 20% 80%

#### Spazio necessario intorno alla stampante

Posizionare la stampante in un punto in cui vi sia spazio sufficiente per la ventilazione, l'uso e la manutenzione. Di seguito viene riportato lo spazio minimo consigliato.

#### Spazio libero sopra la stampante:

■ 60,96 cm (24 poll.) al di sopra della stampante

#### Spazio libero totale in altezza:

- Stampante: 49,3 cm (19,4 poll.)
- Alimentatore da 1.500 fogli: 36,4 cm (14,3 poll.)
- Alimentatore ad alta capacità da 2.500 fogli: 36,4 cm (14,3 poll.)

#### Spazio libero totale in larghezza:

Stazione di finitura: 61 cm (24 poll.) sul lato destro della stampante

#### Altro:

- 42,5 cm (16,7 poll.) davanti alla stampante
- 13 cm (5,3 poll.) dietro alla stampante
- 36,8 cm (14,5 poll.) sul lato sinistro della stampante
- **5** cm (1,96 poll.) sul lato destro della stampante (senza stazione di finitura)

#### Istruzioni operative

- Non ostruire o coprire le fessure e le aperture della stampante. La mancanza di adeguata ventilazione può provocare il surriscaldamento della stampante.
- Per ottenere prestazioni ottimali, usare la stampante ad altitudini inferiori a 2.000 metri.
- Non collocare la stampante in prossimità di fonti di calore.
- Non esporre la stampante alla luce diretta del sole per evitare che questa raggiunga componenti sensibili alla luce quando gli sportelli sono aperti.
- Non posizionare la stampante in linea con il flusso di aria fredda proveniente da un condizionatore d'aria.
- Collocare la stampante su una superficie solida e piana, priva di vibrazioni, sufficientemente robusta da sostenerne il peso. L'inclinazione orizzontale non deve superare i 2° e tutti e quattro i piedini devono poggiare sulla superficie. La stampante base, senza materiali di imballaggio, pesa circa 89 kg (196 lb).

#### Istruzioni per la sicurezza durante la stampa

- Attendere 10-15 secondi tra la disattivazione e l'attivazione della stampante.
- Tenere mani, capelli, cravatte ecc. lontano dai rulli di uscita e di alimentazione.

Durante la stampa non eseguire le operazioni elencate di seguito.

- Non rimuovere il cassetto di alimentazione della carta selezionato nel driver o sul pannello di controllo.
- Non aprire gli sportelli.
- Non spostare la stampante.

#### Materiali di consumo della stampante

- Usare i materiali di consumo prodotti appositamente per la stampante. L'uso di materiali non adeguati può ridurre le prestazioni della stampante e creare situazioni di rischio.
- Attenersi scrupolosamente alle avvertenze e alle istruzioni riportate sulla stampante, sulle opzioni e sui materiali di consumo, o fornite insieme a questi.

**Attenzione:** Si sconsiglia l'uso di materiali di consumo non Xerox. La garanzia, i contratti di assistenza e la formula Total Satisfaction Guarantee (soddisfatti o rimborsati) Xerox non includono eventuali danni, malfunzionamenti o riduzioni delle prestazioni provocati dall'uso di materiali di consumo non Xerox o dall'uso di materiali di consumo Xerox non specifici per questa stampante. La formula Total Satisfaction Guarantee (soddisfatti o rimborsati) è disponibile negli Stati Uniti e in Canada. La copertura può variare negli altri paesi, pertanto è consigliabile contattare il rappresentante di zona per ottenere ulteriori dettagli.

#### Spostamento della stampante

Attenersi alle istruzioni riportate di seguito per evitare lesioni personali o danni alla stampante.

- Prima di spostare la stampante, spegnerla e staccare i cavi di alimentazione elettrica.
- La stampante deve essere sempre sollevata da quattro persone.
- Sollevare sempre la stampante dai punti di sollevamento designati.

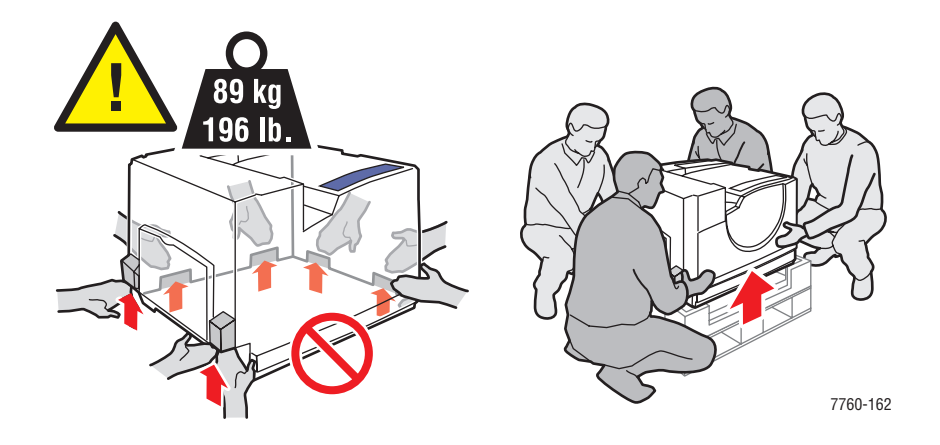

■ Non appoggiare cibo o liquidi sulla stampante.

**Attenzione:** Danni alla stampante causati dal trasporto o dall'imballaggio errato della stampante non sono coperti dalla garanzia, dall'accordo di manutenzione o dalla Total Satisfaction Guarantee (soddisfatti o rimborsati). La Total Satisfaction Guarantee (soddisfatti o rimborsati) è disponibile negli Stati Uniti e in Canada. La copertura può variare negli altri paesi, pertanto è consigliabile contattare il rappresentante di zona per ottenere ulteriori dettagli.

#### Simboli riportati sul prodotto

Sul prodotto possono essere riportati i seguenti simboli:

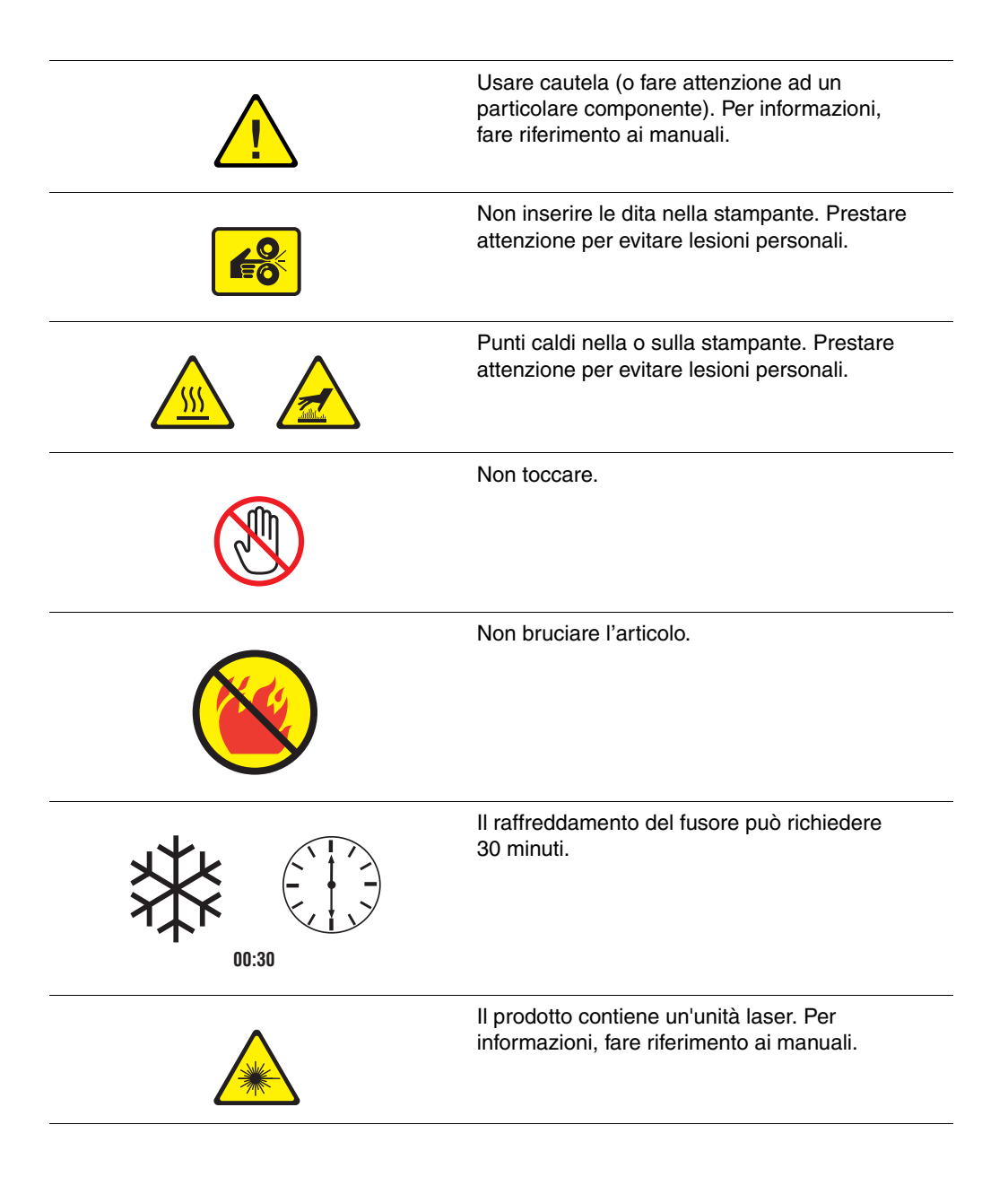

# Indice

# A

aggiunta di graffette, 5-6 pinzatrice normale, 5-6 alimentazione manuale, 3-17 Macintosh, 3-17 Windows, 3-17 assistenza tecnica, 1-13 automatica correzione TekColor, 4-3 stampa fronte retro, 3-32 avvisi PrintingScout, 6-23

### B

bianco e nero, 4-3 buste, 3-38 istruzioni, 3-38 stampa dal cassetto 1 (MPT), 3-39

#### C

calibrazione colori, 4-14 margini, 4-18 caricamento della carta Cassetti 2-n, 3-18 Cassetto 1 (MPT), 3-10 carta alimentazione manuale nel cassetto 1 (MPT), 3-17 buste, 3-38 caricamento dei cassetti carta, 3-10 danni alla stampante, 3-5 etichette, 3-40 formati personalizzati, 3-47 grammature e formati supportati, 3-6 istruzioni per l'uso, 3-4 istruzioni per la conservazione, 3-6 lucida, 3-42 lucidi, 3-35 stampa su supporti speciali, 3-35 supportata per il cassetto 1 (MPT), 3-7, 3-9 tipi, 3-3 tipi di supporto non accettati, 3-5 tipi supportati dalla pinzatrice, 3-52 utilizzabile. 3-3

carta di formato personalizzato, 3-47 stampa su un lato, 3-47 supportata per cassetti 2-6, 3-47 supportata per il cassetto 1 (MPT), 3-9, 3-47 carta e supporti non accettati, 3-5 carta e supporti utilizzabili, 3-3, 3-6 carta lucida, 3-42 istruzioni di stampa, 3-42 stampa dal cassetto 1 (MPT), 3-43 carta prestampata, 3-10 cartuccia di recupero scorie ordinazione materiali di consumo, 5-14 cassetti aggiuntivi, 1-7 impostazione del cassetto di uscita predefinito, 3-50 offset dell'uscita, 3-51 opzioni, 1-7 Cassetti 2 - 5 grammature e formati carta supportati, 3-9 Cassetti 2-n caricamento della carta, 3-18 stampa su lucidi, 3-37 Cassetti 3-n inceppamento carta, 6-14 Cassetto 1 (MPT) alimentazione manuale della carta, 3-17 caricamento della carta, 3-10 grammature e formati carta supportati, 3-7 inceppamento carta, 6-7 stampa di carta lucida, 3-43 stampa su buste, 3-39 stampa su etichette, 3-41 stampa su lucidi, 3-36 tipi di carta e supporti, 3-7 Cassetto 2 stampa su formati personalizzati, 3-48 cassetto di uscita predefinito, 3-50

CentreWare IS impostazione dinamica dell'indirizzo IP della stampante, 2-6 variazione o modifica dell'indirizzo IP della stampante, 2-7 Centro assistenza, 1-14 cinghia di trasferimento ordinazione materiali di consumo, 5-14 collegamenti Web, 6-24 Colore Ufficio, 4-3 colori allineati in modo non corretto, 4-9 calibrazione, 4-14 colori PANTONE non corrispondenti, 4-17 colori stampati non corrispondenti ai colori del monitor, 4-16 colori troppo chiari o troppo scuri, 4-14 grigi non neutrali, 4-15 i grigi contengono sfumature di colore, 4-15 impostazioni dei colori non applicate, 4-17 linee chiare o scure in un colore, 4-6 modifica delle impostazioni dei colori sul pannello di controllo, 4-17 prodotti dalla stampante in modo non corretto, 4-16 regolazione, 4-3 righe scure, sbavature o righe in tutti i colori, 4-7 sbavature o macchie in un colore, 4-6 variabili da un computer all'altro, 4-15 colori troppo chiari o troppo scuri, 4-14 configurazione dell'indirizzo di rete, 2-5 connessione Ethernet, 2-4 USB, 2-3 connessione di rete, 2-4 Ethernet, 2-4 connessione Ethernet, 2-4 connessione USB, 2-3 correzione del colore selezione nel driver della stampante, 4-3 correzione TekColor automatica, 4-3 Colore Ufficio, 4-3 Corrispondenza nella stampa, 4-3 TekColor, 4-3

#### D

database spazio dei nomi DNS (Domain Name Service) locale, 2-7 DDNS (Dynamic Domain Name Service), 2-7 DHCP abilitato sulle stampanti Phaser come impostazione predefinita, 2-6 abilitazione per DDNS (Dynamic Domain Name Service), 2-7 impostazione dinamica dell'indirizzo IP della stampante, 2-6 impostazione manuale dell'indirizzo IP della stampante, 2-8 diagramma dei menu, 1-11 difetti ripetuti, 4-8 DNS (Domain Name Service) database locale dello spazio dei nomi di dominio, 2-7 uso dei nomi host, 2-7 driver Centro assistenza Xerox, 1-14 descrizione, 2-9 disponibili, 2-9 impostazione del cassetto di uscita predefinito, 3-50 installazione, 2-9 Macintosh OS 9.x, 2-11 Macintosh OS X versione 10.4, 2-14 Macintosh OS X, versione 10.2 e 10.3, 2-12 PCL, 2-9 PostScript, 2-9 selezione della perforatura, 3-54 selezione della stampa fronte retro, 3-33 selezione delle opzioni di pinzatura, 3-53 **UNIX**, 2-9 Windows 2000 o versioni successive, 2-10 Windows 98 SE o versioni successive, 2-10

driver della stampante Centro assistenza Xerox, 1-14 controllo della qualità di stampa, 4-2 disponibili, 2-9 impostazione del cassetto di uscita predefinito, 3-50 impostazioni del driver PostScript (Macintosh), 3-29 installazione, 2-9 linguaggi di descrizione della pagina, 2-9 Macintosh OS 9.x, 2-11 Macintosh OS X versione 10.4, 2-14 Macintosh OS X, versione 10.2 e 10.3, 2-12 PCL, 2-9 PostScript, 2-9 scheda Carta/Qualità, 3-26 scheda Layout, 3-26 scheda Opzioni di output, 3-26 scheda TekColor, 3-26 selezione della perforatura, 3-54 selezione delle opzioni di pinzatura, 3-53 sistemi operativi, 2-9 UNIX, 2-9 Windows 2000 o versioni successive, 2-10 Windows 98 SE o versioni successive. 2-10 driver della stampante disponibili, 2-9 driver PostScript per Windows, 2-9 driver stampante Macintosh impostazioni del driver PostScript, 3-29

# E

elementi della procedura di manutenzione, 5-14 etichette, 3-40 istruzioni, 3-40 stampa dal cassetto 1 (MPT), 3-41

# F

formato indirizzo IP, 2-6 formato carta personalizzato supportato per il cassetto 1 (MPT), 3-7 funzioni configurazioni stampante, 1-7 standard, 1-6 fusione incompleta, 4-10 fusore ordinazione materiali di consumo, 5-14

# G

graffette aggiunta, 5-6 grammature e formati carta supportati, 3-6 Cassetto 1 (MPT), 3-7, 3-9

# I

immagine spostamento, 4-11 impostazione indirizzo IP della stampante (solo Windows) automatico, 2-6 indirizzo IP dinamico della stampante. 2-6 indirizzo IP manuale della stampante, 2-8 impostazione automatica dell'indirizzo IP della stampante (solo Windows), 2-6 impostazione della connessione di rete, 2-2, 2-3 impostazione dinamica dell'indirizzo IP della stampante, 2-6 impostazione manuale dell'indirizzo IP della stampante precedenza su IP automatico, 2-8 impostazione manuale dell'indirizzo IP della stampante, 2-8 precedenza su DHCP, 2-8

inceppamenti cassetto 1 (MPT), 6-7 cassetto 2, 6-9 cassetto 3, 4 o 5, 6-11 cassetto di uscita impilatore stazione di finitura, 6-22 coperchio 5 della stazione di finitura. 6-21 fusore, 6-3 prevenzione, 6-2 rimozione, 6-2 sotto al cassetto di uscita superiore, 6-17 sportello sinistro, 6-14 stazione di finitura, 6-17 stazione di finitura, area 2, 6-18 stazione di finitura, area 3, 6-19 stazione di finitura, area 4, 6-20 unità duplex, 6-5 inceppamenti carta cassetto 1 (MPT), 6-7 cassetto 2, 6-9 cassetto 3, 4 o 5, 6-11 cassetto di uscita superiore della stazione di finitura, 6-17 difetto di alimentazione nel cassetto 1 (MPT), 6-7 difetto di alimentazione nel cassetto 2, 6-9, 6-11 fusore, 6-3 ingresso dell'unità duplex, 6-3 nella stampante, 6-2 nella stazione di finitura, 6-17 pinzatrice a sella della stazione di finitura, 6-17 prevenzione, 6-2 rimozione, 6-2 sportello (lettera), 6-14 stazione di finitura, area 2, 6-18 stazione di finitura, area 3, 6-19 stazione di finitura, area 4, 6-20 unità duplex, 6-5 indirizzo IP formato, 2-6 impostazione automatica (solo Windows), 2-6 impostazione dinamica, 2-6 indirizzo router. 2-6 variazione o modifica tramite CentreWare IS, 2-7

indirizzo router indirizzo IP, 2-6 indirizzo router/gateway predefinito, 2-6 Indirizzo TCP/IP, 2-5 informazioni assistenza tecnica, 1-13 Centro assistenza Xerox, 1-14 esercitazioni su video. 1-13 Guida all'installazione, 1-13 Guida alle funzioni avanzate, 1-13 Guida per l'utente, 1-13 Guida rapida, 1-13 informazioni sulla stampante, 1-13 pagine di informazioni, 1-13 PhaserSMART, 1-13 strumenti di gestione della stampante, 1-13 informazioni utili, 6-23 assistenza tecnica, 1-13 Avvisi PrintingScout, 6-23 PhaserSMART, 6-24 Web, collegamenti, 6-24 ingresso dell'unità duplex inceppamento della carta, 6-3 installazione dei driver della stampante, 2-9 Mac OS 9.x, 2-11 Mac OS X, versione 10.2 e 10.3, 2-12 Mac OS X, versione 10.4, 2-14 Windows 98 SE o versioni successive, 2-10 interno della stampante, 1-4 IP automatico impostazione dinamica dell'indirizzo IP della stampante, 2-6 impostazione manuale dell'indirizzo IP della stampante, 2-8 istruzioni buste, 3-38 carta lucida, 3-42 conservazione della carta, 3-6 etichette. 3-40 operative, A-4 sicurezza durante la stampa, A-4 stampa fronte retro, 3-32 stampa fronte retro automatica, 3-32 uso della carta, 3-4 istruzioni operative, A-4 istruzioni per l'uso carta. 3-4

### K

kit rullo alimentatore ordinazione materiali di consumo, 5-14

#### L

LAN (Local Area Network), 2-5 lavoro selezione della modalità qualità di stampa, 4-2 selezione delle opzioni di stampa Windows, 3-26 singolo, opzioni di stampa Macintosh, 3-28 Windows, 3-26 lavoro di stampa selezione di una modalità qualità di stampa, 4-2 linee chiare in un colore, 4-6 linee scure in tutti i colori, 4-7 linee scure in un colore, 4-6 lucidi. 3-35 istruzioni, 3-35 stampa dai cassetti 2-n, 3-37 stampa dal cassetto 1 (MPT), 3-36

#### M

Macintosh alimentazione manuale, 3-17 Centro assistenza Xerox, 1-14 impostazioni del driver PostScript, 3-28 selezione delle opzioni di stampa per un singolo lavoro, 3-28 Macintosh OS 9.x driver della stampante, 2-11 Macintosh OS X versione 10.4, 2-14 Macintosh OS X, versione 10.2 e 10.3 driver della stampante, 2-12 manutenzione aggiunta di graffette, 5-6 elementi della procedura di manutenzione, 5-14 materiali di consumo, 5-14 ordinazione materiali di consumo, 5-14 sicurezza, 5-16, A-3 svuotamento della scatola degli scarti della perforatura, 5-12

margini area stampata non rientra nel foglio, 4-18 di stampa, 3-7 materiali di consumo, 5-14, A-4 ordinazione, 5-14 quando ordinare, 5-14 riciclaggio, 5-15 memoria, 1-8 messaggi pannello di controllo, 6-23 PrintingScout, 6-23 messaggi di errore e di avvertenza, 6-23 modalità qualità di stampa, 4-2 modalità qualità di stampa avanzata, 4-2 foto, 4-2 standard, 4-2 modalità qualità di stampa - avanzata, 4-2 modalità qualità di stampa - foto, 4-2 modalità qualità di stampa - standard, 4-2 modifica dell'indirizzo IP tramite CentreWare IS, 2-7 monitor colori non corrispondenti ai colori stampati, 4-16

#### N

nomi host uso con DNS (Domain Name Service), 2-7

#### 0

offset delle stampe, 3-51 opzioni cassetti aggiuntivi, 1-7 memoria, 1-7, 1-8 stampa, 3-25 stampante, 1-7 stazione di finitura avanzata, 1-7 unità disco rigido interna, 1-7 opzioni di output offset dell'uscita, 3-51 perforatrice, 3-53 opzioni di rilegatura, 3-33 opzioni di uscita pinzatura, 3-52 selezione, 3-50 ordinazione materiali di consumo, 5-14

#### Ρ

pagina di configurazione pagine di informazioni, 1-11 pagine campione colori, 1-12 pagine di esempio stampa, 1-11 pagine di informazioni, 1-11 diagramma dei menu, 1-11 pagina di configurazione, 1-11 suggerimenti sulla carta, pagina, 3-6 pannello di controllo, 1-9 controllo della qualità di stampa, 4-2 diagramma dei menu, 1-11 funzioni e layout, 1-9 layout, 1-10 messaggi, 6-23 modifica delle impostazioni dei colori, 4-17 pagine di informazioni, 1-11 stampa di pagine di esempio, 1-11 paper warranty statement, 3-3 PCL, 2-9 font, 1-6 perforatrice, 3-53 opzioni, 3-53 selezione della perforatura dal driver della stampante, 3-54 PhaserSMART, 1-13 assistenza tecnica, 1-13, 6-24 pinzatrice, 3-52 aggiunta di graffette, 5-6 aggiunta di graffette per opuscoli, 5-9 opzioni, 3-52 orientamento graffette, 3-53 selezione delle opzioni di pinzatura dal driver della stampante, 3-53 tipi di carta supportati, 3-52 pinzatrice opuscoli aggiunta di graffette, 5-9 PostScript, 2-9 font. 1-6 preparazione della stampante per il trasporto, 5-16

problemi di qualità di stampa bassa qualità sui lucidi, 4-13 colori allineati in modo non corretto, 4-9 colori non corrispondenti, 4-16 colori troppo chiari o troppo scuri, 4-14 colori variabili da un computer all'altro, 4-15 comparsa regolare di segni o spazi vuoti sulla pagina, 4-8 difetti ripetuti, 4-8 fusione incompleta, 4-10 grigi non neutrali, 4-15 i neri appaiono blu, 4-12 impostazioni dei colori non applicate, 4-17 riempimenti di colore screziati o irregolari, 4-12 righe scure, sbavature o striature, 4-7 problemi relativi alla qualità di stampa linee chiare o scure in un colore, 4-6 pulizia finestra del laser, 5-3 stampante, 5-2

#### Q

qualità di stampa modalità, 4-2 risoluzione dei problemi, 4-5

#### R

registrazione della stampante, 6-24 regolazione del colore, 4-3 reimballaggio della stampante, 5-16 rete configurazione dell'indirizzo di rete, 2-5 creazione di una rete LAN (Local Area Network), 2-5 impostazione e configurazione della connessione, 2-2 indirizzi TCP/IP e IP. 2-5 maschera, 2-6 scelta di una connessione di rete, 2-3 riciclaggio materiali di consumo, 5-15 righe, sbavature, striature, 4-7 risoluzione valore massimo (dpi), 1-6

risoluzione dei problemi area stampata non rientra nel foglio, 4-18 assistenza tecnica, 1-13 colori allineati in modo non corretto, 4-9 colori non corrispondenti, 4-16 colori PANTONE non corrispondenti, 4-17 colori stampati non corrispondenti ai colori del monitor, 4-16 colori troppo chiari o troppo scuri, 4-14 colori variabili da un computer all'altro, 4-15 difetti ripetuti, 4-8 fusione incompleta, 4-10 grigi non neutrali, 4-15 impostazioni dei colori non applicate, 4-17 inceppamenti carta, 6-2 linee chiare o scure in un colore, 4-6 PhaserSMART, 1-13 qualità di stampa, 4-5 righe scure, sbavature o righe in tutti i colori, 4-7 spostamento dell'immagine stampata, 4-11, 4-12 risoluzione dei problemi relativi alla qualità di stampa, 4-5 risoluzione massima (dpi), 1-6 risorse del sito, 6-24 rullo di trasferimento ordinazione materiali di consumo, 5-14

# S

scatola degli scarti della perforatura svuotamento, 5-12 scelta di una connessione di rete, 2-3 selezione modalità qualità di stampa, 4-2 opzioni di perforatura, 3-53 opzioni di stampa, 3-25 opzioni di stampa per un singolo lavoro Macintosh, 3-28 Windows, 3-26 opzioni di uscita, 3-50 perforatura, 3-54 preferenze di stampa (Windows), 3-25 selezione delle opzioni di pinzatura dal driver della stampante, 3-53 stampa fronte retro, 3-33

sicurezza elettrica, A-1 istruzioni di stampa, A-4 laser, A-2 manutenzione, A-3 operativa, A-3 simboli, A-6 utente. A-1 sicurezza dell'utente, A-1 sicurezza in campo elettrico, A-1 sicurezza laser, A-2 sicurezza operativa, A-3 simboli di attenzione, A-6 simboli riportati sul prodotto, A-6 sistemi operativi driver della stampante, 2-9 Software PhaserCal, 1-8 Software PhaserMatch, 1-8 sollevamento della stampante, 5-16 spegnimento della stampante, A-5 spostamento della stampante all'interno dell'ufficio, 5-16 precauzioni, 5-16 preparazione per il trasporto, 5-16 stampa buste, 3-38 carta di formato personalizzato, 3-47 carta lucida, 3-42 etichette, 3-40 fronte retro, 3-32, 3-33 fronte retro automatica, 3-32 istruzioni per la sicurezza, A-4 lucidi, 3-35 margini, 3-9 nozioni di base, 3-2 opzioni Macintosh, 3-28 selezione, 3-26, 3-28 Windows, 3-26 opzioni rilegatura, 3-33 pagine fronte retro, 3-32 regolazione del colore, 4-3 scheda Carta/Qualità, 3-26 scheda Layout, 3-26 scheda Opzioni di output, 3-26 scheda TekColor, 3-26

selezione delle opzioni di stampa per un singolo lavoro Macintosh, 3-28 Windows, 3-26 selezione delle opzioni di uscita, 3-50 selezione delle preferenze di stampa (Windows), 3-25 selezione di opzioni, 3-25 selezione fronte retro, 3-33 spostamento dell'immagine, 4-11, 4-12 stampa di base, 3-2 stampa fronte retro, 3-32 automatica, 3-32 opzioni di rilegatura, 3-33 opzioni rilegatura, 3-33 selezione. 3-33 stampa su formati personalizzati stampa fronte retro, 3-47 stampante cassetti, 1-6 colori stampati non corretti, 4-16 configurazioni, 1-7 configurazioni disponibili, 1-7 connessione, 1-6 driver. 2-9 font. 1-6 funzioni avanzate, 1-7 funzioni del pannello di controllo, 1-9 funzioni standard, 1-6 impostazione dell'indirizzo IP, 2-6 inceppamenti carta, 6-2 istruzioni di ubicazione, A-3 materiali di consumo, A-4 opzioni, 1-7 precauzioni per lo spostamento, 5-16 preparazione per il trasporto, 5-16 registrazione, 6-24 risoluzione massima (dpi), 1-6 risorse di informazioni, 1-13 selezione della perforatura dal driver della stampante, 3-54 simboli di attenzione, A-6 spazio necessario per la sicurezza, A-3 spostamento all'interno dell'ufficio, 5-16 variazione o modifica dell'indirizzo IP tramite CentreWare IS, 2-7 velocità massima di stampa, 1-6 viste, 1-2, 1-3, 1-4, 1-5

stazione di finitura inceppamento carta, 6-17 inceppamento carta nel cassetto di uscita superiore, 6-22 inceppamento carta nella pinzatrice, 6-17 inceppamento carta nella pinzatrice a sella, 6-17 inceppamento carta nello sportello, 6-18, 6-20, 6-21 perforatrice, 3-53 pinzatrice, 3-52 supporti tipi non accettati, 3-5 utilizzabili, 3-3 supporti speciali, 3-35 buste, 3-38 carta di formato personalizzato, 3-47 carta lucida, 3-42 etichette, 3-40 lucidi, 3-35 svuotamento della scatola degli scarti della perforatura, 5-12

# T

toner mancante dalla stampa o facilmente rimovibile al contatto, 4-10

#### U

unità di pulizia cinghia ordinazione materiali di consumo, 5-14 unità duplex inceppamento della carta, 6-5 unità imaging ordinazione materiali di consumo, 5-14 uso dei nomi host con DNS (Domain Name Service), 2-7

#### V

variazione dell'indirizzo IP tramite CentreWare IS, 2-7 velocità di stampa massima, 1-6

#### W

Windows alimentazione manuale, 3-17 Centro assistenza Xerox, 1-14 installazione dei driver della stampante per Windows 2000 o versioni successive, 2-10 installazione dei driver della stampante per Windows 98 SE o versioni successive, 2-10 opzioni di stampa, 3-26 selezione delle opzioni di stampa per un singolo lavoro, 3-26

# X

Xerox Centro assistenza, 1-14 programmi di riciclaggio dei materiali di consumo, 5-15 risorse del sito, 6-24 sito Web dei materiali di consumo, 5-14